Crésus Facturation

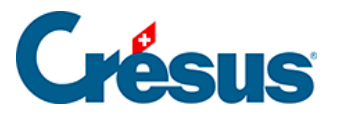

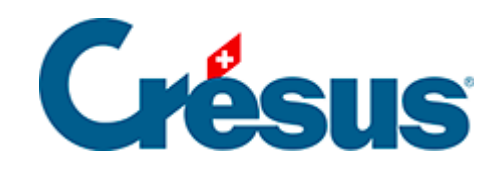

# **Crésus Facturation**

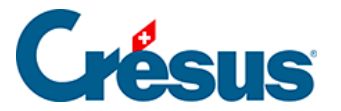

# 16 - Options

- 16.1 Option Prélèvement direct (CH-DD & LSV)
  - 16.1.1 Les réglages
  - 16.1.2 Utilisation
- 16.2 Option Facturation multimonnaie
- 16.3 Option Facturation multilingue
- 16.4 Option Mensualités
  - 16.4.1 Les réglages
  - 16.4.2 Les factures
- 16.5 Option Étiquettes d'articles avec code-barre
- 16.6 Option Codes analytiques pour la comptabilisation
- 16.7 Option Commerciaux
  - 16.7.1 Installation et mise à jour
  - 16.7.2 Les réglages
  - 16.7.3 Les factures
  - 16.7.4 Les rapports
- 16.8 Option pour clubs et associations 36 statuts de membres
  - 16.8.1 Réglages
  - 16.8.2 Utiliser les statuts
- 16.9 Option pour clubs et associations Gestion des activités
- 16.10 Option Composés/composants
- 16.11 Option Impression de documents Word
- 16.12 Option Tickets de caisse
- 16.13 Option Facturation d'acomptes
  - 16.13.1 Réglages des acomptes
  - 16.13.2 Utilisation et création de factures
  - 16.13.3 La comptabilisation
- 16.14 Option Facturation regroupée de bulletins de livraison
- 16.15 Option Catégories de prix
- 16.16 Option Rabais successifs

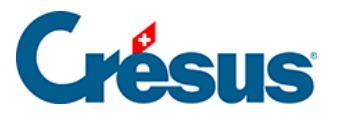

# 16 - Options

Diverses options ajoutent des fonctionnalités à votre logiciel Crésus. L'installation d'une option requiert une **version à jour** du logiciel de base.

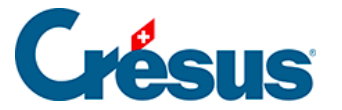

# 16.1 - Option - Prélèvement direct (CH-DD & LSV)

Le Debit Direct (DD) de PostFinance ou LSV+ pour les banques est un moyen, pour le fournisseur, d'obtenir le paiement d'une facture directement depuis le compte du client.

Les étapes

Depuis Crésus Facturation, vous pouvez générer un formulaire d'autorisation pour votre client. Avec son accord, il est possible d'envoyer une demande de recouvrement directement à l'établissement financier du client.

Pour la gestion des encaissements par prélèvement direct sur le compte du client, vous devez obligatoirement avoir un contrat vous permettant d'émettre des factures avec encaissement par BVR.

Les étapes sont les suivantes :

- Établir un contrat avec PostFinance ou avec sa banque
- Obtenir le numéro d'identifiant du donneur d'ordre
- Transmettre la demande d'autorisation au client pour signature
- Obtenir l'autorisation du client

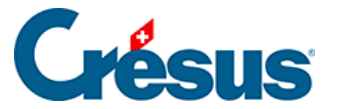

# 16.1.1 - Les réglages

Les réglages de l'extension se font par Alt+8 ou l'icône

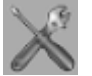

Les réglages spécifiques se trouvent dans l'onglet Extension, Divers, puis le bouton

E-facture / LSV+ / Debit Direct /...

et dans l'onglet

LSV+ / Debit Direct

Réglages Debit Direct (PostFinance)

Choisir

Utiliser le Debit Direct

Une boîte de dialogue apparaît alors :

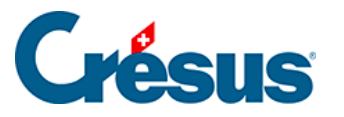

| léglage pour Debit Direct                                                                                                    | ×      |
|----------------------------------------------------------------------------------------------------|--------|
| Identifiant du donneur d'ordre<br>123456<br>Préfixe du nom du fichier (fixe)<br>dd                                                                                               |        |
| Choix du contrat BVR lié au Debit Direct                                                                                                    |        |
| 0: POSTFINANCE                                                                                                    |        |
| Facture Nom du document à utiliser pour l'impression de la facture Factures Imprime un 2e exemplaire Texte additionnel sur la facture (optionnel) Sera encaissé par Debit Direct |        |
| Lien internet pour transfert de fichier                                                                                                    |        |
| https://www.monsite.ch                                                                                                    |        |
| Le dialogue suivant demande l'emplacement des fichiers DebitDirect (.dd) à transm<br>Sélectionnez un dossier cliquez sur "OK".                                                   | ettre. |
| OK Ani                                                                                                    | nuler  |

| Identifiant du donneur d'ordre          | votre établissement financier.                        |
|-----------------------------------------|-------------------------------------------------------|
| Préfixe du nom du fichier               | Obligatoire, ne peut pas être modifié par l'utilisate |
| Choix du contrat BVR lié au DebitDirect | Indiquer quelle définition de BVR sera utilisée ave   |

### Facture

Vos options : vous pouvez indiquer le nom du document que vous allez émettre, imprimer un second exemplaire et choisir le texte qui apparaîtra au bas des factures qui seront encaissées par DebitDirect.

Lien internet pour le transfert de fichier

Vous pouvez indiquer ici le lien indiqué par PostFinance pour transférer le fichier généré par Crésus Facturation, contenant les indications nécessaires au prélèvement direct.

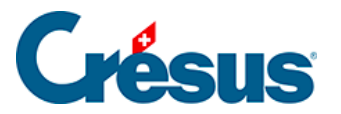

Le programme vous demandera ensuite à quel endroit devront être placés les fichier DebitDirect générés.

Réglages LSV+ (banques)

Choisir

Utiliser le LSV+

La boîte de dialogue est similaire à celle du Debit Direct

| Réglage du LSV+ >                                                                                                    | < |
|----------------------------------------------------------------------------------------------------|---|
| Identifiant du donneur d'ordre                                                                                          |   |
| IBAN du donneur d'ordre                                                                                                 |   |
|                                                                                                    |   |
| Préfixe du nom du fichier (fixe)                                                                                        |   |
| Mode de fonctionnement                                                                                                  |   |
| Test     Production                                                                                                    |   |
| Choix du contrat BVR lié au LSV+                                                                                        |   |
| 1: BANQUE 🗸                                                                                                    |   |
| Facture<br>Nom du document à utiliser pour l'impression de la facture<br>Factures                                       |   |
| Imprime un 2e exemplaire     Texte additionnel sur la facture (optionnel)                                               |   |
| Sera encaissé par LSV                                                                                                   |   |
| Lien internet pour transfert de fichier                                                                                 |   |
| https://gate.sic.ch/pcweb                                                                                               |   |
| Le dialogue suivant demande l'emplacement des fichiers TXT à transmettre.<br>Sélectionnez un dossier et cliquez sur OK. |   |
| OK Annuler                                                                                                    | ] |

| Identifiant du donneur d'ordre | Est le numéro correspondant à votre contrat, commu  |
|--------------------------------|-----------------------------------------------------|
| IBAN du donneur d'ordre        | IBAN de votre compte, où les montants prélevés à vo |

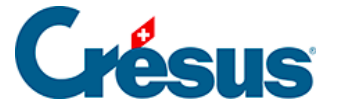

Préfixe du nom du fichier

Est obligatoire et ne peut pas être modifié par l'utilisa

Mode de fonctionnement

Vous pouvez indiquer s'il s'agit d'un test ou si les prélèvements doivent réellement être exécutés. Dans un premier temps, la banque vous demandera de procéder à un test, avant de vous permettre de passer en production.

Choix du contrat BVR lié au LSV+

Indiquer quelle définition de BVR sera utilisée avec ce contrat.

Facture

Vous pouvez indiquer comment sera appelé le document que vous allez émettre, si vous souhaitez imprimer un second exemplaire et le texte qui apparaîtra en bas des factures qui seront encaissées par LSV+.

Lien internet pour transfert de fichier

Vous pouvez indiquer ici le lien indiqué par votre banque pour transférer le fichier généré par Crésus Facturation, contenant les indications nécessaires au prélèvement direct.

Le programme vous demandera ensuite à quel endroit devront être placés les fichiers LSV+ générés.

Une fois les réglages terminés, la récapitulation apparaîtra sur l'écran

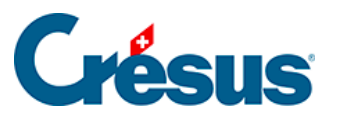

| LSV+                                                                             | Debit Direct                                                     |
|----------------------------------------------------------------------------------|------------------------------------------------------------------|
| Régler le LSV+                                                                   | Régler le Debit Direct                                           |
| Donneur d'ordre :<br>11111<br>IBAN du donneur d'ordre :<br>CH7600240240C09883350 | Donneur d'ordre :<br>123456                                      |
| Mode :<br>Production                                                             |                                                                  |
| Document à utiliser pour l'impression<br>Factures<br>Double : non                | Document à utiliser pour l'impression<br>Factures<br>Double: non |
| https://gate.sic.ch/pcweb                                                        | https://www.monsite.ch                                           |
| Emplacement des fichiers XML pour LSV+                                           | Emplacement des fichiers .dd pour Débit Direct                   |

Ne plus utiliser le Debit Direct ou LSV+

Une fois créée la définition des réglages pour le Debit Direct ou LSV+, vous avez la possibilité de renoncer à utiliser l'une ou l'autre fonctionnalité en cliquant sur le bouton

Ne plus utiliser le LSV+

ou

Ne plus utiliser le Debit Direct

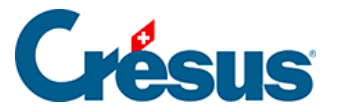

# 16.1.2 - Utilisation

Les réglages du client

Dans la fiche client, ouvrez l'onglet Administration.

Cochez la case

Utilise le prélèvement direct

et Crésus affiche alors les réglages correspondants :

| LSV+ Debit Direct  |               |         |
|--------------------|---------------|---------|
| ✓ Utilise le prélè | vement direct | Inconnu |
| IBAN du client     |               |         |
| Rote               |               |         |

Tant que Crésus ne connaît pas l'IBAN du client, il affiche Inconnu.

- Un compte PostFinance sélectionnera Debit Direct.
- Un compte bancaire autre sélectionnera LSV+.

Demandez l'autorisation du client d'exécuter des prélèvements directs en lui envoyant le formulaire prévu à cet effet. Vous pouvez imprimer ce formulaire par ce bouton :

|        | Note          |                 |
|--------|---------------|-----------------|
| Impr   | ime l'autoris | sation de débit |
| à fair | re remplir pa | ar ce client.   |

La première page est une lettre d'accompagnement, la seconde est le formulaire d'autorisation.

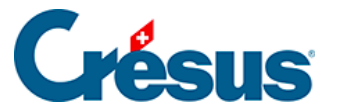

Si vous voulez utiliser le Debit Direct (PostFinance) et que vous ne connaissez pas encore l'IBAN du client, vous pouvez saisir le début d'un IBAN postal : *CH31 0900 0000* pour obtenir le formulaire destiné à un compte postal. Si vous laissez le champ vide, vous obtiendrez un formulaire pour un LSV+ bancaire.

Une fois le formulaire d'autorisation revenu, vous pouvez saisir l'IBAN de votre client. Vous pouvez le saisir indifféremment avec ou sans les espaces entre les groupes de caractères : CH31 0900 0000 3137 2882 2 ou CH310900000313728822. De toute manière, à la fin de la saisie, les espaces seront supprimés.

Vous pouvez également saisir un petit texte dans le champ Note. Ce texte n'apparaîtra nulle part ailleurs.

Pour un prélèvement bancaire par LSV+, le client envoie le formulaire à la banque, qui le complète et vous le fait parvenir. Pour un prélèvement par Debit Direct, le client vous retourne directement le formulaire. Au moment de l'exécution du Debit Direct, PostFinance vous demandera une copie de l'autorisation du client, d'abord régulièrement. Lorsque la confiance se sera installée, cela se fera sur une base aléatoire, ou lorsqu'il s'agit d'un montant important.

## Émettre une facture

La création d'une nouvelle facture se fait tout à fait normalement. Toutefois, au lieu de l'imprimer comme d'habitude, vous allez en plus créer un ordre de prélèvement. Vous ne devrez donc pas utiliser les boutons du volet de droite

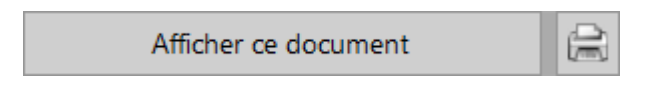

Le texte Paiement à l'aide du bulletin joint exclusivement est remplacé par Sera encaissé par Debit Direct (ou LSV)

Il convient toutefois d'adapter le texte de délai de paiement.

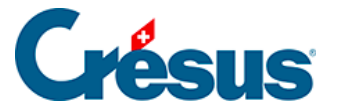

| Total HT | 1'000.00 | TVA 8.0 %                 | 80.00  | Total facturé CHF | 1'080.00     |
|----------|----------|---------------------------|--------|-------------------|--------------|
|          |          | TVA totale                | 80.00  |                   |              |
|          |          |                           |        |                   |              |
|          |          | Avec nos remerciements.   |        | Paiement ne       | t à 30 jours |
|          |          | Sera encaissé par Debit I | Direct | -                 |              |

En effet, le texte standard Paiement net à 30 jours (ou vos conditions habituelles) n'a plus de sens. Vous pourrez taper directement un texte plus adapté :

| Arrêter le total | Total facturé                 | 1'080.00 |
|------------------|-------------------------------|----------|
|                  | Solde dû actuellement         | 1'080.00 |
| Sera débité      | de votre compte le 30.11.2016 | -        |

Créer un ordre de prélèvement

Pour créer un ordre de prélèvement, vous devrez cliquer dans le volet de droite, sur le bouton

Envoi électronique

Vous pouvez visualiser la facture ou produire directement un ordre de prélèvement (ici par Debit Direct) pour cette facture.

| Debit Direct, LSV+                                                                                                    | × |
|----------------------------------------------------------------------------------------------------|---|
| Traitement de cette facture par Debit Direct ?<br>IBAN client : CH310900000313728822                                                                                                |   |
| Opération :                                                                                                    |   |
| Si vous tranmettez vos ordres de prélèvement aujourd'hui, la date d'échéance doit<br>se situer entre le : 27.12.2016 et le 26.03.2017.<br>Date de prélèvement désirée<br>30.11.2016 |   |
| Imprimer la facture avec la présentation "Factures"                                                                                                    |   |
| Dates détaillées OK Annuler                                                                                                    |   |

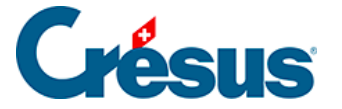

Vous fixez vous-même la date de prélèvement désirée, dans une fourchette de dates autorisées.

Si la date fixée est trop loin, un message d'avertissement vous en informe

| Debit Direct, LSV+                                                                                             | ×                      | < |
|----------------------------------------------------------------------------------------------------|------------------------|---|
| Traitement de cette facture par Debit Direct ?<br>IBAN dient : CH3109000000313728822                           |                        |   |
| La date que vous avez indiqué (30.12.2016) risque d<br>Elle doit se situer entre le 16.11.2016 et le 26.12.203 | l'être refusée.<br>16. |   |
| Redonnez une nouvelle date de prélèvement                                                                      |                        |   |
| 30.12.2016                                                                                                    |                        |   |
| Dates détaillées                                                                                               | OK Annuler             | ] |

Si la date de prélèvement est correcte, l'ordre de prélèvement est créé pour cette facture

| Crésus Facturation                                                         | $\times$ |
|----------------------------------------------------------------------------|----------|
| Le paiement a été préparé et ajouté à la liste des paiements à transférer. |          |
| ОК                                                                         | ]        |

Ordre de prélèvement créé par erreur

Si vous avez créé par erreur un ordre de prélèvement pour une facture, vous pouvez l'annuler en utilisant le bouton

Annuler

Le programme vous demande confirmation

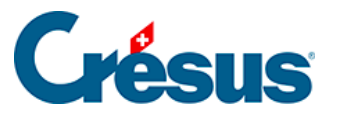

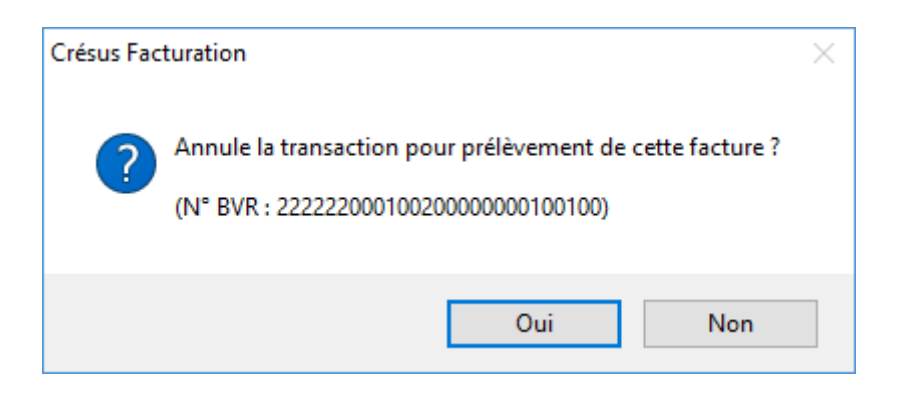

Envoyer un ordre de prélèvement

Vous ne pouvez envoyer qu'un seul fichier Debit Direct ou LSV par jour

La création du fichier de données se fait en cliquant dans le volet de droite, sur le

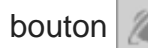

Vous pouvez choisir pour quel institut financier vous souhaitez établir un fichier de paiement (si les deux sont définis)

| Transmission des fichiers                                                                                                  | × |
|----------------------------------------------------------------------------------------------------|---|
| Si vous avez préparé tous les ordres de prélèvement, vous pouvez maintenant les<br>transmettre à votre institut financier. |   |
| Attention : Vous ne devez transférer qu'un seul fichier par jour par institut financier.                                   |   |
| Transmettre le fichier pour :                                                                                              |   |
| Oui Non                                                                                                    |   |

Lorsque vous confirmez la transmission en cliquant sur Oui, si le cheminement défini pour l'établissement financier est correct, l'ordre est immédiatement transmis.

### Encaissement

L'encaissement se fait selon la même procédure que si vous aviez émis un BVR et que celui-ci ait été payé par le client.

Pour le détail des encaissements BVR, veuillez vous référer au manuel d'utilisation de base de Crésus Facturation.

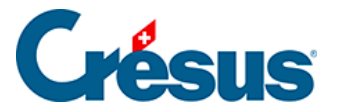

# 16.2 - Option - Facturation multimonnaie

#### Introduction

Le module Crésus Facturation est prévu, dans sa version standard, pour ne fonctionner qu'avec la monnaie suisse (CHF). Mais grâce à l'option **Facturation multimonnaie**, vous pourrez générer ou recevoir des factures également en devises étrangères (EUR, USD etc.). Ainsi, chaque fiche client ou créancier pourra être complétée et imprimée en y indiquant la monnaie souhaitée.

La configuration de cette option est accessible en sélectionnant *Réglages généraux* > *Comptes et TVA* > *Réglages multimonnaie*.

Vous pouvez ajouter sept devises aux trois déjà proposées (CHF, EUR, USD).

Lors de l'ajout de l'option **Multimonnaie**, vous choisissez si vous souhaitez utiliser le *cours de change manuel* ou *automatique*. Si vous sélectionnez le *cours de change automatique*, Crésus télécharge alors les cours de change officiels de l'AFC. Ceux-ci seront stockés dans une **tabelle des cours mensuels** et serviront à déterminer les cours à appliquer lors de la création de vos divers documents. Ce cours de change se retrouvera indiqué sur les factures émises.

NOTE : Si vous souhaitez comptabiliser séparément les achats ou les ventes par monnaie spécifique, il est possible, une fois les comptes de débit et de crédit définis dans Crésus Comptabilité, de choisir ceux relatifs à chacune des monnaies enregistrées, comme suit :

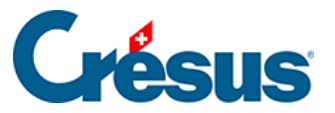

| Prix d'achat                                    | Cours<br>de réf.                              |     | Prix de vente |   |     |                                   |
|-------------------------------------------------|-----------------------------------------------|-----|---------------|---|-----|-----------------------------------|
| 62.70                                           | 1.0000                                        | CHF | 84.00         |   |     |                                   |
| 70.00                                           | 1.1000                                        | EUR | 76.30         |   |     |                                   |
| 79.00                                           | .9800                                         | USD | 85.70         |   |     |                                   |
| Comptabilisati<br>Achat                         | ion                                           |     |               |   |     | Vente                             |
| 4200 Charges                                    | 4200 Charges de marchandises destinées à la 👻 |     |               |   |     | 3200 Ventes de marchandises 🗸 🗸   |
| 4201 Charges de marchandises destinées à la 🗸 🗸 |                                               |     |               |   | EUR | 3201 Ventes de marchandises EUR 🗸 |
| 4202 Charges de marchandises destinées à la 🗸 🗸 |                                               |     |               | • | USD | 3202 Ventes de marchandises USD 🗸 |

#### Acquisition

L'option **Multimonnaie** peut être ajoutée depuis la gestion de votre portefeuille (en cliquant sur *Mes licences* sur la page d'accueil Crésus). Dès l'achat terminé, l'option sera disponible à l'ouverture d'un fichier de Crésus Facturation.

#### Définition de la monnaie de facturation à un client

Dans la base *Clients*, sous l'onglet *Administration*, vous pouvez définir la monnaie de facturation et déterminer les comptes de créances à utiliser, comme suit :

| <ul> <li>Utiliser les compte</li> </ul> | es par défa | ut                                                                     |
|-----------------------------------------|-------------|------------------------------------------------------------------------|
| Comptes de débit                        | CHF         | 1100 Créances résultant de livraisons et de prestations de services en |
|                                         | EUR         | 1102 Créances en EUR                                                   |
|                                         | USD         | 1103 Créances en USD                                                   |
| Facturation en                          | CHF         | ► Clit                                                                 |

#### Définition de la monnaie utilisée pour chaque article

Dans la base *Articles*, vous trouvez la liste de toutes les devises enregistrées et pouvez indiquer le prix de l'article dans la monnaie souhaitée. Le réglage des cours de change vous permet de *recalculer les prix* (dans le volet latéral de droite) automatiquement.

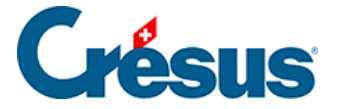

NOTE : Si vous avez choisi de créer différentes <u>catégories de prix</u> selon vos clients (par exemple : *proche*, *grossiste* etc.), il vous faudra inscrire les prix en question dans chacune des monnaies souhaitées.

#### Établissement d'une facture à l'attention d'un client

Dans la base *Factures émises*, sous l'onglet *Détails*, le prix de vente de chaque article sélectionné sera automatiquement présenté dans la monnaie définie pour le client, comme suit :

|   | R                          | tésumé                                   | Détails    |   | Finance | 5        | Contact, Live | aison, Etat               |           |            |                 |          |
|---|----------------------------|------------------------------------------|------------|---|---------|----------|---------------|---------------------------|-----------|------------|-----------------|----------|
|   | 1339, PET                  | IT-BATEAU ROU                            | JGE, F. W. |   |         |          |               |                           |           | F          |                 |          |
| 1 | Numéro                     | Code perso De                            | ésignation | A | Unité   | Quantité | Prix          | Net HT                    | Rabais    | Total TTC  | Code analytique | Code TVA |
| ^ | 1001                       | MARCH ANDISE                             | UI COMPLET |   | pce     | 1        | 76.30         | 76.30                     | 0.00      | 76.30      | •               | EXPORT - |
|   |                            |                                          |            |   | _       |          |               |                           |           |            | •               | •        |
|   |                            |                                          |            |   |         |          |               |                           | -         |            | •               | •        |
|   |                            |                                          |            |   |         |          |               |                           | _         |            | •               | •        |
| ≡ |                            |                                          |            |   |         |          |               |                           | _         |            | •               | •        |
|   |                            |                                          |            |   |         |          |               |                           | _         |            | •               | •        |
|   |                            |                                          |            |   |         |          |               |                           | (         | ALT+4      | •               | •        |
|   |                            |                                          |            |   |         |          |               |                           | _         |            | •               | •        |
| × |                            |                                          |            |   |         |          |               |                           |           |            | •               | •        |
|   | 1 ligne<br>Facture à in    | nprimer                                  |            |   |         |          |               | EUR                       | Somme     | 76.30      | ]               |          |
|   | Présenta     Norm     Avec | ation des articles<br>nal<br>sous-totaux |            |   |         |          | Port et emb   | Rabais % 0.<br>ballage HT | • 00      | 0.00<br>TC |                 |          |
|   | O Avec                     | codes                                    |            |   |         | ~        | _             | Total TTC d               | e la page | 76.30      |                 |          |
|   | Mensua<br>Ave              | lités<br>c                               |            |   |         | OΠC      | Taxes         | Arrêter le                | total     | 76.30      |                 |          |

### De même, sur la facture émise :

| acture Nº 1339 / 1114 Yverdon-les-Bains, le 2 novembre 2017 |       |        |         |           |  |  |
|-------------------------------------------------------------|-------|--------|---------|-----------|--|--|
| Date de prestation = Date de facturation                    |       |        |         |           |  |  |
| Désignation                                                 | Unité | Nombre | Prix HT | Total EUR |  |  |
| ETUICOMPLET                                                 | pœ    | 1      | 76.30   | 78.30     |  |  |

#### Définition de la monnaie à utiliser pour régler une facture à un créancier

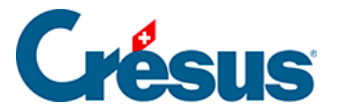

Dans la base *Créanciers*, sous l'onglet *Paiement*, vous déterminez quelle est la monnaie de paiement souhaitée.

| Créancier          |              | Contacts               | Paiement               | Soldes et totaux     | Admini        | stration |    |
|--------------------|--------------|------------------------|------------------------|----------------------|---------------|----------|----|
| 112, La Grande Lib | rairie Sàrl, | Duchemin A.            |                        |                      |               |          |    |
| Compte émetter     | ur pour le   | paiement               | Versé habituellemen    | t par                |               |          |    |
| Standard: 1020 Bar | nque         |                        | Autre (étranger, etc.) |                      |               |          |    |
| Coordonnées de p   | aiement      |                        |                        | Banque du créancie   | r             |          |    |
|                    | Paieme       | ent ailleurs           |                        |                      |               |          |    |
| Nom                | La Grand     | de Librairie Sàrl      |                        | Nom                  | BPRIVES PLAIS | ANCE     |    |
| Rue   No           | Rue de la    | a Seine                | 33                     | Rue   No             | Avenue De Fra | nce      | 76 |
| Case postale       |              |                        |                        | Case postale         |               |          |    |
| NPA   Localité     | F-75000      | Paris                  |                        | NPA   Localité       | 75013         | Paris    |    |
| Pays               | FR           |                        | •                      | Pays                 | FR            |          | •  |
|                    | IBAN         | •                      |                        | BIC / SWIFT          | CCBPFRPPMT    | 3        |    |
|                    |              |                        |                        |                      |               |          |    |
|                    | FR76 102     | 20 7000 2304 1231 2055 | 193                    | Frais au donneur d'o | ordre         | •        |    |
|                    |              |                        |                        | Motif                |               |          |    |
|                    |              |                        |                        |                      |               |          |    |
|                    |              |                        |                        |                      |               | _        |    |
|                    |              |                        |                        | Mor                  | nnaie EU      | R 🗕      |    |

Vous pouvez également définir les comptes de crédit et de débit à utiliser pour ce créancier :

| <ul> <li>Utilise le compte crédit par défaut</li> </ul> |         |   |
|---------------------------------------------------------|---------|---|
| Compte de crédit                                        |         |   |
| 2012 Dettes en EUR                                      |         |   |
| Comptes de débit (ventilation de la charge)             | Code TV | 4 |
|                                                         | -       | • |
|                                                         | -       | - |
|                                                         | •       | - |
| Compte de débit par défaut                              |         |   |
| 4201 Charges de marchandises destinées à la revente EUR | •       | - |

Dans la base *Factures reçues*, il est possible de définir la monnaie souhaitée d'une facture reçue en indiquant la date de celle-ci ainsi que son montant sous l'onglet *Résumé* :

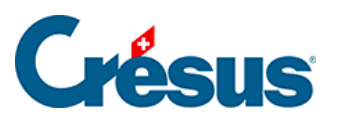

| Date de facture         | 03.10.2017   | •       | Chang           | ger la date |
|-------------------------|--------------|---------|-----------------|-------------|
| Délai de paiement       | 30 📥 jou     | irs éch | éant le 02.11.2 | 017         |
|                         |              |         |                 |             |
|                         |              | Tota    | al ventilé      | 134.00      |
| Total enregistre        | EUR          |         |                 | 134.00      |
| Saisir le total facturé |              |         |                 |             |
|                         |              |         |                 |             |
|                         | Escompte     | 0.00    | %               | 0.00        |
|                         | à            | 30      | jours           | 134.00      |
|                         |              |         |                 |             |
|                         |              |         |                 |             |
|                         |              |         |                 |             |
|                         |              |         |                 |             |
| Cou                     | rs de change | EUR     | • 1.156200      | Info CHF    |

Sous l'onglet *Paiement*, vous définissez la monnaie avec laquelle vous effectuerez le paiement en question :

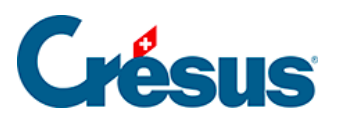

|    | Résumé                                                   | Détails                                                                                | Paiement                           | Finances           | (                                                                         | Contact                               |                                 |   |
|----|----------------------------------------------------------|----------------------------------------------------------------------------------------|------------------------------------|--------------------|---------------------------------------------------------------------------|---------------------------------------|---------------------------------|---|
| ٦ŀ | 1386, La Grande Librairie Sà                             | rl, Duchemin A.                                                                        |                                    |                    | F 0                                                                       | 3.10.2017                             |                                 |   |
| 1  | Lecteur optique<br>Proposition<br>Autre (étranger, etc.) | Créancier<br>Coordonnées<br>La Grande Librai<br>Rue de la Seine<br>F-75000 Paris<br>FR | irie Sarl<br>33                    |                    | Banque du cr<br>Coordonné<br>BPRIVES PL<br>Avenue De<br>75013 Paris<br>FR | éancier<br>es<br>AISANCE<br>France 76 |                                 |   |
|    | Compte de paiement<br>1020 Banque                        | BIC / SWIFT<br>IBAN                                                                    | CCBPFRPPMTC<br>FR76 1020 7000 2304 | 3<br>1231 2055 193 | Frais<br>Motif<br>Fact du                                                 | Au donneur d'ord                      | re                              | • |
|    |                                                          | Référence IPI                                                                          |                                    |                    | Ma<br>Date p                                                              | Règlem<br>révue pour le paiem         | 134.00 EUR<br>ent<br>03.11.2017 | • |

Enfin, l'onglet Finances vous permet de modifier le compte à créditer :

| 4201 Charges de marchandises des 👻 | -                  | 134.00  | 0.00         | 134.00 |
|------------------------------------|--------------------|---------|--------------|--------|
| Compte crédit                      |                    | Montant | Date facture |        |
| 2012 Dettes en EUR                 | Modifier le compte | 134.00  | 03.10.17     |        |

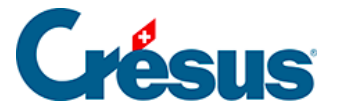

# 16.3 - Option - Facturation multilingue

#### Introduction

Le module Crésus Facturation est disponible soit en français, soit en allemand. La sélection se fait lors de l'installation, où il convient de choisir la langue désirée : *Français* ou *Deutsch*. Ce choix peut être modifié par la suite dans le menu *Options* > *Langue*. Cette langue *par défaut* sera celle de votre interface et de toute nouvelle fiche créée.

L'option **multilingue** vous permet de modifier la langue à utiliser pour chaque client ou créancier individuellement. Tous les documents relatifs à la fiche traitée seront générés dans la langue sélectionnée.

Avec l'option **multilingue**, les fiches client ou créancier contiennent une rubrique *langue* permettant de choisir la langue de correspondance souhaitée. Les quatre langues proposées par Crésus sont *le français*, *l'allemand*, *l'anglais* et *l'italien*.

Ainsi, chaque libellé de la fiche client ou créancier apparaîtra dans la langue sélectionnée, de même que, par exemple, les informations relatives au délai de paiement, le titre de la personne, les textes fixes, etc.

Ces différentes traductions se retrouveront également sur le document imprimé. L'impression du document se fait de la même manière qu'avec la version standard.

Dans les *Réglages généraux*, sous l'onglet *Principal*, vous pouvez également traduire le nom de votre *Raison sociale* ou encore les textes des *en-têtes* éventuels dans les différentes langues désirées.

#### Procédures

#### La langue du client

Dans la base Clients, vous pouvez définir la langue à utiliser

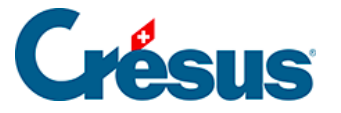

La langue par défaut est celle choisie pour le module - français ou allemand.

| 0           | lient          | Contacts      | Livraison | Annexes | Soldes et totaux | Administration |
|-------------|----------------|---------------|-----------|---------|------------------|----------------|
| 1107, 1 Por | ur Tous, Déboy | R.            |           |         |                  |                |
| Code per    | so A           | - Langue Fran | ais 👻     | Archive | N                | I* 1107        |
|             |                |               |           |         |                  |                |
| Firm        | ne 1 Pour To   | us            | i         |         |                  |                |
|             |                |               |           |         |                  |                |
| Ti          | tre Monsieur   |               | • M.      |         |                  |                |
| Préno       | m Robin        |               |           |         |                  |                |
|             |                |               |           |         |                  |                |
| Lanaura     | - ·            | 100           |           |         |                  |                |
| Langue      | Français       | S ·           |           |         |                  |                |
|             | (par dé        | faut)         |           |         |                  |                |
|             | Français       | s             |           |         |                  |                |
|             | Allemar        | nd            |           |         |                  |                |
|             | Anglais        |               |           |         |                  |                |
|             | Italien        |               |           |         |                  |                |
|             |                | N.A.          |           |         |                  |                |

On remarque que la rubrique *Titre* apparaît dans la langue sélectionnée.

| Langue  | Allemand             |
|---------|----------------------|
| Firme   | Arial-Radio Gazette  |
| Titre   | Herr                 |
| Prénom  | Pierre               |
| Nom     | Tombal               |
| Adresse | Av. Paul Cérésole 14 |

Si la traduction ne vous convient pas, passez en Mode complet, puis cliquez sur

l'icône *Réglages généraux* . Dans le volet de droite, choisissez *Clients* parmi les *Réglages* proposés, ouvrez l'onglet *Détails* et cliquez sur *Régler les titres*. Adaptez-les à votre guise.

La langue du créancier

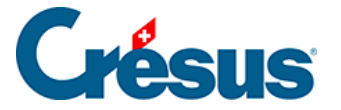

Dans la base *Créanciers*, vous pouvez définir la langue à utiliser (de la même manière que pour un client). Vous pourrez ainsi créer des commandes à l'attention de fournisseurs non-francophones.

#### Les désignations d'articles

Dans la base *Articles*, saisissez pour chaque article concerné, une désignation dans les différentes langues souhaitées.

|   | Arti        | cle         | Divers    |   |
|---|-------------|-------------|-----------|---|
|   | 1007, ENTRE | E VENTILATE | UR        |   |
| 7 | Français    | ENTREE VEN  | NTILATEUR |   |
|   | Allemand    | VENTIL, EIN | ILASS     |   |
|   | Anglais     | FAN INPUT   |           | ø |
|   | ltalien     | INGRESSO F  | FAN       | ø |

À cette étape, *l'unité* (pce, m2, litre, etc.) s'affiche dans la langue du module (allemand ou français). Elle sera cependant automatiquement traduite dans la langue du client ou du créancier lors de la création d'une fiche.

Si la traduction de l'unité ne vous convient pas, passez en Mode complet, puis

cliquez sur l'icône *Définition des rubriques*. Déroulez les rubriques proposées jusqu'à *Unité (modèle)*. Adaptez-les à votre guise.

Veillez à faire correspondre le nom de ces unités à la langue sélectionnée et à ne pas modifier leur ordre afin que les correspondances entre les langues soient correctes.

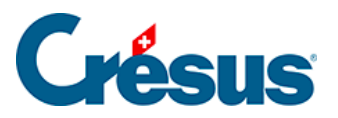

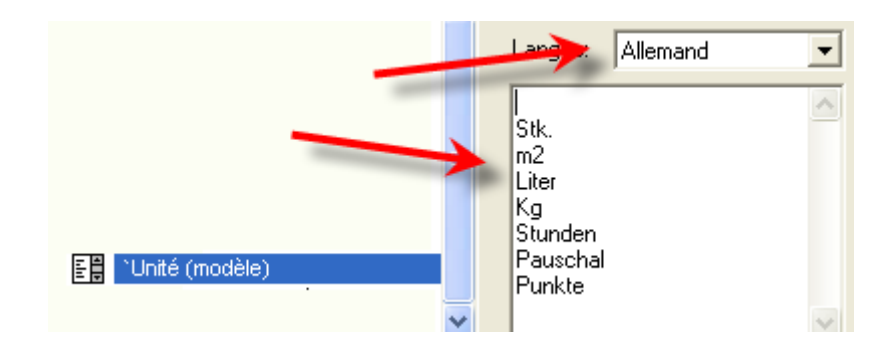

Dans la base *Factures émises*, sous l'onglet *Détails*, la recherche des articles par saisie de la *désignation* peut se faire dans la langue du module ou dans celle du client (pour ce faire, saisissez le nom de l'article et cliquez sur *F2*).

Pour les *Factures émises*, si vous avez choisi, dans les réglages, d'imprimer un texte « Concerne », pensez à rédiger celui-ci dans la langue de la facture en question.

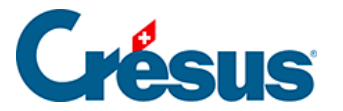

# 16.4 - Option - Mensualités

L'option permet de découper une facture en plusieurs mensualités. Elle permet de déterminer le montant du premier versement et le nombre de mensualités à préparer. L'impression de la facture établit directement l'ensemble des bulletins de paiement.

L'ordre d'utilisation des bulletins de paiement n'a pas d'importance, car tous les paiements seront enregistrés sur la même facture.

Les mensualités ne sont imprimées que sous forme de factures avec code QR. Il n'aurait aucun sens d'établir des mensualités sans numéro de référence.

Par souci de simplification, nous utiliserons toujours le terme de mensualités, ce qui est le cas le plus courant, mais toutes les explications s'appliquent de la même manière à des périodicités de 2, 3, 4 ou N mois. Vous pouvez donc très bien créer des paiements bimestriels, trimestriels ou semestriels, le mode de fonctionnement restera le même.

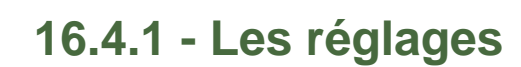

### Les réglages généraux

La configuration des mensualités est accessible depuis les Réglages généraux, dans l'onglet Extensions, Divers, par le bouton Régler les mensualités.

#### La date de référence

Il faut indiquer quelle sera la date de référence pour les mensualités successives. Vous pouvez utiliser la date de la facture, ou la date de début de la prestation pour autant qu'elle existe. Si aucune date de prestation n'est saisie, c'est la date de la facture qui sera utilisée par défaut.

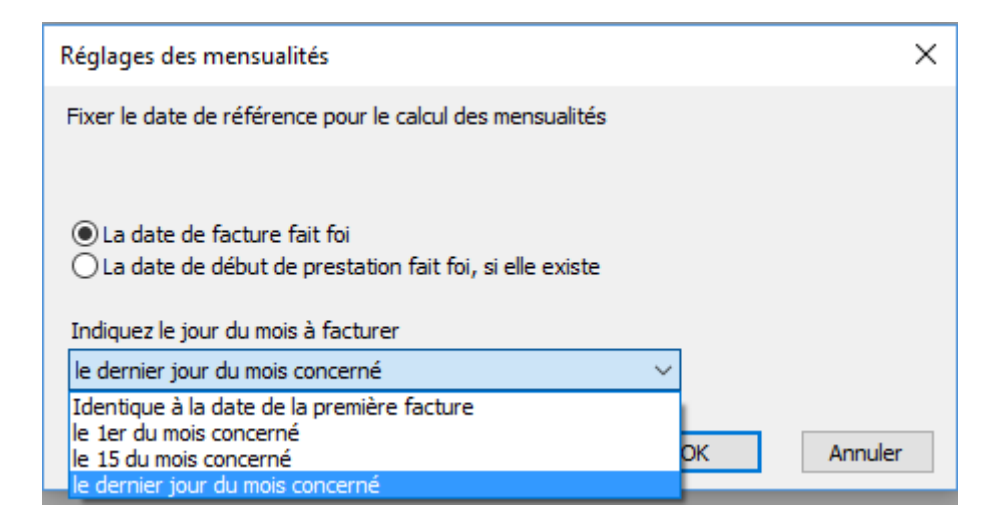

Sur la base de cette date de référence, vous devez indiquer ensuite la date qui sera utilisée pour les mensualités. Si vous sélectionnez le dernier jour du mois concerné, la date sera toujours le 30 du mois (utilisation du mois commercial), sauf bien sûr pour le mois de février, qui sera le 28 février (29 février les années bissextiles).

#### Le mode d'impression

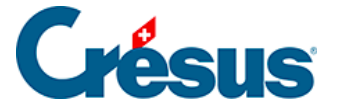

Sélectionnez le mode d'impression souhaité. Comme pour les factures ordinaires, vous pouvez choisir si vous souhaitez imprimer la facture déjà sur une feuille perforée (BVR avec QR ou ancien BVR intégré) ou si vous souhaitez une facture complète sur une première feuille blanche et ensuite autant de BVR qu'il y a de mensualités.

- Mode d'impression de la facture O Facture avec BVR intégré
- Facture sans BVR, mensualités sur BVR

Précisez également si vous souhaitez un double, deux doubles ou aucun double de la facture. Les doubles seront imprimés sur feuille blanche après l'impression de toutes les mensualités.

Double de la facture de base, sans BVR ni découpage par mensualités

- Pas de double
- O 1 double
- O 2 doubles

Du fait que l'impression des doubles se fait après les BVR, il est fortement conseillé de disposer d'une imprimante à deux bacs, d'autant plus si la facture de base est imprimée sur papier blanc.

#### Les textes de rappels

Vous pouvez définir vous-même les textes des trois rappels existants. Un certain nombre de mots-clefs sont indiqués à droite pour vous permettre de personnaliser votre rappel. Le principe étant le même que pour les rappels ordinaires, qui sont décrits dans le manuel d'utilisation de base, il ne sera pas repris ici.

| Textes pour les rappels concerna | ant les mensualités                                                                                                    |                                                |
|----------------------------------|----------------------------------------------------------------------------------------------------|------------------------------------------------|
|                                  |                                                                                                    | %TITRE% sera remplacé dans le texte par        |
| Rappel 1                         |                                                                                                    | le titre indiqué chez le client                |
| N                                | · · · · · · · · · · · · · · · · · · ·                                                                                                    | ('Messieurs' s'il n'eviste nas)                |
| Nous vous remercions de v        | votre prompt regiement et vous adressons, cher client,                                                                                                    | (messicula sinnexiste pus).                    |
| nos meilleures salutations.      |                                                                                                    |                                                |
|                                  |                                                                                                    | %NOM% sera remplace dans le texte par          |
|                                  |                                                                                                    | le nom de référence du client.                 |
|                                  |                                                                                                    |                                                |
|                                  |                                                                                                    | %NUMERO% sera remplacé dans le texte par       |
|                                  |                                                                                                    | le numéro de la facture concernée              |
|                                  |                                                                                                    | ie namero de la lacture concernee.             |
| Rappel 2                         |                                                                                                    |                                                |
|                                  | and the second second s | %DATEFACTURE% sera remplace dans les texte par |
|                                  | And a state of the state of the | Sector Films (1997)                            |

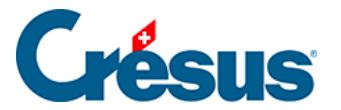

# Les réglages dans la fiche client

Une fois activée l'extension, une nouvelle section est visible dans l'onglet Administration de la fiche du client.

| - Mensualités - |                       |     |
|-----------------|-----------------------|-----|
| Avec            | Nombre de versements  | 6   |
|                 | Périodicité (en mois) | 1 🔺 |
|                 | Premier versement     |     |

Si toutes les factures du client font l'objet de mensualités, vous pouvez déjà définir, client par client, le réglage par défaut des mensualités.

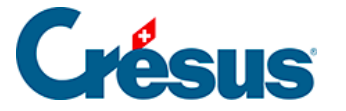

# 16.4.2 - Les factures

### La création d'une facture

#### Depuis une fiche client

Lorsque vous cliquez sur le bouton Créer un nouveau document depuis la fiche du client, pour créer une nouvelle facture (cela n'aurait aucun sens pour une offre ou un bulletin de livraison), une ligne supplémentaire apparaît :

| <ul> <li>Facture</li> <li>Offre, Devis</li> <li>Bulletin de livraison</li> </ul>                              |
|----------------------------------------------------------------------------------------------------|
| Nombre de fiches à créer                                                                                      |
| Reprise des articles prédéfinis depuis la fiche client<br>Il n'y a aucun article défini dans la fiche client. |
| Facture avec les mensualités indiquées dans la fiche client.                                                  |
| Dates détaillées OK Annuler                                                                                   |

Si vous cochez cette case, les valeurs saisies dans la fiche du client sont reprises dans la facture. Les mensualités sont automatiquement activées dans la facture, ce qui n'est pas le cas par défaut.

#### Depuis la base des factures

Lorsque vous cliquez sur le bouton Créer un nouveau document pour un client dans la base des factures, le fonctionnement est le même que depuis la fiche du client.

Si vous n'avez pas défini de mensualités dans la fiche du client, vous voyez alors dans l'onglet Détails, au bas de l'écran, une section Mensualités et une coche Avec.

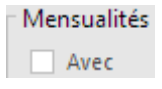

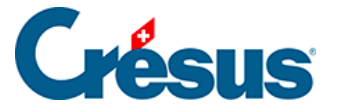

Si vous ne cochez pas cette case, votre facture sera tout à fait normale, sans mensualités. En cochant cette case, vous activez la facturation par mensualités pour cette facture.

Dans cet exemple, pour une facture de CHF 10'800.- TTC, le client paie

- Un premier acompte de CHF 1'800.-
- Trois versements de CHF 3'000.- à trois mois d'intervalle

| Mensualités           | 4        |          |
|-----------------------|----------|----------|
| Périodicité (en mois) | 3        |          |
| Premier versement     | 1'800.00 | 3'000.00 |

En modifiant les différentes valeurs, le montant de chaque mensualité suivante (dans le rectangle bleu) est recalculé en permanence.

## L'impression

L'affichage ou l'impression doivent se faire exclusivement depuis les boutons *Afficher ce documen*t ou *Impression de ce document* 

L'impression se fera selon les réglages effectués et les caractéristiques de votre imprimante (avec ou sans facture sur feuille blanche, imprimante à un ou deux bacs, etc.)

Voici le pied de la première facture

| Facture Nº 1002 / 1001                                               | Genève, le 8 mai 2017 |                          |
|----------------------------------------------------------------------|-----------------------|--------------------------|
| Récapitulatif                                                        |                       |                          |
|                                                                      | Sous-total HT         | 10'000.00                |
| Total TVA 8.0% 800.00                                                | Versements            | 1'800.00                 |
| Avec nos remerciements.                                              | Net à payer           | 9'000.00                 |
| Premier versement<br>pour un total de 10'800.00 Fr. en 4 versements. |                       | Total<br><b>1'800.00</b> |
|                                                                      | Paiement              | net à 30 iours           |

Et le pied de la facture suivante

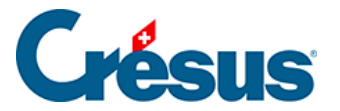

| Facture Nº 1002 / 1001                     | Genève, le 31 août 2017 | Genève, le 31 août 2017  |  |  |
|--------------------------------------------|-------------------------|--------------------------|--|--|
| Récapitulatif                              |                         |                          |  |  |
|                                            | Sous-total HT           | 10'000.00                |  |  |
| Total TVA 8.0% 800.00                      | Versements              | 1'800.00                 |  |  |
| Avec nos remerciements.                    | Net à payer [           | 9'000.00                 |  |  |
| Versement par acompte N° 2 sur 4 août 2017 |                         | Total<br><b>3'000.00</b> |  |  |

Paiement net à 30 jours

## Les rappels

Si une ou plusieurs mensualités ne sont pas payées dans le délai, y compris le délai de grâce défini, le programme vous le signale comme pour les autres factures.

Vous pouvez émettre un rappel qui aura l'aspect présenté ci-dessous. La date d'émission du rappel sera enregistrée, comme pour les factures sans mensualités.

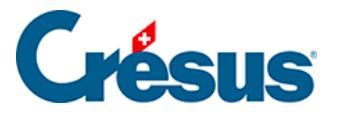

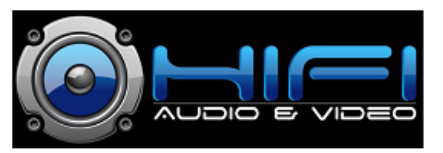

Ladeymaux SA Rue de la Gare 1 1201 Genève Tél : +41 22 234 45 67 info@ladeymaux.ch CHE-217.327.597 TVA

Ladeymaux SA rue de la Gare 1 1201 Genève

Monsieur Séraphin DÉHALICOT Rue des Buis 16 1202 Genève

Genève, le 9 octobre 2017

Relevé de compte Facture Nº 1002 / 1001

Cher client,

Nous vous remercions de votre prompt règlement et vous adressons, cher client, nos meilleures salutations.

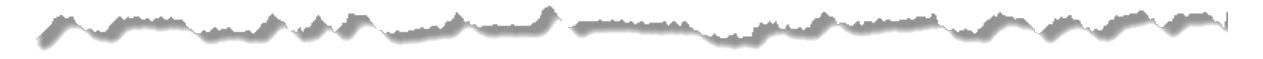

| Facture N° 1002                                        |                                       | Total de vos versements : CHF | 1'800.00 |
|--------------------------------------------------------|---------------------------------------|-------------------------------|----------|
| Date de facture<br>Délai de paiement                   | 08.05.2017<br>Paiement net à 30 jours | 25.05.2017                    | 1'800.00 |
| Total de la facture                                    | 10'800.00                             |                               |          |
| A payer en<br>Premier versement<br>Versements suivants | 4 mensualités<br>1'800.00<br>3'000.00 |                               |          |
| Montant du  à ce jour<br>Paiement en retard            | 4'800.00<br>3'000.00                  |                               |          |

La partie de gauche récapitule la situation de la facture et des conditions de paiement. La partie de droite liste les paiements reçus.

Dans l'onglet Finances, un commentaire est ajouté à ce moment :

Commentaires

Premier rappel imprimé le 09.10.2017 ; Total dû à ce jour 4'800.00 ; Retard 3'000.00

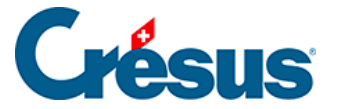

Si vous émettez des factures avec mensualités et des factures normales, la présentation du rappel sera différente dans chaque cas.

Dans le volet de droite, vous verrez le nombre total de factures pour lesquelles vous devez établir un rappel (sous R1), ici deux factures.

| Montrer les documents |    |        |    |    |    |    |   |
|-----------------------|----|--------|----|----|----|----|---|
| 19                    | AZ | Ouvert | R1 | R2 | R3 | R4 | Y |
|                       |    | 2      | 2  |    |    |    |   |

Si vous cliquez sur R1 avec l'intention d'imprimer des rappels, le programme vous demandera quel type de factures vous souhaitez sélectionner pour l'impression :

| Rappels à imprimer                                                                        | ×          |
|-------------------------------------------------------------------------------------------|------------|
| <ul> <li>● Rappels 1 à imprimer</li> <li>○ Relevés de mensualité 1 à imrprimer</li> </ul> |            |
|                                                                                           | OK Annuler |

Vous devrez donc passer deux fois par la procédure d'impression, une fois pour les rappels simples et une fois pour les rappels de mensualités.

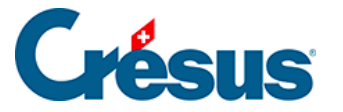

# 16.5 - Option – Étiquettes d'articles avec code-barre

Utilisez cette extension (clé 114) de Crésus Facturation pour imprimer des étiquettes avec des code-barre pour les articles, soit à partir d'un article donné en indiquant la quantité désirée, soit au moment de la réception des articles. La saisie au moment de la facturation est ainsi accélérée, car elle pourra se faire par lecteur de code-barres. Il vous faut au moins un lecteur code-barres et la possibilité d'imprimer des étiquettes. La fonte utilisée, C39HrP24DhTt, est la fonte livrée par Epsitec avec l'extension et la norme utilisée, la norme EAN13, assez universelle et permet beaucoup de souplesse.

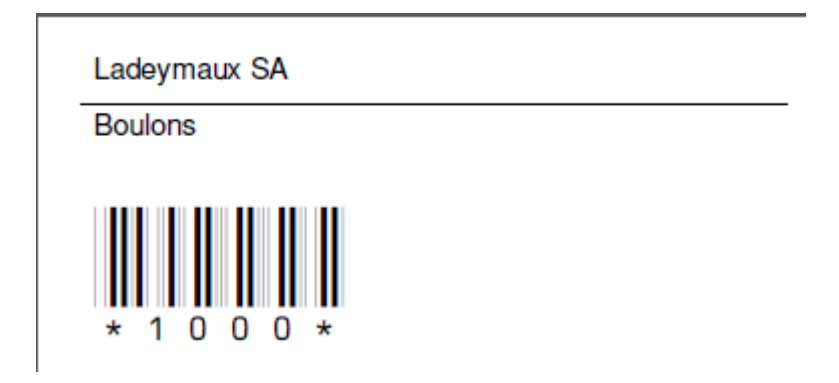

Attention, il n'est pas possible de saisir les articles en utilisant le code EAN imprimé sur l'emballage, vous devez produire une étiquette avec le numéro d'article de la base des Articles.

### Installation

Après la commande, vous recevez le numéro d'identification et le lien de téléchargement de l'extension. Il suffit de cliquer sur ce lien pour démarrer l'installation et indiquer en temps utile le nouveau numéro d'identification.

### Réglages

Dans les réglages généraux, pour la base des Articles, vous pouvez définir le format d'étiquette à utiliser par défaut, à choisir dans une liste déroulante

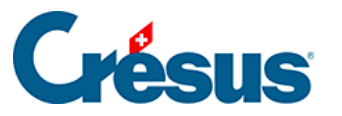

| Choix par défaut                  |
|-----------------------------------|
| Utilise les étiquettes code-barre |
| Choix de l'étiquette              |
| A4 : 3 x 9 (Zweckform 3479)       |

Cette extension peut nécessiter, si ce n'est pas encore fait, l'installation de la fonte Code 39 qui vous permettra d'imprimer des code-barres corrects. Vous pouvez télécharger cette fonte gratuitement sur le site Crésus : https://www.cresus.ch/support/download/misc

#### Impression d'étiquettes pour un seul article

Dans le volet latéral de la base des Articles, dans la section Fiche courante, le bouton Imprimer étiquette code-barre... vous permet d'imprimer le nombre d'étiquettes souhaité pour l'article sélectionné, ce qui vous permettra de mettre une étiquette sur chaque article.

| Impression d'étiquette                         |    | ×       |
|------------------------------------------------|----|---------|
| Impression d'étiquette(s) pour<br>Boulons      |    |         |
| Indiquez le nombre d'étiquette(s) désirée(s) : |    |         |
| <ul> <li>Visualise</li> <li>Imprime</li> </ul> |    |         |
| Votre choix d'étiquette :                      |    |         |
| A4 : 3 x 9 (Zweckform 3479) $\checkmark$       |    |         |
|                                                | OK | Annuler |

Votre choix d'étiquettes dépendra de l'imprimante dont vous disposez. Les formats les plus courants sont prédéfinis.

Vous pouvez utiliser une imprimante ordinaire, qui imprimera vos étiquettes sur des feuilles A4 avec des étiquettes prédécoupées.

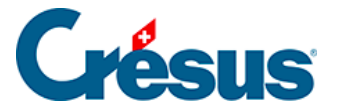

Si vous avez déjà imprimé des étiquettes sur une feuille A4 mais qu'elle n'a pas été complètement utilisée, Crésus Facturation mémorise la position de la dernière étiquette utilisée et repartira de la suivante. Ceci pour autant que vous utilisez toujours le même format d'étiquettes.

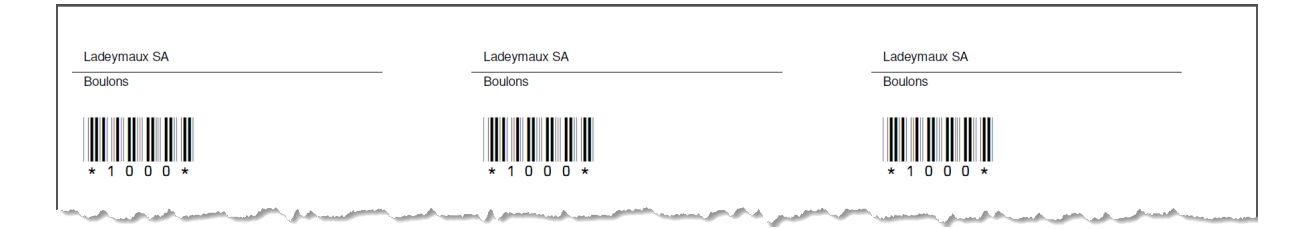

Si vous devez modifier la position de la dernière étiquette utilisée (si vous avez enlevé une ou plusieurs étiquettes de la feuille pour un autre usage), vous pouvez définir la position de départ de la prochaine étiquette en cliquant sur Aperçu avant impression et en indiquant, sur le format d'étiquettes correspondant, le nombre d'étiquettes déjà utilisé.

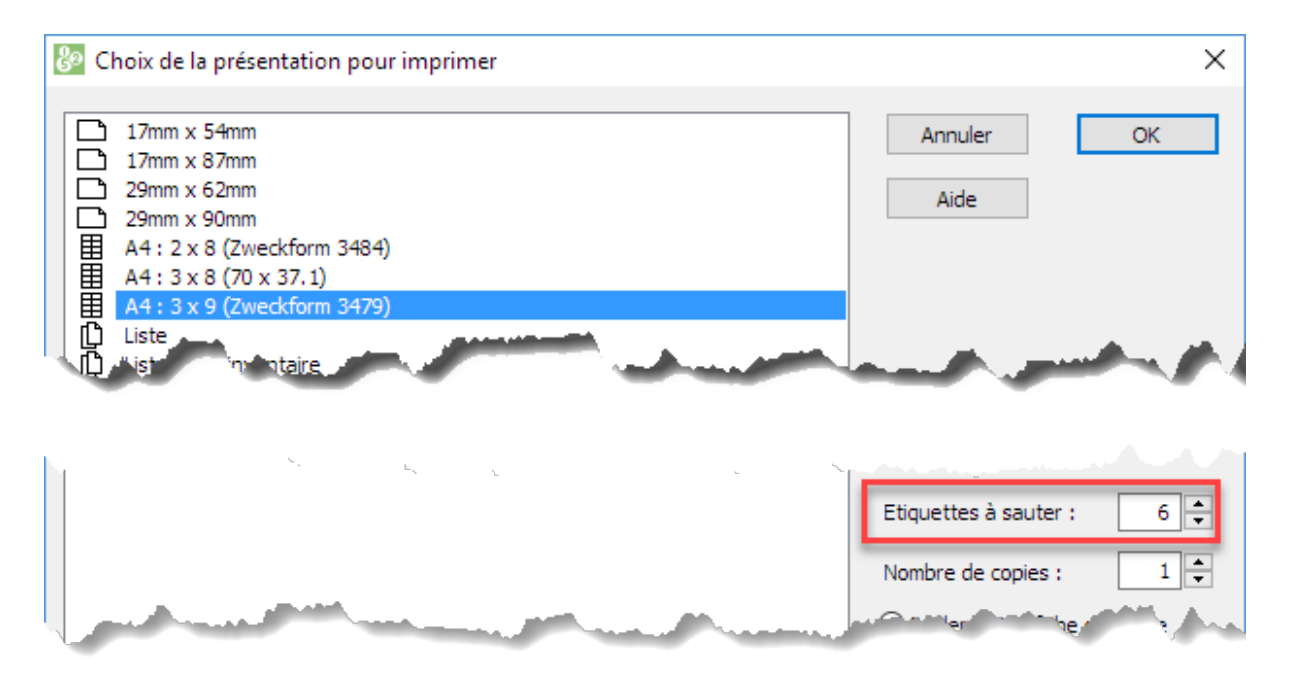

Cliquez sur Ok, puis annulez l'impression. Le nombre d'étiquettes utilisé sera mémorisé.
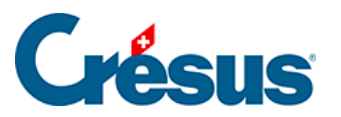

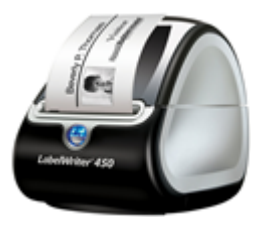

Vous pouvez aussi utiliser une imprimante du type Brother P-touch® ou Dymo®, où les étiquettes sont disposées sous forme de ruban. L'avantage de ces imprimantes est que vous vous pouvez imprimer le nombre d'étiquettes voulu, de 1 à nnn, sans vous soucier du nombre d'étiquettes par feuille A4.

## Impression d'étiquettes pour plusieurs articles

De la même manière, en sélectionnant le bouton Imprimer étiquette code-barre... dans la section Base articles, vous pourrez imprimer des étiquettes pour plusieurs articles. Vous pouvez sélectionner ces articles selon des critères prédéfinis, par exemple toutes les fiches que vous aurez cochées, ou tous les articles en stock, etc.

Vous pouvez aussi imprimer une seule étiquette par article, par exemple pour placer sur un tiroir de pièces détachées.

N'oubliez pas ensuite, si nécessaire de décocher toutes les fiches en cliquant dans le volet latéral, sur le bouton Traiter les fiches cochées.

## Prestations de service ou vente en vrac

Il n'est parfois pas possible de coller une étiquette sur certains articles, ou pour des prestations de service.

Vous pouvez alors créer une liste d'articles avec leur code-barres, qui restera par exemple à la caisse :

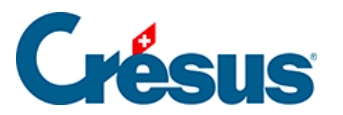

|                         |            | Ladeymaux SA | N Contraction of the second second seco |
|-------------------------|------------|--------------|----------------------------------------------------------------------------------------------------|
| Liste des articles pour | inventaire |              | Yvordon los Bains, lo 22 mars 2018                                                                                                    |
|                         | No         | Designation  | Stock                                                                                                    |
| * 1 0 0 0 *             | 1000       | Boulons      |                                                                                                    |
|                         | 1001       | Ecrous       |                                                                                                    |
|                         | 1002       | Réparation   |                                                                                                    |
| . 1 . 1 3 .             | 1003       | Contrôle     | and the property of the second second second second second second second second second second second second se                                                                                                    |

Mettez une coche aux articles souhaités, puis imprimez la présentation Liste pour inventaire. Il suffira alors de scanner les prestations depuis cette feuille pour les saisir très rapidement.

Il n'est cependant pas possible d'associer une image à chaque article.

## Créer des étiquettes lors de la livraison

Si vous utilisez les livraisons des fournisseurs, il est aussi possible d'imprimer les étiquettes lors de la livraison, avec le bouton Imprimer les étiquettes code-barre dans le volet latéral.

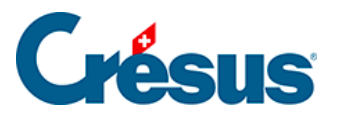

| _          |       |            |                 |                                                         |                  |   |       |     |        |      |       |          |        |           |          |
|------------|-------|------------|-----------------|---------------------------------------------------------|------------------|---|-------|-----|--------|------|-------|----------|--------|-----------|----------|
| 10         | 00, 4 | ACME       |                 |                                                         |                  |   |       |     |        |      |       |          |        | Changer t | aux TVA  |
| 7          |       | Les prix i | ndiqué          | Taux TVA utilisés :<br>7.7%, 2.5%, 3.7%                 |                  |   |       |     |        |      |       |          |        |           |          |
| Nb<br>Etiq |       | Numéro     | Code<br>fournis | s, Désignation                                          |                  |   | Unité | Cdé | Reçu   | Prix | тс    | Prix TTC | Rabais | Montant   | Code TVA |
|            | ^     | 1000       |                 | Boulons                                                 |                  |   | pce   |     | 2      |      |       |          | 0.00   |           | IPM 👻    |
|            |       | 1001       |                 | Ecrous                                                  |                  |   | pce   |     | 4      |      |       |          | 0.00   |           | IPM 👻    |
|            |       |            | Im              | pression d'étiquettes                                   |                  |   |       |     |        | ×    | ]     |          |        |           | •        |
|            |       |            | Ir<br>((        | mpression des étiquettes pour le:<br>Colonne Livraison) | s articles reçus |   |       |     |        |      |       |          |        |           | •        |
|            |       |            | P               | Nombre d'articles : 2<br>Nombre d'étiquettes : 6        |                  |   |       |     |        |      |       |          |        |           | •        |
|            |       |            |                 |                                                         |                  |   |       |     |        |      |       |          |        |           | •        |
|            |       |            | (               | O Imprime                                               |                  |   |       |     |        |      |       |          |        |           | •        |
|            |       |            | V               | /otre choix d'étiquette :                               |                  | 1 |       |     |        |      |       |          |        |           | •        |
| -          | -     |            |                 | A4 : 3 x 9 (Zweckform 3479)                             | ~                |   |       |     |        |      |       |          |        |           |          |
|            | ~     |            | 5               | Nombre d'étiquettes selon la q                          | uantité recue    |   |       |     |        |      |       |          |        |           | •        |
|            |       | 2 lignes   |                 |                                                         |                  |   |       |     |        |      |       |          |        | 0.00      |          |
|            |       |            |                 |                                                         |                  |   | O     | <   | Annule | er 👘 | allag | e HT     | πс     |           | •        |
|            |       |            |                 |                                                         |                  | _ |       |     | _      | _    |       |          |        |           |          |

### Scanner des articles

Il faut suivre les indications du fabricant pour installer le lecteur code-barre.

En utilisation normale, le lecteur fait comme si l'on tapait au clavier le texte codé dans le code-barre et fait suivre cette lecture du caractère ENTREE ou RETURN. Le code EAN 13 débute et finit par le caractère \*. Celui-ci indique le début et la fin de la lecture et n'est pas retranscrit. Certains lecteurs permettent de programmer un préambule et/ou un postambule. Ce sont des caractères du clavier envoyés avant ou après la lecture du code-barre lui-même.

Dans l'utilisation prévue dans Crésus, il n'est pas nécessaire de programmer ce préambule ou ce postambule, ceci à cause de l'utilisation du numéro interne des articles.

Créez tout à fait normalement une facture, un bulletin de livraison ou une offre.

Le curseur va se placer d'office au bon endroit, dans l'onglet Détails et dans la colonne Numéro (d'article). Il vous suffit de scanner les différents codes-barres pour que chaque article soit identifié et saisi.

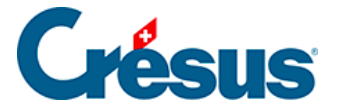

Il n'y a pas de fonction de rassemblement des articles. Si vous scannez trois fois le même article, vous obtiendrez trois lignes d'article. Vous pouvez également scanner un article pour le sélectionner, puis modifier la quantité. Attention, dans ce cas, de faire revenir le curseur dans la colonne Numéro avant de saisir un nouvel article, sinon le numéro d'article sera saisi dans la colonne où vous vous trouvez, que ce soit le prix, la quantité ou le rabais !

En cas d'utilisation de l'extension Ticket de caisse avec une imprimante de tickets, vous pouvez vous imprimer un code article 999999999. Si le lecteur lit ce code spécial, le programme valide la facture et lance automatiquement l'impression du ticket.

## Si vous utilisez d'autres formats d'étiquettes

L'extension étiquette code-barre permet d'utiliser l'une des 4 étiquettes prédéfinies pour une imprimante Brother :

DK-11204 17mm x 54mm

DK-11203 17mm x 87mm

DK-11201 29mm x 90mm

DK.11209 29mm x 62mm

Dans Crésus, ces grandeurs permettent d'imprimer ceci :

17mm x 54mm Désignation tronquée sur une ligne

Code-barre (numéro court)

17mm x 87mm Désignation tronquée sur une ligne

Long code-barre (le numéro peut être long)

29mm x 90mm Nom de l'entreprise

Désignation sur 2 lignes éventuelles

Code-barre

29mm x 62mm Nom de l'entreprise

Désignation sur 2 lignes éventuelles

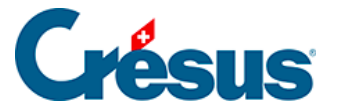

## Code-barre

Si vous utilisez un autre format, vous devez procéder ainsi :

- Dans la base des Articles, passez en mode complet
- Ouvrez le Réglage présentations (icône en forme d'œil)
- Sélectionnez le format d'étiquette le plus proche du format de vos étiquettes
- Cliquez sur le bouton Dupliquer pour faire une copie de la présentation mais ne changez pas son nom
- Cliquez à droite sur le bouton Paramètres
- Corrigez la largeur et la hauteur pour qu'elles correspondent à la dimension de vos étiquettes. Ne modifiez aucun autre paramètre.

| Paramètres de la présentation "1       | 7mm x 54mm" 🛛 🌪                                                                    |
|----------------------------------------|------------------------------------------------------------------------------------|
| Choix du papier :                      | Type du papier :                                                                   |
| ~                                      |                                                                                    |
| Dimensions                             | Accès par défaut                                                                   |
| Largeur 50 ♠ (mm)<br>Hauteur 28 ♠ (mm) | <ul> <li>Seulement la fiche</li> <li>Plusieurs fiches,</li> <li>En-tête</li> </ul> |

- Cliquez sur Ok puis Ok
- Si vous utilisez la version LARGO, vous devez répéter ces opérations dans la base des Factures reçues

Désormais, lorsque vous choisirez ce format d'étiquettes dans une liste déroulante, ce sont vos dimensions qui s'appliqueront.

Si vous souhaitez modifier la mise en page des étiquettes (par exemple ajouter une date limite de vente ou un prix) il faudra demander l'intervention d'un spécialiste.

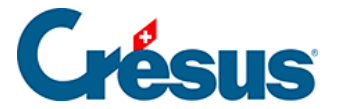

# 16.6 - Option – Codes analytiques pour la comptabilisation

Cette option de Crésus Facturation vous permet d'affecter des centres d'analyse, des codes de répartition, ou des périodes d'imputation aux divers éléments d'une **facture émise** ou **reçue**, en vue du passage de ces écritures dans votre comptabilité.

Pour utiliser l'option Codes analytiques pour la comptabilisation, il faut :

- l'avoir activée dans votre portefeuille Crésus;
- avoir activé l'option Analytique dans votre licence Crésus Comptabilité;
- dans Crésus Comptabilité, activer les possibilités analytiques dans le menu Options > Définitions > onglet Analytique;
- créer les divers centres d'analyse, codes de répartition et axes éventuels.

La comptabilisation analytique concerne plusieurs aspects bien distincts :

- l'affectation de produits et de charges à des centres d'analyse, y compris l'affectation de produits et de charges indirects à l'aide de codes de répartition, par exemple afin d'évaluer le rendement d'un projet;
- l'affectation de produits ou de charges à des codes faisant partie d'axes spécifiques, ce qui permet d'analyser le rendement ou les coûts selon plusieurs critères;
- l'affectation de produits ou de charges à une période d'imputation différente de la date de l'écriture;
- la création de budgets périodiques;
- la création de comptes avec des soldes en quantité.

Il est possible d'imputer une charge ou un produit directement dans un centre d'analyse, ou alors indirectement dans plusieurs centres d'analyse à l'aide d'un code de répartition.

Réglages dans Crésus Facturation

Pour pouvoir utiliser cette option, rendez-vous dans les *Réglages généraux* > *Comptabilisation* et cochez la case *Utilise des codes analytiques* :

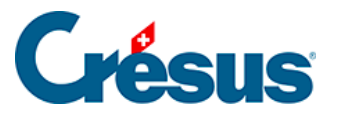

| Principal                                                                    | Comptes et TVA                                   | Comptabilisation          | BVR/QR                     |      | Options, Divers     |
|------------------------------------------------------------------------------|--------------------------------------------------|---------------------------|----------------------------|------|---------------------|
| Réglages généraux                                                            |                                                  |                           |                            |      |                     |
| Contrôles de saisie<br>Ecart maximum en jours                                | s entre la date saisie et la da                  | ate du jour 720           |                            |      |                     |
| Mode de comptabilisation                                                     | n                                                |                           |                            |      |                     |
| Validé : L'entreprise est so                                                 | oumise à la TVA selon les co                     | ontre-prestations convenu | es (à la facturation)      |      |                     |
|                                                                              |                                                  |                           | Debiteurs                  |      |                     |
| Référence utilisée                                                           |                                                  |                           | Standard (Nom du clien     | t) 👻 |                     |
| Aide au pointage                                                             | С                                                |                           | D                          |      | Régler les préfixes |
| Réglages pour la co<br>Libellé des écritures d                               | mptabilisation<br>lébiteurs : Nom r              | éférence, Commentaire po  | ur la compta               |      |                     |
| Libellé des écritures o                                                      | réanciers : Nom n                                | éférence, Commentaire po  | ur la compta (onglet Finan | ce)  |                     |
| <ul> <li>○ N'utilise pas de code</li> <li>○ Utilise des codes ana</li> </ul> | analytique<br>lytiques                           |                           |                            |      |                     |
| <ul> <li>Cache le numéro de</li> <li>Montre le numéro de</li> </ul>          | la ligne comptabilisée<br>la ligne comptabilisée | Comptabilise un           | iiquement en CHF           |      |                     |

## Articles

Dans la **fiche Article**, sous l'onglet *Divers*, il est possible de dérouler la liste des centres d'analyse ou codes de répartition définis dans Crésus Comptabilité et d'affecter ainsi le code souhaité à l'article en question. Lors de la création ou de la

| Di | vers | · ·                                                                                                    |  |
|----|------|----------------------------------------------------------------------------------------------------|--|
|    |      |                                                                                                    |  |
|    |      | Code analytique<br>ADMIN Administration<br>BUREAU Frais de bureau<br>CA Chiffre d'affaires<br>ESSENCE Carburants<br>FABRIC Fabrication<br>LOYER Location des bâtiments<br>TELECOM Télécommunications<br>VENTE Vente |  |

L'icône 💉 , à côté du champ, vous permet de faire deux choses :

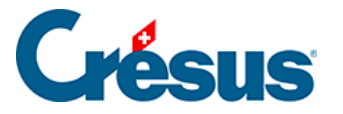

- saisir une répartition manuelle entre plusieurs codes en attribuant une part pour chacun d'eux;
- indiquer plusieurs codes analytiques, avec ou sans part, faisant partie d'axes d'analyse différents.

Vous devez respecter les deux règles suivantes :

- si aucune répartition n'est faite, un seul code est possible par axe d'analyse;
- si plusieurs codes d'un même axe sont présents, ceux-ci doivent obligatoirement avoir une répartition.

Aucun contrôle n'est fait à cet étape-là. Seule une comptabilisation dans votre fichier de Comptabilité détectera d'éventuelles erreurs dans les codes ou les parts indiqués.

Vous pouvez bénéficier d'une *Aide à la saisie* qui vous montre la liste des codes et qui vous demande pour chacun d'eux la part que vous souhaitez ou non saisir. Si vous souhaitez faire une répartition manuelle, tous les codes d'un même axe doivent avoir une part.

Exemple : si je souhaite que mon article soit réparti pour 2/5 de son prix dans le code *ADMIN* et 3/5 dans le code *VENTE*, je dois procéder comme suit :

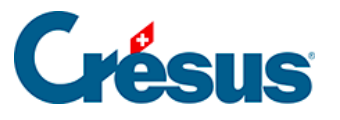

| Code analytique par défaut pour ce                                      | t article                              | $\times$ |
|-------------------------------------------------------------------------|----------------------------------------|----------|
| Indiquez le ou les codes analytiques à                                  | utiliser par défaut pour cet article.  |          |
| <ul> <li>Aide à la saisie</li> <li>Faire une saisie manuelle</li> </ul> |                                        |          |
| Liste des codes                                                         | Nombre de parts de ce code (optionnel) |          |
| ADMIN Administration                                                    | ~ 2                                    |          |
| Liste des codes                                                         | Nombre de parts de ce code (optionnel) |          |
| VENTE Vente                                                             | ~ 3                                    |          |
| Liste des codes                                                         | Nombre de parts de ce code (optionnel) |          |
|                                                                         | ~ 0                                    |          |
| Liste des codes                                                         | Nombre de parts de ce code (optionnel) |          |
|                                                                         | ~ 0                                    |          |
| Liste des codes                                                         | Nombre de parts de ce code (optionnel) |          |
|                                                                         | ~ 0                                    |          |
|                                                                         |                                        |          |
|                                                                         | OK Annule                              | r        |

Une telle saisie sera stockée de cette manière dans le champ de votre article :

| 6 | Code analytique |  |
|---|-----------------|--|
|   | ADMIN:2 VENTE:3 |  |
|   |                 |  |

Cette saisie peut se faire directement dans le champ ci-dessus sans passer par l'aide à la saisie, ou via la boîte de dialogue précédente en choisissant l'option *Faire une saisie manuelle* :

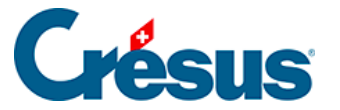

| Code analytique                                                                | Pour commencer une gestion de<br>passez dans les réglages des articl |
|--------------------------------------------------------------------------------|----------------------------------------------------------------------|
| Code analytique par défaut pour cet article                                    | ×                                                                    |
| Indiquez le ou les codes analytiques à utiliser p                              | oar défaut pour cet article.                                         |
| <ul> <li>○ Aide à la saisie</li> <li>● Faire une saisie manuelle</li> </ul>    |                                                                      |
| Saisissez les codes analytiques souhaités avec<br>(Exemple : CodeA:60 Code:40) | c, si besoin, leur répartition.                                      |
| ADMIN                                                                          |                                                                      |
|                                                                                | OK Annuler                                                           |

## Factures émises

Lors de la création d'une nouvelle facture, sous l'onglet *Détails*, il est possible de définir, pour chaque ligne de la facture à émettre, le code analytique (centre d'analyse ou code de répartition). Si un code analytique a été attribué préalablement à l'article concerné, celui-là est repris par défaut mais peut être modifié manuellement à l'aide du bouton *Code analytique*.

|   | Résumé Détails |        |         |        | ls | Finances Contact, Livraison, Etat |          |   |       |        |        |           |           |          |              |         |
|---|----------------|--------|---------|--------|----|-----------------------------------|----------|---|-------|--------|--------|-----------|-----------|----------|--------------|---------|
|   | 1000, DUP      | ONT J. |         |        |    |                                   |          |   |       |        |        | F         |           | Cha      | nger taux TV | Ά       |
| 7 |                |        |         |        |    |                                   |          |   |       |        |        |           | Taux TVA  | utilicée | 7.7%, 2.5%,  | 3.7%    |
|   | Numéro         | Code   | Désigr  | nation | ¢. | Unité                             | Quantité |   | Prix  | Net HT | Rabais | Total TTC | Code anal | ytique   | Code TVA     | Période |
|   | 1000           | FOURN. | Article | 1      |    | pce                               | 1        | 2 | 20.00 | 20.00  | 0.00   | 21.54     | Admin     | -        | TVA 🗸        | •       |
|   |                |        |         |        |    |                                   |          |   |       |        |        |           |           |          |              |         |

Ce bouton permet également, entre autres options, de bénéficier d'une aide à la saisie ou de faire une saisie manuelle identique sur toutes les lignes de facture.

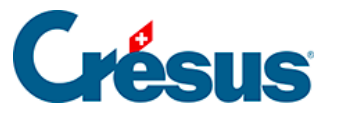

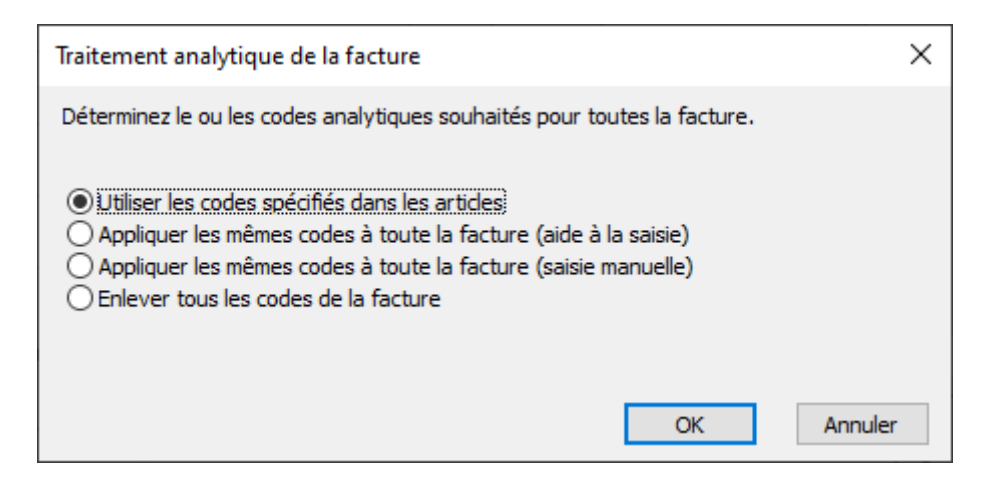

Il est également possible de définir directement un code analytique sous l'onglet *Finances* :

|   | Résumé          | Détails                   | Finances  | Contact, Livraison, Etat  |                 |              |            |   |
|---|-----------------|---------------------------|-----------|---------------------------|-----------------|--------------|------------|---|
| Q | 1000, DUPONT J. |                           |           |                           | <br>F           |              |            |   |
|   |                 |                           |           |                           |                 |              |            |   |
|   |                 |                           | ▼         |                           |                 | D(closed) at |            |   |
|   |                 | Aucun versen<br>(0% du to | tal) 0.00 |                           | Code analytique | Periode d    | Imputation |   |
|   |                 | Solde di                  | ) 21.55   | Enregistrer une opération | riou 🕈          | Date         | Session    | 1 |

## Factures reçues

De même, pour les factures reçues, il est possible de définir, sous l'onglet *Détails*, le code analytique de chaque article :

|   | Résumé Détails                         |                      |                 | Paiement |     |                                                                                                    | Finances |          | Contact |           |              |          |
|---|----------------------------------------|----------------------|-----------------|----------|-----|----------------------------------------------------------------------------------------------------|----------|----------|---------|-----------|--------------|----------|
|   | 1254, Lampein AG, Lüdi S. F 31.10.2017 |                      |                 |          |     |                                                                                                    |          |          |         |           |              |          |
| 1 | Le                                     | s prix indiqués sont | O Hors<br>● TTC | Taxes    |     | Pour indiquer un retour, utilisez un article, avec une quantité négative<br>et un montant positif (avec son code TVA). |          |          |         |           |              |          |
| 4 | code = Code                            | Désignation          | 8               | Unité    | Cdé | Reçu                                                                                                    | Prix TTC | Prix TTC | Rabais  | Total TTC | Code analyt. | Code TVA |
|   | 1037                                   | Certificat Energie   |                 | Stk.     |     |                                                                                                    | 500.00   | 0.0      | o I     | 0.00      | PROD         | IPI 👻    |
|   |                                        |                      |                 |          |     |                                                                                                    |          |          |         |           | •            | -        |

Si on n'a pas saisi des lignes de détail, il est possible de répartir une charge par l'onglet *Finances* comme suit :

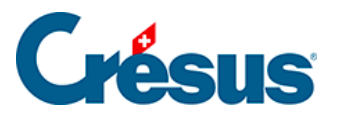

|    | Résumé                  | Dét             | ails       | Pa       | liement | Financ       | es       |      | Contact          |              |          |
|----|-------------------------|-----------------|------------|----------|---------|--------------|----------|------|------------------|--------------|----------|
|    | 1252, Aare Enegie AG    |                 |            |          |         |              |          |      | F 03.10.2017     |              |          |
| 1  | Total de la dette       | Saisir le tota  | l facturé  | CHF      | 150.00  | échéant le   | 02.11.17 | •    | Comptabilisation |              |          |
| Ch | arge<br>Comptes débit   |                 | Code TVA   | Taux     | TTC     | TVA          |          | нт   | Codes analytique | is Im        | putation |
|    | 4000 Charges de matér   | riel 👻          | IPI        | • 8.00   | 50.00   | 3.70         | 4        | 6.30 | PROD             | -            | •        |
|    |                         | -               |            | •        |         |              |          |      |                  | -            | •        |
|    |                         | •               |            | •        |         |              |          |      |                  | -            | •        |
|    | Balance                 |                 |            |          |         |              |          |      | Code analytique  | Im           | putation |
|    | 4200 Charges de march   | handises des 👻  | IPI        | - 8.00   | 100.00  | 7.41         | 9        | 2.59 | ADMIN            | -            | •        |
|    | Compte crédit           |                 |            |          | Montant | Date facture |          |      |                  | Date         | Série    |
|    | 2000 Dettes résultant o | d'achats de t 🚽 | Modifier I | e compte | 150.00  | 03.10.17     |          |      |                  |              | *        |
|    |                         |                 |            |          |         |              |          |      | Commentaire pou  | ir la compta | bilité   |

On peut donc indiquer, pour chaque compte de charge, le code analytique qui s'y rapporte, ou même avoir des codes analytiques différents pour un même compte de charge.

## Périodes d'imputation

En plus du code analytique, il est possible d'attribuer au compte de charges une période d'imputation. Pour cela, il faut avoir créé, dans sa comptabilité, les périodes souhaitées. En regard du code analytique concerné, indiquez la date d'imputation souhaitée :

|    | Résumé                     | Dét             | ails       | F        | aiement    | Financ       | es.      |      | Contact          |                  |
|----|----------------------------|-----------------|------------|----------|------------|--------------|----------|------|------------------|------------------|
|    | 1000, EPSITEC SA           |                 |            |          |            |              |          |      | F 10.12.2017     | Changer taux TVA |
| 7  | Total de la dette          | Saisir le total | facturé    | CHF      | 2.000.00   | échéant le   | 09.01.18 | ٠    | Comptabilisation |                  |
| Ch | Comptes débit              |                 | Code TVA   | Tau      | K TTC      | TVA          |          | HT   | Codes analytiqu  | es Imputation    |
|    | 4000 Charges de matériel   | •               | IPM        | • 8.00   | 1'000.00   | 74.07        | 7 92     | 5.93 | PROD             | • 20.04.17 •     |
|    |                            | -               |            | •        |            |              |          |      |                  | • •              |
|    |                            | •               |            | -        |            |              |          |      |                  | • •              |
|    | Balance                    |                 |            |          |            |              |          |      | Code analytique  | Imputation       |
|    | 4000 Charges de matériel   | •               | IPM        | • 8.0    | 0 1'000.00 | 74.07        | 7 92     | 5.93 | PROD             | • 10.07.17 •     |
|    | Compte crédit              |                 |            |          | Montant    | Date facture |          |      |                  | Date Série       |
|    | 2000 Dettes résultant d'ac | chats de b      | Modifier I | e compte | 2'000.00   | 10.12.17     |          |      |                  | •                |

Pour une facture d'achat, on peut aussi répartir l'écriture sur plusieurs périodes d'imputation, en utilisant le même compte de charge et le même code analytique.

Pour une facture de vente, une seule date d'imputation peut être saisie pour toute la facture.

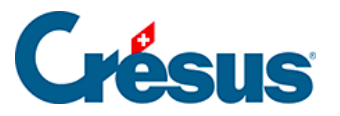

|             | *               |        |                           |                 |                      |
|-------------|-----------------|--------|---------------------------|-----------------|----------------------|
|             | Aucun versement | 0.00   |                           | Code analytique | Période d'imputation |
|             | (0.0 00 000)    | 400.00 |                           | Imputation -    | 01.07.17             |
|             | Solde du        | 108.00 | Enregistrer une opération |                 | Date Session         |
| Acquitté le |                 |        |                           |                 |                      |

Lors de la comptabilisation, chaque écriture sera attribuée à la période correspondant à la date d'imputation saisie.

Dans la comptabilité, sur la ligne d'écriture correspondante, la date d'imputation sera remplacée par le numéro de la période d'imputation.

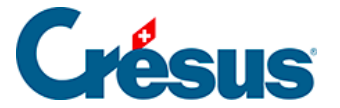

# 16.7 - Option – Commerciaux

L'option Commerciaux ajoute à Crésus Facturation la gestion des commissions à verser aux commerciaux sur leurs affaires.

Chaque vente peut se voir attribuée à un vendeur. Ce dernier sera rémunéré selon un pourcentage, défini pour chaque vendeur et selon les réglages effectués.

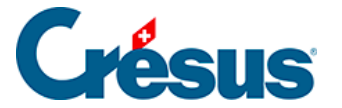

# 16.7.1 - Installation et mise à jour

## **Installer sous Windows**

L'activation de cette extension ne peut se faire que par un spécialiste Crésus.

Elle se fait par une intervention à distance, couplée avec une explication sur les réglages et l'utilisation.

Contrairement aux autres extensions liées à une licence d'utilisation, l'extension Commerciaux est liée à un fichier particulier. Si vous créez un autre fichier de facturation, vous devrez acquérir une nouvelle fois cette extension.

### Installer sous Mac

Le processus d'activation est exactement le même que pour la version Windows.

### Mises à jour

Aucune mise à jour n'est à effectuer pour cette extension. Les éventuelles corrections ou améliorations se feront automatiquement lors de la mise à jour de Crésus Facturation.

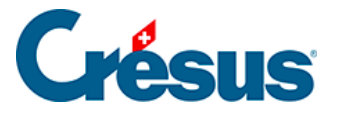

# 16.7.2 - Les réglages

#### Réglages de base - La saisie des commerciaux

La configuration des commerciaux et des paramètres de commissionnement est accessible depuis les *Réglages généraux*, base des *Clients*, onglet *Clients*, par le bouton *Gérer des commerciaux*.

La première fenêtre permet la saisie des commerciaux (maximum 18), soit par leur nom, soit par toute combinaison de caractères, minimum 3 caractères :

| Gestion des commerciaux                                       | ×  |
|---------------------------------------------------------------|----|
| Indiquez jusqu'à 9 codes de commerciaux (min. 3 caractères) : |    |
| Code 1<br>Dupont                                              |    |
| Code 2<br>Legrand                                             |    |
| Code 3                                                        |    |
|                                                               |    |
| OK Annul                                                      | er |

Vous devez ensuite indiquer quel est le pourcentage de commission à accorder à chacun :

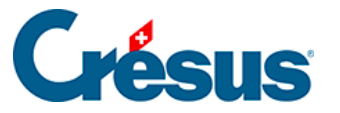

| Gérer les commerciaux                                            | × |
|------------------------------------------------------------------|---|
| Indiquez le pourcentage à appliquer pour chaque commercial :     |   |
| Pourcentage pour Dupont<br>5<br>Pourcentage pour Legrand<br>0.00 |   |
| OK Annule                                                        | r |

Vous devez ensuite indiquer quelles sont les bases de calcul des commissions (attention, les réglages doivent correspondre au contrat conclu avec les vendeurs).

Ces réglages sont valables pour tous les commerciaux, il n'est pas possible de les modifier d'un vendeur à l'autre.

| Gérer les commerciaux                                                                                                    | × |
|----------------------------------------------------------------------------------------------------|---|
| Réglages de calcul pour le chiffre d'affaire des commerciaux.                                                                                                    |   |
| <ul> <li>Selon les montants facturés à date de facture</li> <li>Selon les encaissements, à date d'encaissement (au prorata selon les articles)</li> <li>Seulement les articles et prestations indiqués "Pour commercial"</li> </ul> |   |
| Montants facturés ou encaissés<br>HT ~                                                                                                    |   |
| OK Annuler                                                                                                    |   |

- Vous pouvez verser une commission sur les articles facturés, ou sur les montants réellement encaissés.
- Vous pouvez ne verser une commission que sur certains articles, spécifiquement indiqués comme tels, ou sur tous les articles vendus par ce commercial.
- Vous pouvez verser une commission sur les ventes HT ou TTC.

Nous préconisons de verser une commission sur les ventes HT, car il ne serait pas logique de verser une commission sur la TVA qui sera versée à l'AFC, en cas de calcul sur une base TTC.

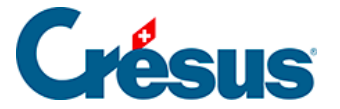

Une fois la saisie terminée, l'écran de réglage récapitule les vendeurs et le taux de commission applicable à chacun :

| Gérer des commerciaux |        |
|-----------------------|--------|
| 1: Dupont             | 5.00 % |
| 2: Legrand            | 8.00 % |

### Les réglages des articles

Une case à cocher supplémentaire est disponible dans chaque article :

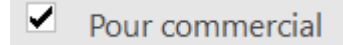

Si vous avez coché dans les réglages Seulement les articles et prestations indiqués « pour commercial », elle permet de ne prendre en compte que ces articles pour le calcul des commissions. Les articles non cochés ne seront pas pris en compte.

A droite de cette coche se trouve un bouton

## Extrait "pour commercial"

qui vous permet d'extraire dans la liste de gauche toutes les fiches ayant cette coche.

## Les réglages des clients

Dans la fiche client, une liste déroulante permet d'assigner un commercial à un client, afin que le chiffre d'affaires de ce client génère une commission pour le vendeur associé.

| Internet    |   |            |                   |   |
|-------------|---|------------|-------------------|---|
| Né(e) le    | • | Commercial |                   | • |
| Commentaire |   |            | Dupont<br>Legrand |   |

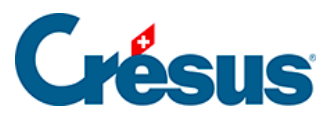

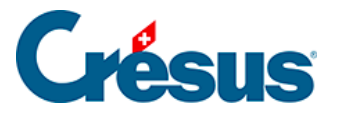

# 16.7.3 - Les factures

Lorsque vous créez une facture pour un client, le commercial saisi dans la fiche du client est automatiquement repris dans la facture, sous l'onglet Résumé.

Il vous est tout à fait possible, si la vente a été faite par un autre commercial, de modifier le vendeur par défaut.

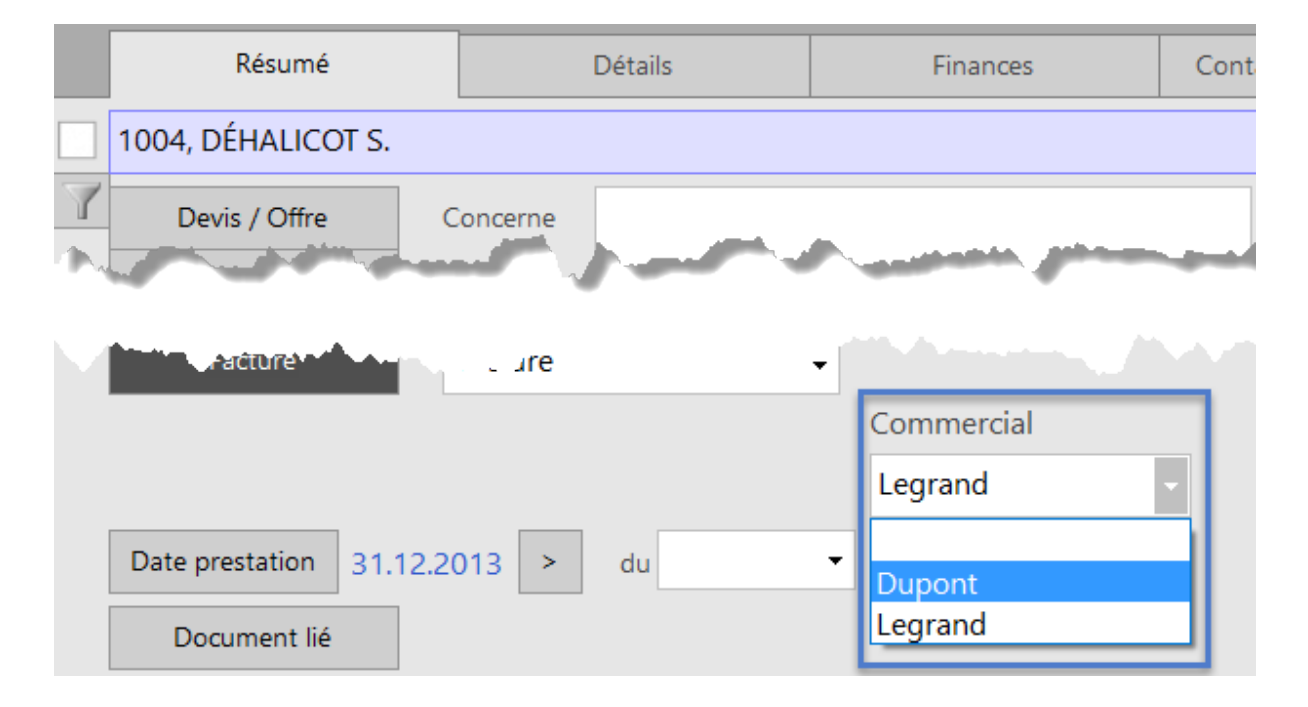

Si certains articles seulement donnent lieu à une commission, rien n'indiquera dans le détail de la facture lesquels seront pris en compte.

Si vous souhaitez générer une commission sur une vente, vous devez obligatoirement utiliser un article défini dans la base des Articles, même s'il s'agit d'un article générique avec une définition du style « Texte à saisir ». C'est le seul moyen d'indiquer au logiciel quel article doit être pris en compte. Toute ligne de facture saisie sans numéro d'article ne sera pas prise en compte pour le calcul des commissions.

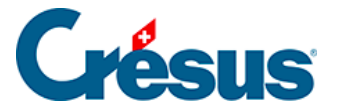

## 16.7.4 - Les rapports

Afin d'établir le montant dû à chaque commercial, vous créez un rapport dans la base des Clients, bouton *Rapports et états* du volet latéral, bouton *Rapports pour commerciaux*.

| Rapports pour commerciaux                                                                                                    |                    |                                                                   | ×      |
|----------------------------------------------------------------------------------------------------|--------------------|-------------------------------------------------------------------|--------|
| Selon les réglages,                                                                                                    |                    |                                                                   |        |
| traite les factures à la date de facture<br>et présente le chiffre d'affaire pour les<br>en prenant les montants hors taxe (sa | article<br>ns frai | es indiqués comme "Commerciaux" seule<br>is de port et emballage) | ement. |
| Indiquez                                                                                                    |                    | at da fa                                                          |        |
| 01.01.2017                                                                                                    |                    | 31, 12, 2017                                                      | -      |
| Pour un seul commercial                                                                                                    |                    |                                                                   |        |
| <ul> <li>Montrer, exporter</li> <li>Visualiser avant impression</li> <li>Imprimer</li> <li>Produire un fichier PDF</li> </ul>  |                    |                                                                   |        |
| Dates détaillées                                                                                                    |                    | OK Annu                                                           | uler   |

Le haut de la fenêtre rappelle les réglages effectués.

Indiquez ensuite la période à traiter. En fonction de vos réglages, ces dates seront celles des factures ou celles des encaissements.

Vous pouvez effectuer un certain nombre de réglages avec l'option *Montrer, exporter*, sinon vous pouvez passer aux autres options pour établir le relevé des commissions dues à chaque vendeur :

| Commerciaux, du 01.01.2017 au 31.12.2017 Genève, le 11 octobre2 |            |          |                     |         |                                   |        |           |
|-----------------------------------------------------------------|------------|----------|---------------------|---------|-----------------------------------|--------|-----------|
| Commercial                                                      | Facturé le | Nº Fact. | Client              | Nº Art. | Art C om m                        | HT CHF | Com CHF % |
| Dupont                                                          | 10.10.17   | 1005     | DÉ HALICOT Séraphin | 1000    | Articleà vendre (avec commission) | 500.00 | 25.00     |
| Sous-total                                                      |            |          |                     |         |                                   | 500.00 | 25.00     |
| Legrand                                                         | 10.10.17   | 1004     | DÉ HALICOT Séraphin | 1000    | Articleà vendre (avec commission) | 200.00 | 10.00     |
| Sous-total                                                      |            |          |                     |         |                                   | 200.00 | 10.00     |
| Total                                                           |            |          |                     |         |                                   | 700.00 | 35.00     |

Dans cette illustration, les réglages utilisés sont :

• les vendeurs sont commissionnés sur la base des factures.

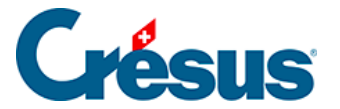

- sur les montants HT des ventes.
- uniquement sur les articles désignés comme donnant droit à une commission.

L'aspect de la statistique ou les chiffres qui y figurent pourront être complètement différents en fonction de vos propres réglages.

Vous pouvez établir le relevé pour tous les commerciaux (par défaut), ou ne choisir qu'un seul vendeur pour faire un relevé individuel, à joindre par exemple à une fiche de salaire :

| Pour un seul commercial<br>Indiquez le commercial désiré |          |  |  |  |  |  |  |
|----------------------------------------------------------|----------|--|--|--|--|--|--|
| Dupont ~                                                 | Dupont ~ |  |  |  |  |  |  |
| Dupont                                                   | -        |  |  |  |  |  |  |
| Legrand                                                  |          |  |  |  |  |  |  |
| Visualiser avant impress                                 | sion     |  |  |  |  |  |  |

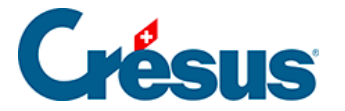

# 16.8 - Option pour clubs et associations – 36 statuts de membres

Cette option permet de gérer jusqu'à 36 statuts pour chaque membre.

Tous les clubs et associations n'ont pas besoins de définir autant de statuts. Cette fonctionnalité est dès lors masquée par défaut et doit être activée à distance et sur demande par Epsitec.

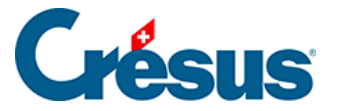

# 16.8.1 - Réglages

## Activation

Les réglages de l'extension se font par les Réglages généraux, Alt+8 ou l'icône

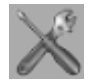

Les réglages spécifiques à l'extension Statuts se trouvent dans les réglages des Membres du volet de droite.

Cliquez sur le bouton Gestion des statuts pour activer la fonction.

Gestion des statuts

L'activation se fera par un technicien d'Epsitec.

| Crésus Facturation                                                                                                    | $\times$ |  |  |  |  |  |
|----------------------------------------------------------------------------------------------------|----------|--|--|--|--|--|
| Cette fonctionnalité permet d'indiquer jusqu'à 36 statuts<br>différents par client, et d'extraire ces clients suivant des<br>combinaisons de statuts à choix. |          |  |  |  |  |  |
| En cas de besoin, contactez Epsitec SA. Mot de passe:                                                                                                    |          |  |  |  |  |  |
| *****                                                                                                    |          |  |  |  |  |  |
| OK Annuler                                                                                                    |          |  |  |  |  |  |

**Régler les statuts** 

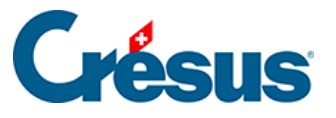

| Réglages                                                                                               | ×     |
|----------------------------------------------------------------------------------------------------|-------|
| Indiquez les nom des 36 statuts possible pour chaque clients<br>Vous pouvez laisser des statuts vides. |       |
| Choix du statut 1<br>Membre actif<br>Choix du statut 2<br>Membre passif                                |       |
| Choix du statut 3<br>Comité                                                                            |       |
| Choix du statut 4                                                                                      |       |
| Technique                                                                                              |       |
| Choix du statut 5                                                                                      |       |
| Choix du statut 11                                                                                     |       |
| Choix du statut 12<br>-                                                                                |       |
| OK Anr                                                                                                 | nuler |

Cette extension permet de gérer jusqu'à 36 statuts pour chaque membre.

Dès l'activation de cette extension, cette fenêtre apparaît, vous permettant de régler les 12 premiers statuts.

Deux autres pages vous permettront de régler les statuts 13 à 24 et 25 à 36.

Régler les groupes

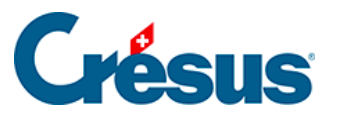

| Réglages ><br>Vous pouvez préparer 12 groupes que vous pourrez sélectionner plus facilement<br>Il faut indiquer le N° des statuts séparé par des espaces. | ~ |
|----------------------------------------------------------------------------------------------------|---|
| Vous pouvez préparer 12 groupes que vous pourrez sélectionner plus facilement<br>Il faut indiquer le N° des statuts séparé par des espaces.               |   |
|                                                                                                    |   |
| Groupe 1                                                                                                    |   |
| Nom du groupe                                                                                                    |   |
| Staff                                                                                                    |   |
| Choix des divers statuts à prendre en compte dans ce groupe                                                                                               |   |
| 34                                                                                                    |   |
| Choix des divers statuts à NE prendre PAS en compte                                                                                                    |   |
|                                                                                                    |   |
|                                                                                                    |   |
|                                                                                                    |   |
|                                                                                                    |   |
| chuix des divers statuts a prendre en compte dans ce groupe                                                                                               |   |
|                                                                                                    |   |
| Choix des divers statuts à NE prendre PAS en compte                                                                                                    |   |
|                                                                                                    |   |
|                                                                                                    | 1 |
| OK Annular                                                                                                    |   |
| OK Annuler                                                                                                    |   |

Vous pouvez également définir jusqu'à 12 groupes, qui vont chacun inclure ou exclure certains statuts.

Le réglage se fait tout de suite après les statuts.

Attention de bien spécifier le numéro de chaque statut en les séparant par un espace.

Vous pouvez alors quitter les réglages par le bouton du volet droit Revenir à l'utilisation.

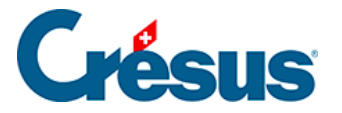

# 16.8.2 - Utiliser les statuts

#### Attribution des statuts

| Statuts                | Extraire selon les statuts |      |
|------------------------|----------------------------|------|
| 1 Direction            | 13 -                       | 25 - |
| 2 Membre du comité     | 14 -                       | 26 - |
| 3 Staff technique      | 15 -                       | 27 - |
| 4 -                    | 16 -                       | 28 - |
| 5 -                    | 17 -                       | 29 - |
| 6-                     | 18 -                       | 30 - |
| 7 Secouriste           | 19 -                       | 31 - |
| 8 Pompier d'entreprise | 20 -                       | 32 - |
| 9 Certificat ADR/SDR   | 21 -                       | 33 - |
| 10 -                   | 22 -                       | 34 - |
| 11 -                   | 23 -                       | 35 - |
| 12 -                   | 24 -                       | 36 - |

Les statuts se trouvent dans la fiche de chaque membre, sous l'onglet *Annexes*. Vous pouvez cocher ou décocher chaque statut s'appliquant à cette personne.

#### **Extraction selon les statuts**

Extraction manuelle

Extraire selon les statuts

Ce bouton vous permet de faire une extraction selon deux modes. Soit en définissant manuellement les statuts que vous voulez prendre en considération, soit selon des groupes que vous aurez définis selon le chapitre des réglages.

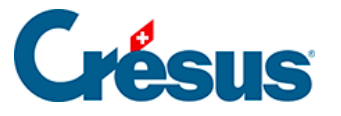

| Extraction des fiches selon leurs statuts                    | ×          |
|--------------------------------------------------------------|------------|
| Extrait les fiches selon leurs statuts.                      |            |
|                                                              |            |
| Utilise un groupe déjà préparé.                              |            |
| Numéros des statuts à inclure :                              |            |
| Vous pouvez spécifier de 1 à 36 statuts, séparés par un espa | ace.       |
| Indiquez le numéro des statuts désirés (OU)                  |            |
|                                                              |            |
|                                                              |            |
| Numéros des statuts à exclure :                              |            |
| Les statuts ne feront pas partie de la sélection.            |            |
| Vous pouvez spécifier de 1 à 36 statuts, séparés par un espa | ace.       |
|                                                              |            |
|                                                              |            |
| Selectionnez l'ordre des fiches cochees                      |            |
| Par nom client <                                             |            |
|                                                              |            |
|                                                              |            |
| O Par localité <                                             |            |
| O Par localité >                                             |            |
| ○ Par code personnel <                                       |            |
| ○ Par code personnel >                                       |            |
| C                                                            |            |
|                                                              | OK Annuler |

Si vous ne cochez pas *Utilise un groupe déjà préparé*, vous effectuez une extraction manuelle.

Dans le premier champ, indiquez les numéros des statuts à extraire.

Dans le second champ, indiquez les numéros des statuts à ne pas prendre en considération.

La dernière partie vous permet de spécifier dans quel ordre les fiches devront être triées.

L'extraction des différents statuts se fait selon l'opérateur « OU ». Si vous saisissez les statuts 1 et 3, toutes les fiches ayant l'un ou l'autre de ces statuts seront sélectionnées. Vous ne pouvez pas sélectionner les fiches qui contiennent les statuts 1 ET 3, en excluant les fiches qui ne contiennent que le statut 1 ou que le statut 3.

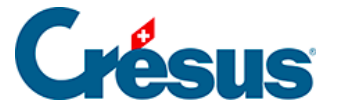

#### Extraction selon un groupe

Dans les réglages, vous avez pu définir des groupes permettant de prédéfinir des critères d'extraction.

Vous pouvez sélectionner ces groupes en cochant la case Utilise un groupe déjà préparé.

| Extraction des fiches selon leurs statuts                                                                                                    |    | ×       |
|----------------------------------------------------------------------------------------------------|----|---------|
| Extrait les fiches selon leurs statuts.                                                                                                    |    |         |
| 🗹 Utilise un groupe déjà préparé.                                                                                                    |    |         |
| Sélectionne le groupe préparé                                                                                                    | ~  |         |
| Sélectionnez l'ordre des fiches cochées<br>Par nom client <<br>Par nom client ><br>Par NPA <<br>Par NPA ><br>Par localité <<br>Par localité ><br>Par code personnel <<br>Par code personnel > |    |         |
|                                                                                                    | ОК | Annuler |

Vous disposez alors une d'une liste déroulante contenant les différents groupes que vous avez définis.

Une fois le groupe sélectionné et l'ordre des fiches choisi, vous pouvez effectuer l'extraction.

**Quitter l'extraction** 

Lors de l'extraction, les fiches sélectionnées sont cochées.

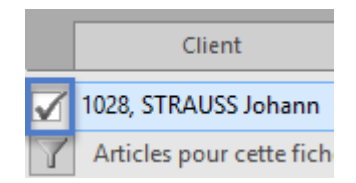

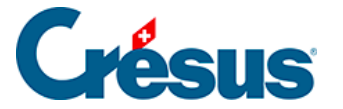

De ce fait, si vous utilisez les coches pour une autre raison, vous devez d'abord quitter cette extraction. Ceci peut se faire par le bouton

Traiter les fiches cochées qui se trouve dans le volet de droite.

La fenêtre qui s'ouvre alors vous permet de supprimer toutes les coches.

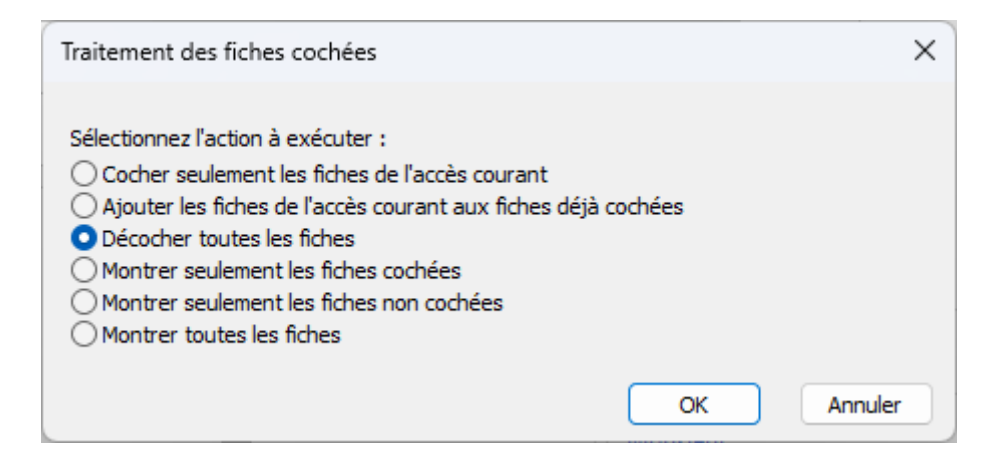

#### Lien avec d'autres fonctionnalités

### Groupes de la fiche client

| Groupe    | -7 |
|-----------|----|
| Groupe 1  |    |
| Groupe 2  |    |
| Groupe 3  |    |
| Groupe 4  |    |
| Groupe 5  |    |
| Groupe 6  |    |
| Groupe 7  |    |
| Groupe 8  |    |
| Groupe 9  |    |
| Groupe 10 |    |

Dans l'onglet *Client*, vous pouvez définir en standard, dans toutes les versions de Crésus Facturation, jusqu'à 10 groupes. Ces groupes n'ont aucun lien avec la fonctionnalités *Statuts* mais l'utilisation de l'un n'exclut pas celle de l'autre.

Toutefois, vous ne pourrez pas faire une extraction basée à la fois sur les groupes et sur les statuts.

Extraction (F4)

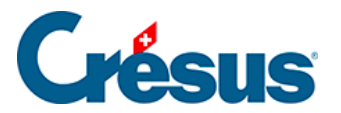

Avec la fonction *Extraction* F4, vous pouvez effectuer une extraction des groupes selon le point précédent. Par contre, vous ne pourrez pas faire une extraction selon les statuts, vous devrez obligatoirement passer par le bouton Extraire selon les statuts (voir ci-dessus).

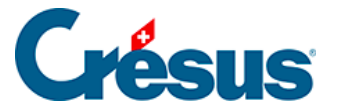

# 16.9 - Option pour clubs et associations – Gestion des activités

Utilisez cette extension pour gérer les données de personnes qui participent à une activité, pour facturer leur participation et pour gérer les listes des participants.

## Réglages

## Activation

L'activation se fait à distance par un technicien d'Epsitec. Cette extension est propre au fichier dans lequel elle a été activée.

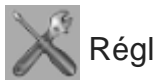

Régler les activités

Les réglages de l'extension se font par les Réglages généraux, Alt+8 ou l'icône

Les réglages spécifiques à l'application Association-Club se trouvent dans l'onglet Extension, Divers.

Association-Club Régler les éléments de cette application

A ce moment, deux nouveaux boutons sont affichés dans la section Activités :

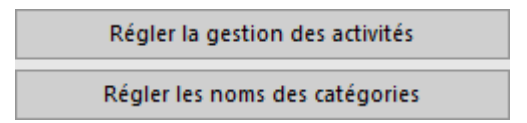

## Régler la gestion des activités

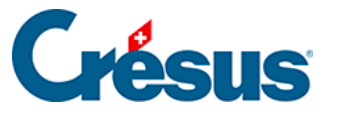

| Réglages pour les activités                                                                | х |
|--------------------------------------------------------------------------------------------|---|
| Activités de groupe:<br>Pour les prochaines factures, indiquez les informations suivantes: |   |
| Nom de l'activité générale (cours, stages, sorties, etc.)<br>Cours                         |   |
| Nom du document (facture, facture de cours)                                                |   |
| Facture                                                                                    |   |
| En-tête des listes à imprimer                                                              |   |
| Liste des membres                                                                          |   |
| Réglage BVR<br>Indiquez le réglage BVR à utiliser<br>0: POSTFINANCE V                      |   |
| 0: POSTFINANCE<br>1: BANQUE OK Annuler                                                     |   |

Nom de l'activité générale : ce nom figurera sur les factures d'activité émises.

Nom du document : appellation du document qui sera émis.

En-tête des listes à imprimer : titre des listes de participants qui seront imprimées.

Réglage BVR : si vous émettez des BVR ou des factures avec QR code,

sélectionnez l'établissement financier qui sera imprimé.

## Régler la gestion des catégories

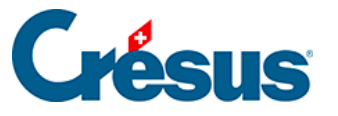

| Réglages pour la gestion des activités                                                            | ×       |
|---------------------------------------------------------------------------------------------------|---------|
| Indiquez le nom des catégories de personne<br>Chaque catégorie pourra être facturée différemment. |         |
| Laisser vide si une catégorie n'est pas utilisée.                                                 |         |
| Participant membre                                                                                |         |
| Nom de la catégorie 2                                                                             |         |
| Participant non membre                                                                            |         |
| Nom de la catégorie 3                                                                             |         |
| Encadrement                                                                                       |         |
| Nom de la catégorie 4                                                                             |         |
|                                                                                                   |         |
| Nom de la categorie 5                                                                             |         |
|                                                                                                   |         |
| ОК                                                                                                | Annuler |

Vous pourrez assigner à chaque participant une catégorie, que vous réglez ici (maximum 5 catégories). Vous pourrez également définir un prix de participation pour chaque catégorie. Par exemple, un accompagnant paiera le prix coûtant, alors qu'un membre de l'association bénéficiera d'un prix réduit et qu'un non-membre paiera le prix complet.

Vous pouvez alors quitter les réglages par le bouton du volet droit Revenir à l'utilisation.

## Créer une activité

Dans la base des Articles, créez un article qui servira à gérer les données de l'activité.

Dans l'onglet Divers, vous trouvez un bouton Réglage activité. Vous arrivez alors sur un écran qui ne comporte qu'un seul bouton, intitulé Cet article est une activité. En cliquant sur ce bouton, vous arrivez sur une nouvelle fenêtre de réglage.

Cochez la case

Cet article est utilisé pour la gestion de Activité

Les différents réglages de cette activité s'affichent alors :

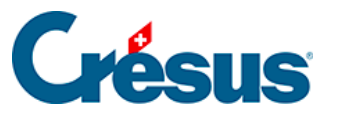

| Réglage pour Association                                                     | × |
|------------------------------------------------------------------------------|---|
| Utilisation des fiches d'article comme base pour la gestion de Activité      |   |
| Cet article est utilisé pour la gestion de Activité                          |   |
| Indiquez le code de ce Activité                                              |   |
| Entraînement Givrine                                                         |   |
| (Code Mnémotechnique permettant facilement de savoir de quel camp il s'agit) |   |
| Indiquez le nombre de participants maximum (< 200) à ce Activité             |   |
| Indiquez le montant de la facture pour chaque catégorie de ce Activité       |   |
| Nom de la catégorie : Participant membre                                     |   |
| 150                                                                          |   |
| Nom de la catégorie : Participant non membre                                 |   |
| 200                                                                          |   |
| Nom de la catégorie : Encadrement                                            |   |
| 50                                                                           |   |
|                                                                              |   |
| Indiquez le texte du "Concerne" nour la facture                              |   |
| Camp d'entraînement de La Givrine                                            |   |
|                                                                              |   |
| Compte de vente à utiliser pour cet article, cette prestation                |   |
| 13200 ~                                                                      |   |
| OK Annule                                                                    | r |

Le code de cette activité est un code court, juste une indication mnémotechnique.

Vous pouvez saisir le nombre maximal de participants (maximum 200), par exemple en fonction de la capacité maximale d'hébergement.

Le prix applicable à chaque catégorie de participant est saisi. Ce sera le montant figurant sur la facture.

Le texte « Concerne » indique de manière détaillée sur la facture à quoi se rapporte cette facture.

Si la facturation est liée avec Crésus Comptabilité, vous pouvez indiquer à quel compte doivent être affectés les produits de cet article (tous les montants facturés aux participants iront dans ce compte).

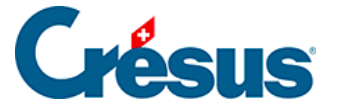

Une fois ces réglages validés par le bouton Ok, une petite fenêtre d'information vous indique quels réglages doivent encore être faits

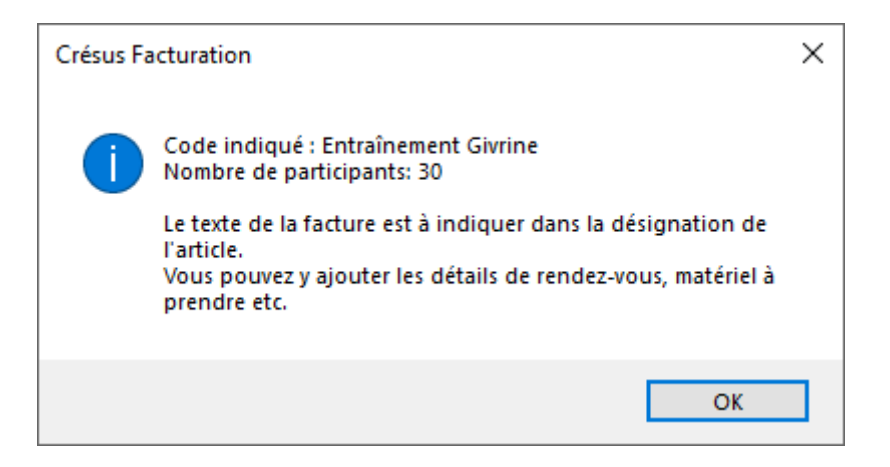

## Détail de l'activité

Vous revenez alors sur l'écran de l'article, avec cette fois la fenêtre complète de l'activité :

Les colonnes que vous trouvez sont les suivantes :

|   | Article                                                                                                 | Divers          |                                                          |                      |                        |                    |         |                 |
|---|----------------------------------------------------------------------------------------------------|-----------------|----------------------------------------------------------|----------------------|------------------------|--------------------|---------|-----------------|
|   | 1300, Stage d'entraîneme                                                                                | nt              |                                                          |                      |                        |                    |         |                 |
| 7 | cours                                                                                                   |                 |                                                          |                      |                        |                    |         |                 |
|   | Cet article est une activité                                                                            |                 | cours                                                    | Entraînement Givrine |                        |                    | Y       |                 |
|   | Participants                                                                                            | ۵⊽              |                                                          | Catégorie ∆⊽         | A facturer             | Notes              | ∆⊽Notes | 2 ≜⊽ N° Facture |
|   | <b>_</b>                                                                                                |                 |                                                          | -                    | -                      |                    |         |                 |
|   |                                                                                                    |                 |                                                          | -                    | •                      |                    |         |                 |
|   | 1                                                                                                    | 2               | 3                                                        | 4                    | 5                      | 6                  |         | 7 8             |
|   |                                                                                                    |                 |                                                          | -                    | -                      |                    |         |                 |
|   |                                                                                                    |                 |                                                          | •                    | -                      |                    |         |                 |
|   | <b>_</b>                                                                                                |                 |                                                          | -                    | -                      |                    |         |                 |
|   | Aller Liste des participants Responsable: (50.00) C<br>Logistique: (50.00) C<br>Participant: (150.00) C |                 | sable: (50.00) 0<br>tique: (50.00) 0<br>pant: (150.00) 0 | Tous<br>Aucun        | Crée les factures pour | r les participants | Aller   |                 |
|   | Texte du "Concerne" po                                                                                  | ur les factures | Accompagr                                                | Total: 0 sur 30      |                        |                    |         |                 |
|   | Camp d'entraînement de La Givrine                                                                       |                 |                                                          |                      |                        |                    |         |                 |

- 1. Numéro du membre, dans la base des Clients
- 2. Nom de famille (avec tri ascendant ou descendant)
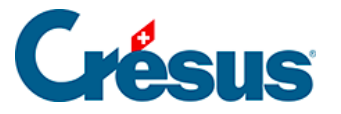

- 3. Prénom
- Catégorie, selon celles que vous avez définies (avec tri ascendant ou descendant)
- 5. Etat de la facturation : V = à facturer, = ne pas facturer, X = déjà facturé
- 6. Notes libres (avec tri ascendant ou descendant)
- 7. Notes libres (avec tri ascendant ou descendant)
- 8. Numéro de la facture émise pour ce participant

Si vous avez cliqué sur la ligne d'un participant, le bouton Aller, sous la colonne Participants, vous amène directement à la fiche de cette personne dans la base des Clients.

| Responsable: (50.00)   | 1  |
|------------------------|----|
| Logistique: (50.00)    | 0  |
| Participant: (150.00)  | 1  |
| Accompagnant: (250.00) | 1  |
| Total: 3 sur           | 30 |

Sous la colonne Catégorie, vous trouvez une récapitulation du tarif applicable à chaque catégorie, ainsi que le nombre de participants pour chacune des catégories et le nombre total, avec un rappel du nombre maximal que vous avez admis.

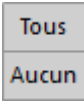

Sous la colonne A facturer, les boutons Tous et Aucun vous permettent d'assigner en une seule fois un statut de facturation à tous les membres (sauf, bien entendu, à ceux pour qui une facture a déjà été établie). Vous pouvez également sélectionner individuellement le statut de facturation.

Si vous laissez la souris un instant sur la colonne, une info-bulle vous indique les différents statuts.

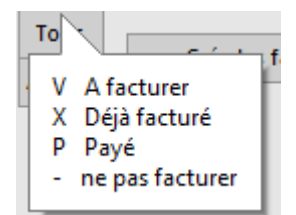

Au bas de l'écran, le texte Concerne, qui apparaîtra sur les factures, peut être modifié :

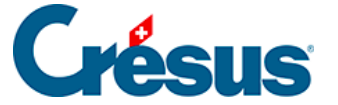

Texte du "Concerne" pour les factures

Camp d'entraînement de La Givrine

Crée les factures pour les participants

Ce bouton permet de créer en une seule fois toutes les factures des participants ayant le code V dans la colonne A facturer. Seuls les participants pour lesquels aucune facture n'a été établie seront repris.

Aller

Ce bouton, sous la colonne N° facture, permet d'aller directement à la facture de la ligne où se trouve le curseur.

### Listes de participants

Le bouton Liste des participants édite la liste correspondante, avec divers choix (impression d'une liste, d'étiquettes, un document pdf ou exporter la liste, par exemple pour la reprendre dans un fichier Excel

| Exportation et impression                |    | ×       |
|------------------------------------------|----|---------|
| Il y a 3 participants                    |    |         |
|                                          |    |         |
| Indiquez ce que vous désirez             |    |         |
| Voir/Imprimer des étiquettes             |    |         |
| Voir/imprimer une liste des participants |    |         |
| Créer une liste PDF                      |    |         |
| <ul> <li>Exporter un fichier</li> </ul>  |    |         |
|                                          |    |         |
| Indiquez votre choix :                   |    |         |
| Visualiser le document 🗸 🗸               |    |         |
| Sélectionnez le genre de liste           |    |         |
| A4 vertical, simple $\qquad \checkmark$  |    |         |
| Indiquez le titre de la liste éventulle  |    |         |
| Entraînement Givrine                     |    |         |
|                                          |    |         |
|                                          |    |         |
|                                          | OK | Annuler |
|                                          |    |         |

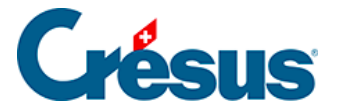

Les différents choix d'impression vous permettront d'obtenir des listes répondant à différents besoins.

En standard, chaque liste récapitule en fin de document les différentes catégories de participants et le nombre total, ainsi que le maximum fixé.

| Responsable: | 1, Logistique: | 0, Participant | 1, Accompagnant 1 |
|--------------|----------------|----------------|-------------------|
|              |                |                | Total: 3 sur 30   |

Une fois la liste éditée, vous revenez dans l'onglet Article. Pour retrouver le détail de l'activité, cliquez sur le bouton Gestion des activités.

## Saisie des participants

Image: Construction of the construction of the con

| 🔯 🛟 🕂 🛥 🛧 🕹 🛛 |     | Catégorie 💧 |       | urer Notes ∆♡ | A Votes 2 $A$ V° Facture |  |  |
|---------------|-----|-------------|-------|---------------|--------------------------|--|--|
| ha            | ali | Responsable | • V • |               |                          |  |  |
|               |     |             | • •   |               |                          |  |  |
|               |     |             |       |               |                          |  |  |

S'il n'y a qu'une seule personne qui corresponde à ces lettres, le programme remplira automatiquement la ligne avec le numéro du membre, son nom et son prénom.

**The set of the set of the set of** 

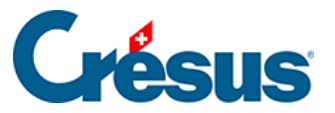

| 🚱 Choix  | d'une ou plusieurs fi | ches               |   | ×       |
|----------|-----------------------|--------------------|---|---------|
| Chercher | ОК                    |                    |   |         |
|          | selon l'accès:        | (sélection) $\vee$ |   | Annuler |
| Numéro   | Nom                   | Prénom             |   |         |
| 102      | 7 CASTAFIORE          | Bianca             |   |         |
| 102      | 6 DÉHALICOT           | Séraphin           |   |         |
| 102      | 8 STRAUSS             | Johann             |   |         |
|          |                       |                    |   |         |
|          |                       |                    |   |         |
|          |                       |                    |   | << Tout |
|          |                       |                    |   |         |
|          |                       |                    |   | 1/4     |
|          |                       |                    |   | (2/200) |
|          |                       |                    |   | (2/200) |
|          |                       |                    |   |         |
| <        |                       |                    | > | Aide    |

Un double-clic sur le nom le reprendra automatiquement dans la liste des participants.

La participation à une activité ne sera pas reportée automatiquement dans la fiche du membre. Si vous souhaitez en garder la trace, vous devrez saisir manuellement cette participation dans l'historique de chaque membre.

## Accéder au détail d'une activité

Si une activité a déjà été créée et que vous souhaitez y accéder, dans la fiche de l'article, cliquez sur le bouton

Gestion des activités

## Facturer une activité

Avant d'établir les factures d'activité, il vous faut indiquer dans la rubrique Désignation le détail (max. 2'000 caractères) qui figurera sur la facture, dans l'onglet Article :

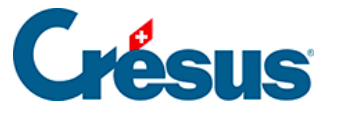

| Désignation                                                                                                    |  |  |  |  |  |  |  |
|----------------------------------------------------------------------------------------------------|--|--|--|--|--|--|--|
| Stage d'entraînement aux techniques avancées.                                                                                                    |  |  |  |  |  |  |  |
| Chaque participant devra se munir de son livret d'activités, ainsi que d'une pièce d'identité valable.                                                                                                    |  |  |  |  |  |  |  |
| Matériel à prendre :<br>- un sac de couchage ou drap de lit (couvertures sur place)<br>- un linge de toilette et un linge pour la piscine<br>- une trousse de toilette<br>- un maillot de bain pour la piscine |  |  |  |  |  |  |  |

Remarquez que le code personnel reprend la désignation courte (mnémotechnique) que vous aviez définie auparavant

| Code perso | Entraînement Givrine | - |
|------------|----------------------|---|
|------------|----------------------|---|

## Création des factures

En cliquant sur le bouton

Crée les factures pour les participants

dans le détail de l'activité, le programme vous demande de confirmer votre choix.

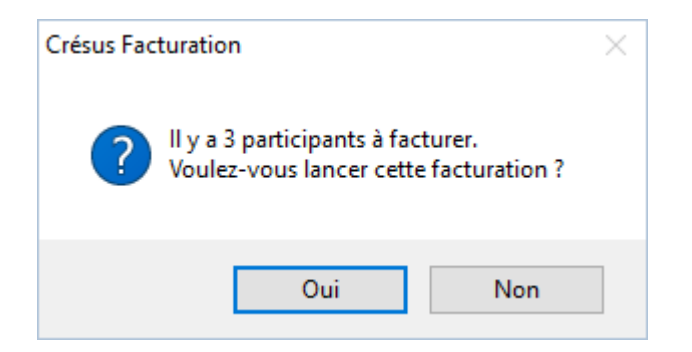

Les factures pour les participants sont alors générées, avec le texte de l'article saisi et le montant correspondant à chaque catégorie de participant

| N°   | Etat | Nom Réf.      | Client | Facture  | Solde du | Total  |
|------|------|---------------|--------|----------|----------|--------|
| 1196 | F    | STRAUSS J.    | 1028   | 16.08.16 | 150.00   | 150.00 |
| 1195 | F    | DÉHALICOT S.  | 1026   | 16.08.16 | 50.00    | 50.00  |
| 1194 | F    | CASTAFIORE B. | 1027   | 16.08.16 | 250.00   | 250.00 |

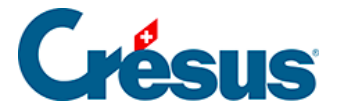

Le statut de facturation de chaque participant est alors modifié en « déjà facturé », avec le numéro de facture correspondant

| Participants | Δ٧         | 1        | Catégorie ∆ 🛛 | Af | act | urer Notes ∆⊽ | Notes 2 ≜⊽ | N° Facture |
|--------------|------------|----------|---------------|----|-----|---------------|------------|------------|
| 1027         | CASTAFIORE | Bianca   | Accompagna 👻  | х  | •   | Notes         | Notes 2    | 1194       |
| 1026         | DÉHALICOT  | Séraphin | Responsable 👻 | х  | •   | Notes         | Notes 2    | 1195       |
| 1028         | STRAUSS    | Johann   | Participant 🚽 | х  | •   | Notes         | Notes 2    | 1196       |

Un cas particulier se présente lorsqu'un participant ne paie pas sa participation, par exemple, les personnes faisant partie de l'encadrement. Vous créez alors une catégorie spécifique de participant, avec un montant à zéro.

Lors de la génération des factures, ces personnes auront également une facture qui sera établie, avec un montant à payer nul. Cela permet d'envoyer à ces personnes la facture avec le même texte (et donc les mêmes informations) qu'à tous les participants.

L'impression des factures se fait par l'onglet Résumé des factures, en cliquant sur le bouton Visualiser, imprimer

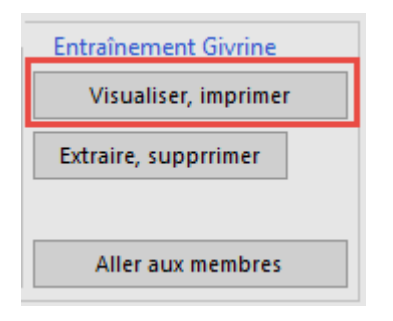

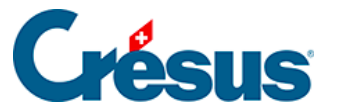

| Visualiser, imprimer                                                                                                    | ×    |
|----------------------------------------------------------------------------------------------------|------|
| Sélectionner les éléments à traiter.                                                                                                    |      |
| Imprimer, sans afficher l'aperçu avant impression $\qquad \qquad \lor$                                                                                       |      |
| <ul> <li>Le document courant</li> <li>Les factures de cotisations (0)</li> <li>Les factures périodiques (0)</li> <li>Les factures d'activités (3)</li> </ul> |      |
| Imprime les factures une à une<br>L'impression est plus lente, mais indispensable<br>si vous souhaitez générer des doubles PDF de ces fiches.                |      |
| Indiquez le nombre de copies                                                                                                    |      |
| OK Ann                                                                                                    | uler |

La gestion des factures (encaissements, rappels, etc.) se fait de manière tout à fait standard.

Lorsqu'une facture d'activité est payée, la lettre P ne va pas se mettre automatiquement sur la ligne de la personne concernée dans l'activité. C'est à l'utilisateur de le faire manuellement.

#### Supprimer une facture

Il peut arriver qu'un participant renonce à l'activité alors que la facture a déjà été établie, ou que vous souhaitiez supprimer une facture erronée.

Vous ne pouvez pas simplement supprimer la facture, car vous obtiendrez le message suivant :

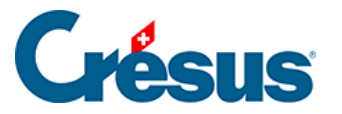

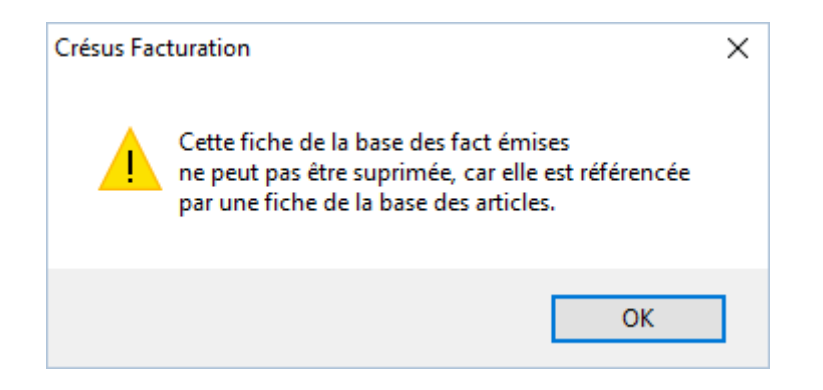

Si vous souhaitez ne supprimer que la facture, il faut juste vider le champ contenant le numéro de facture, sur la ligne du membre dans la fiche d'activité. Vous devrez alors corriger le statut de la colonne A facturer pour ce membre. Cela vous permettra, si nécessaire, de générer à nouveau une facture d'activité, par exemple après avoir modifié la catégorie du membre.

Si vous souhaitez supprimer le participant, cliquez sur la ligne du participant à supprimer et sélectionnez Supprimer la ligne dans la boîte d'icônes.

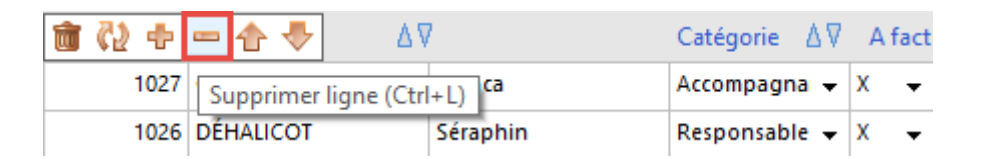

Vous pourrez ensuite supprimer la facture correspondante, pour autant qu'elle n'ait pas été encaissée ou comptabilisée.

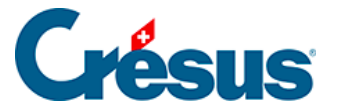

# 16.10 - Option - Composés/composants

Cette extension permet d'assembler un article à partir de plusieurs autres articles. Par exemple, très schématiquement, vous pouvez obtenir un vélo en assemblant un cadre, deux roues, un guidon et une selle.

Les sous-éléments sont prélevés de votre stock et à la fin, le vélo créé est ajouté à votre stock.

## Réglages

Il n'y a aucun réglage particulier à effectuer.

## Création d'un article composé

Dans cet exemple, nous allons créer des cakes au chocolat.

Nous avons divers ingrédients en stock :

| N°   | Désignation      | Vente | Achat | Coche | Stock    | Unité | Code   |
|------|------------------|-------|-------|-------|----------|-------|--------|
| 1010 | Cake au chocolat | 15.00 |       |       |          | рсе   | Fourn. |
| 1005 | Chocolat noir    | 26.50 |       |       | 10.00    | kg    | Fourn. |
| 1004 | Beurre           | 2.45  |       |       | 100.00   | kg    | Fourn. |
| 1003 | Lait             | 1.30  |       |       | 500.00   | litre | Fourn. |
| 1002 | Levure           | 0.02  |       |       | 1'000.00 | gr    | Fourn. |
| 1001 | Oeuf             | 0.15  |       |       | 100.00   | pce   | Fourn. |
| 1000 | Farine           | 1.50  |       |       | 100.00   | kg    | Fourn. |

L'article final « Cake au chocolat » a été créé, mais il n'y en a encore aucun en stock.

Dans la base des Articles, un troisième onglet Composants est disponible :

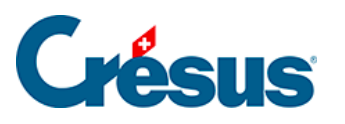

|   | Article                                                      | Divers                        |    | 0  | Composants  |  |        |               |                 |  |
|---|--------------------------------------------------------------|-------------------------------|----|----|-------------|--|--------|---------------|-----------------|--|
|   | 1010, Cake au chocolat                                       |                               |    |    |             |  |        |               |                 |  |
| 1 |                                                              |                               | Ré | f. | Désignation |  |        | Quantité      | Unité           |  |
|   | Montrer les com<br>Statistique de pro<br>Montrer ordres de p | posés<br>duction<br>roduction |    |    |             |  |        |               |                 |  |
|   | Commentaire                                                  |                               |    |    |             |  | Date d | e la dernière | production<br>v |  |

Sélectionnez la fiche « Cake au chocolat » et l'onglet Composants.

Vous pouvez ajouter des articles, comme dans une facture.

|   | Réf. | Désignation   | Quantité | Unité |
|---|------|---------------|----------|-------|
| - | 1005 | Chocolat noir | 0.10     | kg    |
|   | 1004 | Beurre        | 0.10     | kg    |
|   | 1003 | Lait          | 0.15     | litre |
|   | 1002 | Levure        | 5.00     | gr    |
|   | 1001 | Oeuf          | 2.00     | pce   |
|   | 1000 | Farine        | 0.20     | kg    |
|   |      |               |          |       |
| • |      |               |          |       |

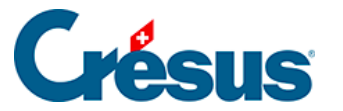

Les unités seront celles des articles utilisés. Si votre stock de farine est exprimé en kilos, vous ne saisirez pas 200 gr de farine, mais 0,2 kg.

Le bouton Montrer les composants de cet art. montre dans la liste de gauche uniquement les articles utilisés, par exemple pour vérifier si les quantités en stock sont suffisantes.

A l'opposé, le bouton Montrer les composés ne montrera dans la liste de gauche que les articles qui sont eux-mêmes composés de plusieurs sous-éléments.

Chaque élément composé peut très bien être lui-même un sous-élément d'un autre objet. Par exemple, un pédalier composé d'un axe, de deux roulements à billes, de deux biellettes et de deux pédales, peut lui-même être un sous-élément d'un vélo.

## Ordre de production

Lorsque les sous-éléments sont définis, vous pouvez créer un ordre de production avec le bouton

Produire cet article

Vous indiquez le nombre d'articles à produire (ici 10 cakes), la date de production et un éventuel commentaire (par exemple un numéro de lot de production) :

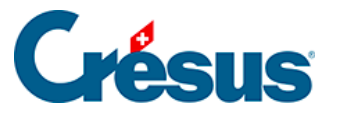

| Crésus Facturation                                                                        |    | ×       |
|-------------------------------------------------------------------------------------------|----|---------|
| Indiquez<br>la quantité à produire<br>la date de production<br>un commentaire optionnel : |    |         |
| 10                                                                                        |    |         |
| 25.07.2021                                                                                |    |         |
| Lot Nº 112233                                                                             |    |         |
|                                                                                           |    |         |
| Dates détaillées                                                                          | OK | Annuler |

Un ordre de production est alors édité, avec la quantité d'articles de base qui va être utilisée :

| Anticle 1010 Cake a<br>Quantité 10.00 | au chocolat |          |          |       |
|---------------------------------------|-------------|----------|----------|-------|
| Quantité 10.00                        |             |          |          |       |
|                                       |             |          |          |       |
| Composants                            |             | Quantité | Quantité |       |
| N° article Désignation                |             | Unitaire | Total    | Unité |
| 1005 Chocolat noir                    |             | 0.10     | 1.00     | kg    |
| 1004 Beurre                           |             | 0.10     | 1.00     | kg    |
| 1003 Lait                             |             | 0.15     | 1.50     | litre |
| 1002 Levure                           |             | 5.00     | 50.00    | gr    |
| 1001 Oauf                             |             | 2.00     | 20.00    | DCe   |

Dès que l'ordre de production est édité, le stock des composants est réduit de la quantité utilisée. Le stock de l'article produit est augmenté de la quantité produite. Par exemple, le stock de farine a été réduit de 2 kg et le stock d'œufs de 20 pièces. Par contre, le stock de cakes au chocolat a augmenté des 10 pièces produites.

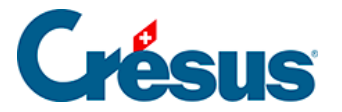

| N°   | Désignation      | Vente | Achat | Coche | Stock  | Unité |
|------|------------------|-------|-------|-------|--------|-------|
| 1010 | Cake au chocolat | 15.00 |       |       | 10.00  | pce   |
| 1005 | Chocolat noir    | 26.50 |       |       | 9.00   | kg    |
| 1004 | Beurre           | 2.45  |       |       | 99.00  | kg    |
| 1003 | Lait             | 1.30  |       |       | 498.50 | litre |
| 1002 | Levure           | 0.02  |       |       | 950.00 | gr    |
| 1001 | Oeuf             | 0.15  |       |       | 80.00  | pce   |
| 1000 | Farine           | 1.50  |       |       | 98.00  | kg    |

Si la quantité réellement produite ne correspond pas à l'ordre de production (un cake défectueux a été perdu en cours de production), il faudra corriger manuellement le stock.

## Liste de production

Liste de production

Vous pouvez afficher et imprimer une liste de production indiquant les composants de chaque article.

Liste des composants pour la production de l'article Cake au chocolat, n° 1010

| Ref  | Désignation   | Quantité | Unité |
|------|---------------|----------|-------|
| 1005 | Chocolat noir | 0.10     | kg    |
| 1004 | Beume         | 0.10     | kg    |
| 1003 | Lait          | 0.15     | litre |
| 1002 | Levure        | 5.00     | gr    |
| 1001 | Oeuf          | 2.00     | pce   |
| 1000 | Farine        | 0.20     | kg    |

## Statistique de production

Statistique de production

Vous pouvez afficher et imprimer diverses statistiques de production, soit par article, soit dans une fourchette de dates.

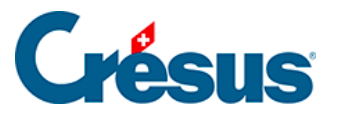

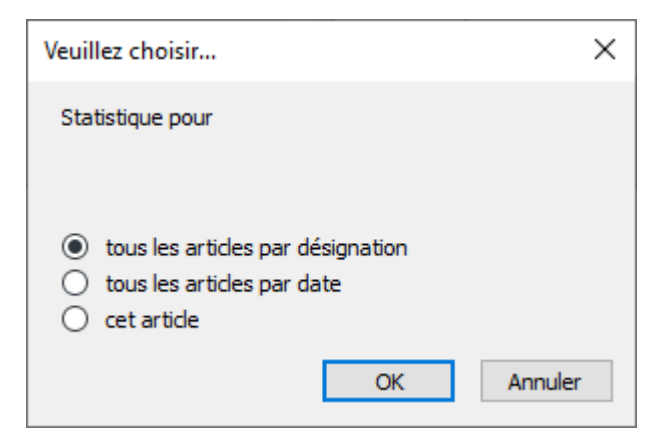

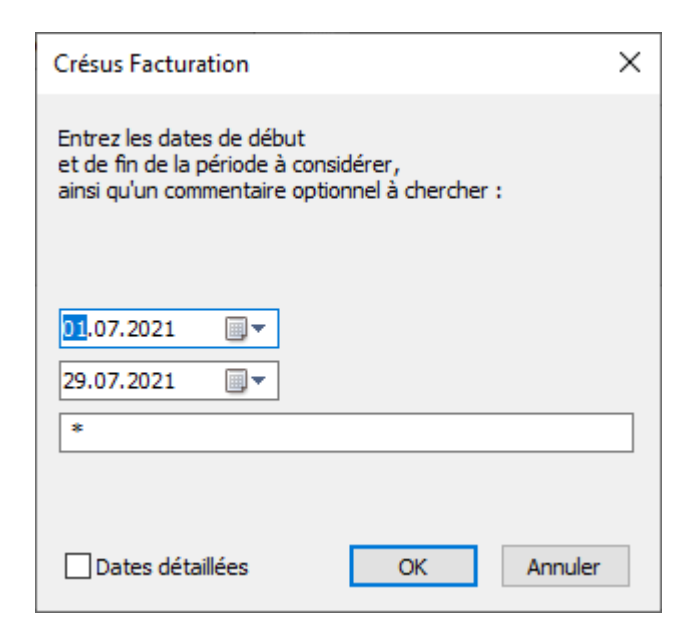

## Voir les ordres de production

Montrer ordres de production

Ce bouton affiche, dans la base des factures émises, les ordres de production, que ce soit pour un article ou pour tous, selon une fourchette de dates.

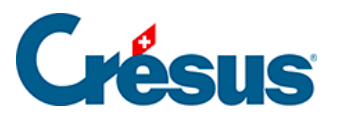

| Produ | uit fini | 1010             | Numéro | 1000                 | ]        |            |                |       |
|-------|----------|------------------|--------|----------------------|----------|------------|----------------|-------|
| Cake  | au ch    | nocolat          |        |                      |          |            |                |       |
|       |          |                  |        |                      |          |            |                |       |
| Quant | tité     | 10.00            | Date   | 25.07.21             |          |            |                |       |
|       |          | Désignation      |        | Quantité<br>unitaire | Quantité | Date stock | Date mouvement |       |
| 1     | 1005     | Chocolat noir    |        | 0.10                 | 1.00     |            |                | 1.00  |
| 1     | 1004     | Beurre           |        | 0.10                 | 1.00     |            |                | 1.00  |
| 1     | 1003     | Lait             |        | 0.15                 | 1.50     |            |                | 1.50  |
| 1     | 1002     | Levure           |        | 5.00                 | 50.00    |            |                | 50.00 |
| 1     | 1001     | Oeuf             |        | 2.00                 | 20.00    |            |                | 20.00 |
| 1     | 1000     | Farine           |        | 0.20                 | 2.00     |            |                | 2.00  |
|       |          |                  |        |                      |          |            |                |       |
|       |          |                  |        |                      |          |            |                |       |
| -     |          |                  |        |                      |          |            |                |       |
| Comr  | menta    | ire              |        |                      |          |            |                |       |
| Lot   | Nº 112   | 2233             |        |                      | ]        |            |                |       |
|       |          |                  |        |                      |          |            |                |       |
|       |          |                  |        |                      |          |            |                |       |
|       |          |                  |        |                      |          |            |                |       |
|       |          |                  |        |                      |          |            |                |       |
|       |          |                  |        |                      |          |            |                |       |
|       | li li    | mprime cet ordre |        |                      |          |            |                |       |

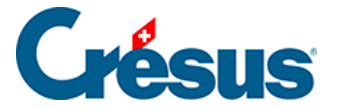

# 16.11 - Option - Impression de documents Word

Cette option vous permet de personnaliser puis d'imprimer des contrats ou tout autre document à partir de Crésus Facturation. Ces documents sont produits sur la base de **modèles** Word dans lesquels des **contrôles** seront remplacés par les **champs** que vous aurez déterminés sur une fiche client ou fournisseur.

Vous pouvez éditer un document pour un seul destinataire ou pour un ensemble (publipostage).

## Réglages

Dans votre module Crésus Facturation, allez dans les *Réglages généraux* > *Options, Divers* > *Régler les impressions Word*.

Divers boutons s'affichent alors :

| Impression de documents Word    |                             |            |                            |
|---------------------------------|-----------------------------|------------|----------------------------|
| Choisir les impressions Word Ou | i                           |            | Ouvrir le dossier Modèles  |
|                                 | Régler les impressions Word |            | D:\data_Model\             |
|                                 | Choisir l'imprimante        | PDFCreator | Ouvrir le dossier Fichiers |
|                                 | Editer l'un des mo          | dèles      | D:\data\                   |

### Choisir l'imprimante

Sélectionnez l'imprimante que vous souhaitez utiliser pour l'impression de vos documents.

#### Régler les impressions Word

Ce bouton permet de définir le dossier contenant les fichiers Word que vous allez utiliser comme **modèles** pour la création de documents à partir de Crésus Facturation. Ils doivent être au format .docx.

Définissez également le dossier où seront placés ces nouveaux documents.

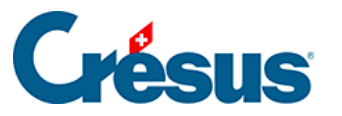

| Réglages par défaut                                                                                                    | Х |
|----------------------------------------------------------------------------------------------------|---|
| Indiquez les divers réglages par défaut:                                                                                             |   |
| Indiquez les préfixes des noms de fichier à utiliser par défaut:<br>Pour la base des Clients                                         |   |
| CLI                                                                                                    |   |
| Pour la base des Fournisseurs                                                                                                    |   |
| FOU                                                                                                    |   |
| Indiquez les choix par défaut pour le nom du fichier en sortie :<br>Ajoute le numéro de document<br>Ajoute la date<br>Ajoute l'heure |   |
| Impression, indiquez le choix par défaut                                                                                             |   |
| Ouvre le document dans Word                                                                                                    |   |
| Impression directe sur PDFCreator     Orée un fichier PDF                                                                            |   |
|                                                                                                    |   |
| OK Annuler                                                                                                    |   |

Indiquez quel préfixe doit porter les documents Word générés. Ces préfixes vous permettront de distinguer les documents concernant les **FOU**rnisseurs de ceux concernant les **CLI**ents. Vous pouvez modifier ces préfixes à votre convenance.

Lorsque vous cliquez sur *OK*, un texte s'ouvre dans le bloc-notes, vous indiquant quels sont les réglages à effectuer dans le document Word pour obtenir le remplissage des champs souhaités à partir de Crésus Facturation. Vous pouvez imprimer ce document de référence, qui se retrouve également enregistré par défaut dans le dossier où se trouve votre fichier de facturation.

#### Ouvrir le dossier des modèles

Ce bouton ouvre le dossier dans lequel vos modèles ont été stockés. Ce dossier doit contenir des fichiers au format .docx, créés selon les explications fournies à la section « Créer un modèle » du présent document (voir ci-dessous). Étant donné que Crésus ne proposera pour l'impression que les modèles présents dans ce dossier, il est impératif que tous y soient placés.

#### **Ouvrir le dossier Fichiers**

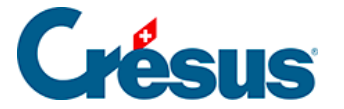

Ce bouton ouvre le dossier dans lequel sont enregistrés les nouveaux documents Word produits.

### Éditer l'un des modèles

Une liste déroulante vous permet de sélectionner un document Word dans le dossier Modèles afin de l'éditer. Le document sélectionné sera immédiatement ouvert dans Word.

Pour modifier les options de la fenêtre « Réglages par défaut » – tels que les préfixes, par exemple – sans modifier les dossiers de modèles et de fichiers imprimés, il est conseillé de cliquer sur le bouton « Annuler » des deux dialogues de sélection des dossiers.

Tous ces réglages par défaut sont modifiables en tout temps.

### Utilisation

Une fois les réglages effectués, rendez-vous sur la fiche du client ou du fournisseur pour lequel vous désirez établir un document. Dans le volet de droite, tout en bas, se trouve un bouton *Impression Word*.

Cette action ouvre un dialogue qui permet de choisir les options d'impression de votre document dans Word, en reprenant les réglages par défaut précédemment définis.

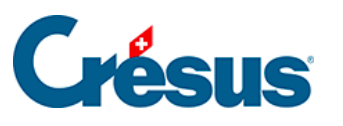

| Choix du document modèle                                                                                                    | ×   |
|----------------------------------------------------------------------------------------------------|-----|
| Sélectionnez le document modèle, situé ici<br>C:\Users\Admin\Desktop\Check support\Modèles Word\                                                                         |     |
| Ouvre l'emplacement des fichiers enregistrés<br>C:\Users\Admin\Desktop\Check support\Documents Word créés\                                                               |     |
| ou<br>Choix du document modèle                                                                                                    |     |
| Contrat ~                                                                                                    |     |
| Nom du document en sortie<br>Préfixe du nom<br>CLI<br>Ajoute la date<br>Ajoute l'heure<br>Note : Si un fichier du même nom existe déià, il sera remplacé par le nouveau. |     |
| Note personnelle ("Note" dans le modèle)                                                                                                    | _   |
| Note personnelle 1 ("Note1" dans le modèle)                                                                                                    |     |
| Note personnelle 2 ("Note2" dans le modèle)                                                                                                    |     |
| Note personnelle 3 ("Note3" dans le modèle)                                                                                                    |     |
| Note personnelle 4 ("Note4" dans le modèle)                                                                                                    |     |
| Note personnelle 5 ("Note5" dans le modèle)                                                                                                    |     |
| Impression                                                                                                    |     |
| Ouvre le document dans Word     Imprime directement sur PDFCreator     Orée un fichier PDF                                                                               |     |
| OK Annule                                                                                                    | er. |

Vous pouvez sélectionner ici :

- le document à utiliser comme modèle
- les paramètres d'enregistrement
- les éventuels contenus des champs libres
- la destination du document.

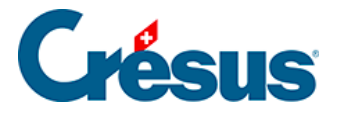

À l'étape suivante, vous choisissez si le document a un seul destinataire ou s'il s'agit d'un publipostage.

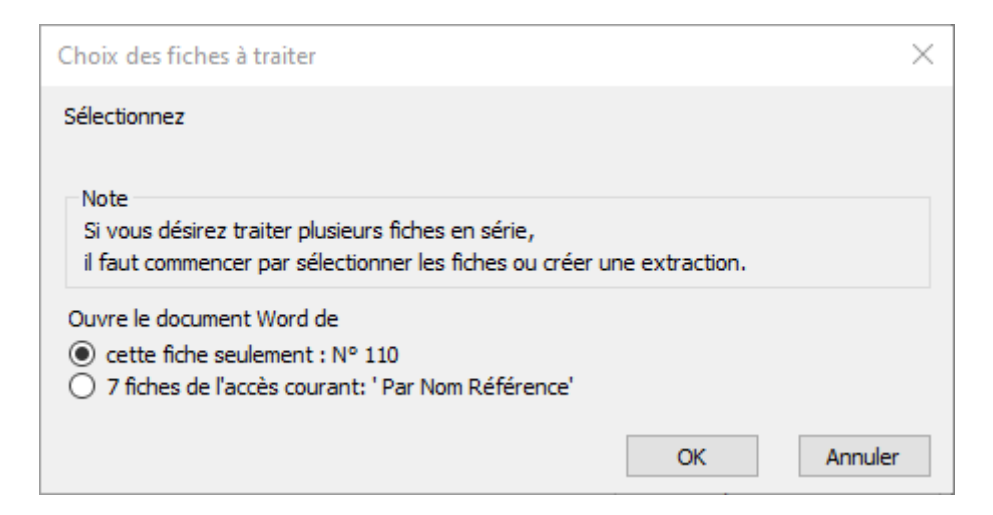

Le document est créé à partir du modèle sélectionné et se retrouve immédiatement dans le dossier des fichiers enregistrés, dans le format : Préfixe-N°fiche-Date-Heure.docx, ce qui donne par exemple : CLI?110?20211006?1822.docx pour un document concernant le client N° 110, créé le 6 octobre 2021 à 18h22.

### Créer des documents en nombre

Attention, si vous choisissez de créer des documents pour plusieurs destinataires, vous devrez en premier lieu avoir défini par quel accès les fiches seront prises en compte. En effet, c'est l'accès actuellement sélectionné qui sera utilisé.

Si vous laissez l'accès par défaut sur « Par Nom Référence », vous établirez un document pour chacune des fiches cochées. Et si vous avez 2'000 clients, vous aurez autant de documents Word qui seront générés, ce que vous ne souhaitez probablement pas.

## Créer un modèle

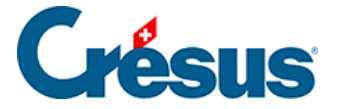

La méthode utilisée est celle des **contrôles**. Dans le logiciel Word, il est possible de remplacer du texte par des cases qui seront remplies automatiquement par le logiciel Crésus lors de l'impression d'un document. Cela nécessite toutefois un petit aménagement de votre logiciel Word.

#### Créer des contrôles dans Word

Pour créer ces **contrôles**, il vous faut activer le **mode Développeur** de Word. Pour ce faire, allez dans le menu *Fichier* > *Options*. Dans la colonne de gauche, sélectionnez *Personnaliser le ruban*, puis dans la colonne de droite, cochez l'option *Développeur*.

| Générales                               | Person                                 |                                                                |
|-----------------------------------------|----------------------------------------|----------------------------------------------------------------|
| Affichage                               |                                        |                                                                |
| Vérification                            | <u>Choisir les co</u><br>catégories su | Personnaliser le ru <u>b</u> an : (i)                          |
| Enregistrement                          | Commande                               | Onglets principaux                                             |
| Langue                                  |                                        | U Suppression de l'arriere-plan                                |
| Accessibilité                           | Afficher                               | Presse-papiers                                                 |
| Options avancées                        | Afficher<br>A Agrandi                  |                                                                |
| Personnaliser le ruban                  | Ajouter                                |                                                                |
| Barre d'outils Accès rapide             | Aligner i                              | Edition     Adobe Acrobat                                      |
| Compléments                             | Centrer                                |                                                                |
| Contro do gostion do la confidentialité | Collage :                              |                                                                |
| Centre de gestion de la confidentialite | Coller                                 |                                                                |
|                                         |                                        |                                                                |
|                                         | Copie                                  | 🕀 🗹 Mise en page                                               |
|                                         | A Couleur                              | 🕀 🗹 Références                                                 |
|                                         | Couleur                                | 🕀 🔽 Publipostage                                               |
|                                         | Couper                                 | ∃                                                              |
|                                         | 📔 🗹 Définir la 🔪                       | □ □ □ Affichage                                                |
|                                         | Définir le                             | 🕀 📈 Développeur                                                |
|                                         | Définir u                              |                                                                |
|                                         | Dessiner                               |                                                                |
|                                         | Enregistr                              |                                                                |
|                                         |                                        |                                                                |
|                                         | Enregist                               | Nouvel ongle <u>t</u> <u>N</u> ouveau groupe Reno <u>m</u> mer |
|                                         | Envoyer                                | Personnalisations : <u>R</u> éinitialiser <b>v</b> ①           |
|                                         | Raccourcis C                           | Importer/Exporter 🔻 🛈                                          |
|                                         | •                                      |                                                                |
|                                         |                                        | OK Annuler                                                     |

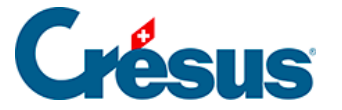

Le ruban Word devrait désormais afficher un onglet intitulé *Développeur*, généralement à côté de l'onglet *Affichage*.

Note : ces indications sont valables pour la version 2021 de Word.

Pour créer un **contrôle**, cliquez sur le bouton *Contrôle du contenu de texte enrichi* ou *Texte enrichi* dans l'onglet *Développeur*.

Cette action fait apparaître un cadre à l'endroit où le curseur se trouve dans votre document. Cliquez maintenant sur le bouton *Propriétés*. Celui-ci ouvre le dialogue suivant :

| Propriétés du contrôle d             | de contenu                                   | ?         | ×                |
|--------------------------------------|----------------------------------------------|-----------|------------------|
| Général                              |                                              |           |                  |
| <u>T</u> itre :                      | Nom                                          |           |                  |
| <u>B</u> alise :                     |                                              |           |                  |
| Affic <u>h</u> er en tant que :      | Cadre englobant 🗸                            |           |                  |
| Couleur : 💁 👻                        |                                              |           |                  |
| Utiliser un style po                 | ur mettre en forme le texte tapé dans        | le contró | òle <u>v</u> ide |
| Style : Police par                   | défaut 🗸                                     |           |                  |
| A <sub>+</sub> <u>N</u> ouveau style | <u></u>                                      |           |                  |
| Supprimer le contre                  | ôle du contenu lors <u>q</u> ue les contenus | sont mod  | difiés           |
| Verrouillage                         |                                              |           |                  |
| Ne pas su <u>p</u> primer l          | e contrôle du contenu                        |           |                  |
| Ne pas modi <u>f</u> ier le          | contenu                                      |           |                  |
|                                      | ОК                                           | Ann       | uler             |

Dans la plage de texte « Titre », il vous faut entrer le **contrôle** désiré, en accord avec le **champ** que Crésus devra utiliser lors de la création du document. Rien de particulier n'est à spécifier dans la plage « Balise ». Afin que votre modèle soit plus lisible, il est conseillé d'écrire le **contrôle** dans la boîte de texte, comme montré cidessous.

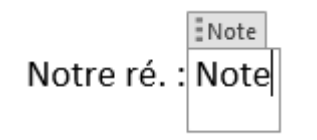

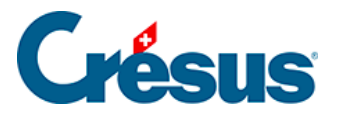

Voici un exemple de contrat qui a été généré en mettant la somme prêtée dans le champ *Note personnelle*.

| Note : Si un fichier du même nom existe déjà, il sera remplacé par le nouveau. |
|--------------------------------------------------------------------------------|
| Note personnelle ("Note" dans le modèle)                                       |
| CHF 5'000 (cinq mille francs suisses)                                          |
| Note personnelle 1 ("Note1" dans le modèle)                                    |
|                                                                                |

Les champs indiqués en vert ont été automatiquement repris au moment de la création du document.

| Cont          | trat de prêt et convention de remboursement                                                                                             |
|---------------|----------------------------------------------------------------------------------------------------|
|               | Conclu entre                                                                                                    |
|               | <u>l'entreprise</u> LADEYMAUX SA<br>Rue de la Gare 1<br>1400 Yverdon-les-Bains<br>( <u>ci</u> -après "le créancier")                    |
|               | et                                                                                                    |
|               | Titre Prénom Nom<br>( <u>ci</u> -après "le débiteur")                                                                                   |
|               | <u>qui</u> conviennent de ce qui suit :                                                                                                 |
| Objet         | Art. 1<br>Le créancier prête à <mark>Titre Prénom Nom</mark> la somme de <mark>Note</mark>                                              |
| Remboursement | Art. 2<br>Le débiteur s'engage à rembourser le montant du prêt sur une durée<br>de 25 mois, soit un montant de CHF 200 par mois.        |
| Cont          | trat de prêt et convention de remboursement                                                                                             |
|               | Conclu entre                                                                                                    |
|               | <u>l'entreprise</u> LADEYMAUX SA<br>Rue de la Gare 1<br>1400 Yverdon-les-Bains<br>( <u>ci</u> -après "le créancier")                    |
|               | et                                                                                                    |
|               | Monsieur Jean Affine<br>( <u>ci</u> -après "le débiteur")                                                                               |
|               | <u>qui</u> conviennent de ce qui suit :                                                                                                 |
| Objet         | Art. 1<br>Le créancier prête à Monsieur Jean Affine la somme de CHF 5'000<br>(cinq mille francs suisses).                               |
| Remboursement | Art. 2<br>Le débiteur s'engage à rembourser le montant du prêt sur une durée<br>25 mois soit un montant de C <sup>UE 200</sup> mar mois |

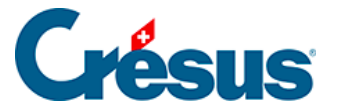

# 16.12 - Option - Tickets de caisse

Cette option permet d'imprimer des tickets de caisse de façon rapide et efficace. Cela exige au moins une imprimante de tickets standard de 80 mm.

Cette option peut être combinée avec l'option Etiquettes et code-barres qui permet alors de facturer très rapidement.

## Réglages

Allez dans les réglages généraux, puis dans l'onglet *Options*, *Divers*. Cliquez sur le bouton *Régler les impressions de ticket*.

| Principal                             | Compte       | es et TVA | Comptabilisation                        | BVR/QR        |         |                          | Options, Divers      |
|---------------------------------------|--------------|-----------|-----------------------------------------|---------------|---------|--------------------------|----------------------|
| Réglages généraux                     |              |           |                                         |               |         |                          |                      |
| eBill / LSV+ / Debit D                | )irect /     | Standard  | Régler les étiquettes c                 | odes-barres N | on      | Importer depuis          | une ancienne version |
| Régler le multimo                     | nnaie        | Oui       | Régler les composés-                    | composants    | on      |                          |                      |
|                                       |              |           | Dénler l'anabé                          | N             |         |                          |                      |
| Régler les importations               | evportations |           |                                         |               |         |                          |                      |
| Pégler les impressions                | de ticket    |           |                                         |               |         |                          |                      |
| Regier les impressions                | ue licket    |           |                                         |               |         |                          |                      |
| C C C C C C C C C C C C C C C C C C C |              | 0 N'      | O N'affiche pas l'écran d'accueil.      |               | Choix o | de l'écran d'ouverture : | Mode de travail      |
|                                       |              | • Af      | ffiche l'ecran d'accueil à l'ouverture. |               | Ecran o | l'accueil                | Normal               |

Le dialogue suivant vous permet de définir les modes d'encaissement à utiliser et les comptes associés.

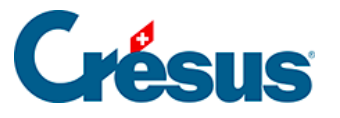

| Réglage Ticket                                                      | ×             |
|---------------------------------------------------------------------|---------------|
| Réglage de l'impression de ticket<br>(Imprimante de 80 mm de large) |               |
| Mode de versement                                                   | Compte lié    |
| Caisse                                                              | 1000 Caisse   |
| Mode de versement                                                   | Compte lié    |
| Visa                                                                | 1001 Visa     |
| Mode de versement                                                   | Compte lié    |
| PostCard                                                            | 1002 PostCard |
| Mode de versement                                                   | Compte lié    |
| EC direct                                                           | 1003 EcDirect |
| Mode de versement                                                   | Compte lié    |
| EC autre                                                            | 1004 Autre    |
|                                                                     | OK Annuler    |

Si vous utilisez Crésus Comptabilité, les comptes utilisés ne sont pas repris depuis votre plan comptable. Vous devez saisir pour chaque compte d'encaissement le numéro du compte, puis un espace, puis le libellé du compte.

Pour l'utilisation de cette option, il est nécessaire de créer un client de passage portant obligatoirement le N° 1. Si vous ne le faites pas, vous aurez un rappel dès que vous voudrez créer un nouveau ticket de caisse :

| Crésus Fa | acturation                                                                                                    | × |
|-----------|----------------------------------------------------------------------------------------------------|---|
| 1         | Le client de 'Passage' N° 1 n'existe pas,<br>il faut d'abord créer une fiche client avec le N° identificateur 1 |   |
|           | ОК                                                                                                    |   |

Le but est de pouvoir faire une vente rapide, sans devoir créer un client au préalable.

## Utilisation

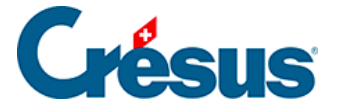

Pour créer rapidement un nouveau ticket (une nouvelle vente), dans la base des *Factures*, onglet *Détails*, cliquez sur le bouton *Créer un ticket*.

| <b>v</b>                                                    |                                                                                                    |
|-------------------------------------------------------------|----------------------------------------------------------------------------------------------------|
| 4 lignes<br>Facture à imprimer<br>Présentation des articles | Somme HT 60.00 Somme 64.62                                                                                                 |
| O Avec sous-totaux<br>O Avec codes                          | <ul> <li>● Hors Taxes</li> <li>○ TTC</li> <li>Total TTC de la page</li> <li>64.60</li> <li>64.60</li> <li>64.60</li> </ul> |
|                                                             | Créer un ticket Imprimer le ticket                                                                                         |

Une nouvelle fiche vide est créée. Saisissez les articles. Lorsque la saisie est terminée, cliquez sur le bouton *Imprimer le ticket*.

Attention, lorsque vous créez des articles, tenez compte du fait que si la désignation de votre article est longue, le texte sera tronqué à 25 caractères sur le ticket de caisse.

Si vous émettez un ticket, il s'agit donc d'une vente au comptant. Le dialogue qui suit vous permet de confirmer le montant encaissé et le mode d'encaissement.

| Encaissement du ticket                   |    | ×       |
|------------------------------------------|----|---------|
| Montant dû : 64.60                       |    |         |
| Montant encaissé :<br><mark>64.60</mark> |    |         |
| Caisse (1010)     Vica (1001 Vica)       |    |         |
| O PostCard (1002 PostCard)               |    |         |
| OEC autre (1004 Autre)                   |    |         |
|                                          | ОК | Annuler |

A ce moment, le ticket est imprimé.

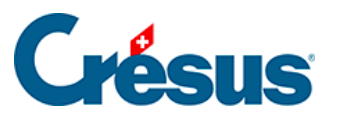

#### ABC SA

Rue de la Gare 1 1400 Yverdon-les-Bains Tél : +41 21 123 45 67

#### Ticket Nº 1000

| Yver                                                | don-les-Bair         | ns, 20.10.2 | 2021 15:15 | 5 |
|-----------------------------------------------------|----------------------|-------------|------------|---|
| 2 Boulons M6 x 20, 1                                | 00<br>t 15.00% rabai | 10.00<br>s  | 17.00      | N |
| 3 Rondelles M6, 100                                 | pce                  | 20.00       | 60.00      | N |
| 12 Eau minérale 1,5 l                               | t                    | 1.20        | 14.40      | R |
| т                                                   | otal incl. TVA       |             | 91.40      |   |
|                                                     | Total CHF            |             | 91.40      |   |
| CHE-123.456.789 TVA<br>TVA 2.5% (R)<br>TVA 7.7% (N) | 0.35<br>5.51         |             |            |   |
|                                                     | Avec                 | nos remer   | ciements.  |   |

- 1. Un éventuel rabais sur un article est indiqué
- 2. Un code TVA figure sur chaque ligne
- 3. Une récapitulation de la TVA est mise en fin de ticket

Si vous utilisez Crésus Comptabilité, les articles vendus et les montants encaissés seront répartis dans les comptes que vous aurez définis

- dans la fiche article (compte de produit)
- au moment de l'encaissement (compte de liquidités).

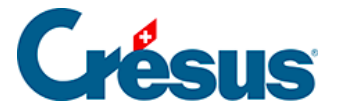

# 16.13 - Option - Facturation d'acomptes

La gestion des acomptes vous permet de générer des factures spécifiques reliées à une facture initiale. Ces factures d'acomptes peuvent être créées au fur et à mesure de l'avancement d'un projet par exemple.

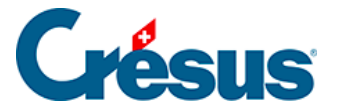

## 16.13.1 - Réglages des acomptes

Les réglages de l'option se font par Alt+8 ou l'icône 💥

Régler la gestion des acomptes

Les réglages spécifiques se trouvent dans l'onglet Extension, Divers.

La particularité à laquelle il faut faire attention est de bien définir quel article contiendra le texte de la demande d'acompte (ici le N° 999999).

| Demande d'acompte                                                                                                    | × |
|----------------------------------------------------------------------------------------------------|---|
| Facture d'acompte                                                                                                    |   |
| Utiliser les factures d'acompte                                                                                                    |   |
| Titre de la facture d'acompte                                                                                                    |   |
| Facture d'acompte                                                                                                    |   |
| Concerne de la facture d'acompte par défaut                                                                                                    |   |
| Notre facture d'acompte                                                                                                    |   |
| Numéro d'article à utiliser pour les acomptes demandés<br>Si cet article n'existe pas déjà il sera créé automatiquement.<br>999999<br>Compte à utiliser pour la facturation des acomptes (compte de passage des acomptes) | ) |
| 2030 Acomptes de tiers 🗸                                                                                                    |   |
| Texte pour la comptabilisation des factures d'acompte<br>Facture d'acompte sur fiche N° %NUMERO%                                                                                                    |   |
| %NUMERO% sera remplacé par le no de la facture de base                                                                                                    |   |
| Choix de la présentation pour l'impression des demandes d'acompte                                                                                                    |   |
| Factures BVR                                                                                                    |   |
| Texte pour la comptabilisation de l'extourne de l'acompte<br>Affectation de l'acompte lié à la facture N° %NUMERO% au compte de produit                                                                                   |   |
| OK Annuler                                                                                                    |   |

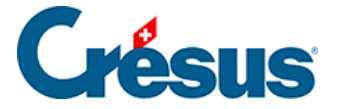

Il faudra également définir quel sera le compte de passage qui doit recevoir les acomptes des clients.

Lorsque vous validez ce dialogue, si l'article correspondant aux demandes d'acompte n'existe pas, le programme vous demande si vous souhaitez le créer. Sauf cas particulier, répondre oui.

| Crésus Fa | acturation                                                                                                    | $\times$ |
|-----------|----------------------------------------------------------------------------------------------------|----------|
| ?         | L'article N° 999999 n'existe pas dans la base article.<br>Voulez-vous le créer maintenant avec le compte :<br>"2030 Acomptes de tiers"<br>pour la facturation des acomptes ? |          |
|           | Oui Non                                                                                                    |          |

L'article est alors créé automatiquement. Vous pouvez modifier le texte à votre convenance. Le mot-clef %NUMERO% sera remplacé automatiquement à l'impression par le numéro de la facture de base.

| Article                | Divers                   |                                 |                     |                                                                                                    |
|------------------------|--------------------------|---------------------------------|---------------------|----------------------------------------------------------------------------------------------------|
| 999999, Demande d'acor | npte sur document %NUMER | 0%                              |                     |                                                                                                    |
| Désignation            |                          |                                 | Archive             | 2 N° 999999                                                                                        |
| Demande d'acompte su   | r document %NUMERO%      |                                 | Utiliser les cor    | mptes par défaut                                                                                   |
|                        |                          |                                 | <b>TVA</b><br>Achat |                                                                                                    |
|                        |                          |                                 |                     |                                                                                                    |
| Comptabilisation       |                          |                                 |                     | <pre><non défini=""> <non défini=""> <non défini=""> <non défini=""></non></non></non></non></pre> |
|                        |                          | Vente<br>2030 Acomptes de tiers | •                   | Non défini>                                                                                        |

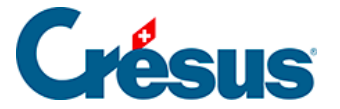

# 16.13.2 - Utilisation et création de factures

Pour générer une facture d'acompte, commencez par créer une facture standard, mais ne l'imprimez pas. Validez simplement la fiche.

Sous l'onglet Contact, Livraison, Etat, en bas à droite, actionnez le bouton

Créer un acompte

Une boîte de dialogue s'ouvre :

| Créer la facture d'acompte                                         | $\times$ |
|--------------------------------------------------------------------|----------|
| Créer la facture d'acompte<br>Total actuel de la facture 10'770.00 |          |
| Date de la facture d'acompte                                       |          |
| 30.03.2022                                                         |          |
| Montant de l'acompte demandé                                       |          |
| Mode de facturation                                                |          |
| HT                                                                 |          |
| Őπc                                                                |          |
| Code TVA                                                           |          |
| TVA 🗸                                                              |          |
| Indiquer le texte du délais de paiement                            |          |
| Paiement net à 30 jours 🛛 🗸                                        |          |
| Délai de paiement                                                  |          |
| 30                                                                 |          |
| Titre du document                                                  |          |
| Facture d'acompte                                                  |          |
| Concerne de la facture d'acompte                                   |          |
| Notre facture d'acompte                                            |          |
| Dates détaillées OK Annule                                         | er       |

Vous pouvez alors remplir ou modifier les différents champs qui vont servir à la création de la facture d'acompte.

Attention au mode de facturation, vérifiez bien si le montant de l'acompte est le montant HT ou TTC !

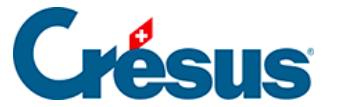

#### Contenu d'une facture d'acompte

Lorsque vous validez votre saisie avec Ok, une nouvelle facture est automatiquement créée, avec le numéro d'article 999999.

| 1001, Privat A.                |            |                                     | F 30.03.20 | 22    | Changer taux TVA |              |          |        |           |          |
|--------------------------------|------------|-------------------------------------|------------|-------|------------------|--------------|----------|--------|-----------|----------|
| Taux TVA utilisés : 7.7%, 2.5% |            |                                     |            |       |                  | , 2.5%, 3.7% |          |        |           |          |
| Numéro                         | Code perso | Désignation                         |            | Unité | Quantité         | Prix         | Net HT   | Rabais | Total TTC | Code TVA |
| 999999                         |            | Demande d'acompte sur document 1000 |            |       | 1                | 3'000.00     | 3'000.00 |        | 3'231.00  | TVA 🗸    |
|                                |            |                                     |            |       |                  |              |          |        |           |          |

Dans l'onglet Contact, Livraison, Etat, le cadre acompte se présente alors ainsi :

| Acomptes |                   |                                  |
|----------|-------------------|----------------------------------|
|          | Demande d'acompte | Lié à la facture de base N° 1000 |
|          |                   | â Aller                          |

Le texte Lié à la facture de base N°... indique à quelle facture est liée cette demande d'acompte.

Aller Ce bouton permet de passer directement à la facture de base.

Permet de supprimer la facture d'acompte et corriger les informations sur la facture de base.

Extrait dans la liste de gauche la facture de base et les factures d'acomptes liées.

Impression

La facture d'acompte se présentera ainsi :

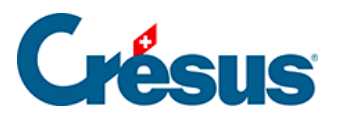

| Notre facture d'acompte             | 6900 Lugano                                 |
|-------------------------------------|---------------------------------------------|
| Facture d'acompte Nº 1001 / 112     | Yverdon-les-Bains, le 30 mars 2022          |
| Désignation                         | Unité Nombre Prix HT Total                  |
| Demande d'acompte sur document 1000 | 1 3'000.00 3'000.00                         |
|                                     |                                             |
| Total HT 3'000.00                   | TVA 7.7 % 231.00 Total facturé CHF 3'231.00 |
|                                     | 77/1 / / / / / / / / / / / / / / / / / /    |

Vous pouvez modifier à volonté le texte dans le corps de votre facture.

Notez bien que dans ce cas, le montant demandé est HT, la TVA a donc été ajoutée au montant de l'acompte.

#### Contenu d'une facture de base

Dans la facture de base, les factures d'acompte sont répertoriées dans un tableau. lci, nous avons deux factures d'acompte :

| Acomptes Facturé Encaissé |      |          |           |      |           |   |     |        |                |
|---------------------------|------|----------|-----------|------|-----------|---|-----|--------|----------------|
| N° Facture                |      | Date     | Total TTC | Date | Total TTC |   |     | Factur | e de base      |
| -                         | 1001 | 30.03.22 | 3'231.00  |      | 0.00      | 0 | TVA |        |                |
|                           | 1002 | 30.03.22 | 4'308.00  |      | 0.00      | 0 | TVA | Info   | Y              |
| -                         |      |          |           |      |           |   |     | Cr     | éer un acompte |

Nous pourrions très bien créer un troisième, un quatrième acompte...

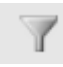

Ce bouton permet différentes opérations :

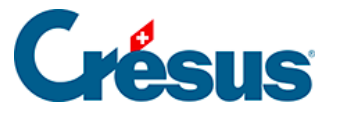

| Extraire                                                                                                    | ×                                                |
|----------------------------------------------------------------------------------------------------|--------------------------------------------------|
| Que voulez-vous faire ?                                                                                                    |                                                  |
| <ul> <li>Extraire les fiches d'acomptes dont les fiches mères ne son</li> <li>Extraire les fiches d'acomptes liées</li> <li>Aller à la demande d'acompte N° 1001 du 30.03.2022 (3'23)</li> <li>Aller à la demande d'acompte N° 1002 du 30.03.2022 (4'30)</li> </ul> | t pas acquittées<br>1.00)<br>8.00)<br>OK Annuler |

| Info | Ce bouton | donne | diverses | informations | relatives | à ce | dossier | : |
|------|-----------|-------|----------|--------------|-----------|------|---------|---|
|      |           |       |          |              |           |      |         | - |

| Information                                                                                                    | ×          |
|----------------------------------------------------------------------------------------------------|------------|
| Nombre d'acomptes liés à cette facture : 2<br>Somme des acomptes facturés : 7'539.00<br>Somme des acomptes encaissés : 0.00<br>Montant de la facture finale (finalisée) : 3'231.00<br>Solde dû de cette affaire : 3'231.00 |            |
|                                                                                                    | OK Annuler |

Dans la liste de gauche, les factures d'acompte (N° 1005 et 1006) seront suivies d'un « a » pour les distinguer des factures normales

| N°   | Statut | Nom           |
|------|--------|---------------|
| 1006 | Fa     | DI GREGORI SA |
| 1005 | Fa     | DI GREGORI SA |
| 1004 | F      | DI GREGORI SA |

#### Encaissement d'un acompte

L'encaissement de chaque acompte se fait sur la facture correspondante et non sur la facture de base.

Pour la procédure d'encaissement, voir le manuel de base de Crésus Facturation.

Chaque encaissement se reflète sur la facture de base :

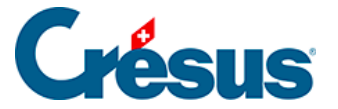

| Acomptes Facturé |            | Encaissé |           |          |           |   |     |                 |                |
|------------------|------------|----------|-----------|----------|-----------|---|-----|-----------------|----------------|
|                  | N° Facture | Date     | Total TTC | Date     | Total TTC |   |     | Facture de base |                |
| -                | 1001       | 30.03.22 | 3'231.00  | 02.04.22 | 3'231.00  | 1 | TVA |                 |                |
|                  | 1002       | 30.03.22 | 4'308.00  |          | 0.00      | 0 | TVA | Info            | Y              |
| •                |            |          |           |          |           |   |     | Cr              | éer un acompte |

Ici, une seule facture d'acompte a été payée.

Le chiffre 1 à droite du montant indique que la facture d'acompte est considérée comme acquittée, même si la totalité n'a pas été payée (par exemple dans le cas d'un escompte).

Si une partie seulement de l'acompte a été réglée, le chiffre reste à 0.

#### La facture finale

Lorsque vous avez finalisé votre facture et souhaitez afficher ou imprimer la facture finale, cliquez sur l'un des boutons correspondants

| Afficher ce document |  |
|----------------------|--|
|----------------------|--|

Définissez dans ce dialogue les options souhaitées :

| La facture                                                             | 3                  |                             | ×       |
|------------------------------------------------------------------------|--------------------|-----------------------------|---------|
| Finalise la facture de base<br>Les factures d'acomptes n'ont pas toute | s été encaissées   | ļ                           |         |
| Date de facture                                                        |                    |                             |         |
| 26.04.2022                                                             | •                  |                             |         |
| La facture finale doit s'imprimer                                      |                    |                             |         |
| avec la présentation par défaut                                        | $\sim$             |                             |         |
| Imprimer un récapitulatif (liste des factu                             | res d'acomptes)    |                             |         |
| avec BVR                                                               | $\sim$             |                             |         |
| Il faut imprimer ou imprimer après visua                               | isation pour valid | er la finalisation de la fa | acture. |
| Dates détaillées                                                       |                    | OK A                        | Annuler |

Après validation, l'aperçu ou l'impression se font selon les définitions des documents à imprimer. Une page supplémentaire est générée :
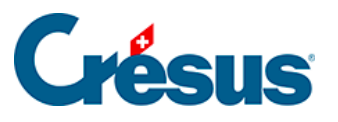

|                                                                                                    | Tech                                             | nno                         | PME SA                                                                                                    | $\bigcirc$                      |
|----------------------------------------------------------------------------------------------------|--------------------------------------------------|-----------------------------|----------------------------------------------------------------------------------------------------|---------------------------------|
| Rue de la Gens 1<br>1400 Viero-Ne-Bahns<br>Tël: +4124 424 43 70<br>info@sechnopne.ch                                                                                                    |                                                  | Tel<br>Ma<br>An<br>Co<br>Co | hnuPVESA Rue its Gare 1 1400 Yverden ite<br>Neter<br>Dete Fried<br>Generalistes 24<br>12345<br>0 Lugero                                                                                                    | heire<br>                       |
| Q                                                                                                    |                                                  |                             |                                                                                                    |                                 |
| Facture Nº 1000 / 112<br>— Récapitulatif                                                                                                    |                                                  | 'We                         | rdoniles Bains, le 26 avril 2022                                                                                                    |                                 |
| Total HT                                                                                                    | 10'000:00                                        | TVA7.7%                     | 770.00                                                                                                    |                                 |
|                                                                                                    |                                                  | TVA totale                  | 770.00                                                                                                    |                                 |
| Demande d'acongte TTO N<br>Assense espate la 12.04.<br>Demande d'acongte TTO N<br>Assense ensere à pape                                                                                                    | 1001 du 30.00 2022<br>1000<br>1002 du 30.03 2022 |                             | Total event accomptes OHF                                                                                                    | 97778.00<br>97231.00<br>4308.00 |
| Solile y compris les fontares d'acom                                                                                                    | ple curventes : 7536:00                          |                             | Solde dù sur cette facture                                                                                                    | 3231.00                         |
| ×                                                                                                    | for stars do not                                 |                             | County ( Bourble )                                                                                                    |                                 |
| Proceedings of the second second seco |                                                  |                             | Ci-CF 3000 0001 3337 2082 2<br>Trochos/hwl:<br>Trochos/hwl:<br>Nachos/hwl:<br>Nachos/hwl:<br>22 22220 0010 00000 00000 011200<br>Microsoft 22042001120012<br>2327.71400130<br><b>Psychia ps/</b><br>Antopice Privat<br>Codes Computates 24<br>6960 Lugane | 20426220426/                    |
| Creff 3222.00                                                                                                    | CHF 3231.0                                       | 0                           |                                                                                                    |                                 |

Il s'agit d'un récapitulatif mentionnant les acomptes facturés, ceux restant à payer, ainsi que le total à payer (CHF 7'539.- y compris les factures d'acomptes impayées) et le solde sur la facture.

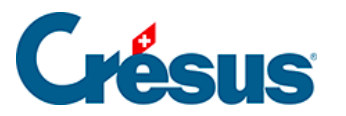

| _ | Rechnung Nr. 1000 / 112<br>Zusammenfassung                                                                                   |                                       | Biel,      | 26. April 2022                       |                                          |
|---|----------------------------------------------------------------------------------------------------|---------------------------------------|------------|--------------------------------------|------------------------------------------|
|   | Total netto                                                                                                    | 10'000.00                             | MWST 7.7 % | 770.00                               |                                          |
|   |                                                                                                    |                                       | Total MWST | 770.00                               |                                          |
|   | Anzahlungsaufforderung Nr. 1001<br>Anzahlung begichen am 02.04.2<br>Anzahlungsaufforderung Nr. 1002<br>Ausstehende Anzahlung | vom 30.03.202<br>022<br>vom 30.03.202 | 22<br>22   | Total vor Anzahlungen CHF            | <b>10'770.00</b><br>3'231.00<br>4'308.00 |
|   | Saldoin kl. offen e An zah lungsrech nungen :                                                                                | 7'539.00                              | Ges        | chuldeter Betrag auf dieser Rechnung | 3'231.00                                 |
| _ | Facture Nº 1000 / 112<br>Récapitulatif                                                                                       |                                       | Yver       | rdon-les-Bains, le 26 avril 2022     |                                          |
|   | Total HT                                                                                                    | 10'000.00                             | TVA 7.7 %  | 770.00                               |                                          |
|   |                                                                                                    |                                       | TVAtotale  | 770.00                               |                                          |
|   | Demande d'acompte TTC N° 100<br>Acompte acquité le 02.04.2022<br>Demande d'acompte TTC N° 1002<br>Acompte encore à payer     | 1 du 30.03.202<br>2 du 30.03.202      | 2<br>2     | Total avant acomptes CHF             | <b>10'770.00</b><br>3'231.00<br>4'308.00 |
|   | Solde y compris les factures d'acompte ou                                                                                    | vertes:7'539.00                       |            | Solde dû sur cette facture           | 3'231.00                                 |

Rappel : chaque facture d'acompte est gérée pour elle-même. Le montant d'une facture d'acompte impayée (ici CHF 4'308.-) n'est donc pas inclus dans le montant à payer sur la facture récapitulative.

Si vous avez cliqué sur le bouton Imprimer, un avertissement s'affiche :

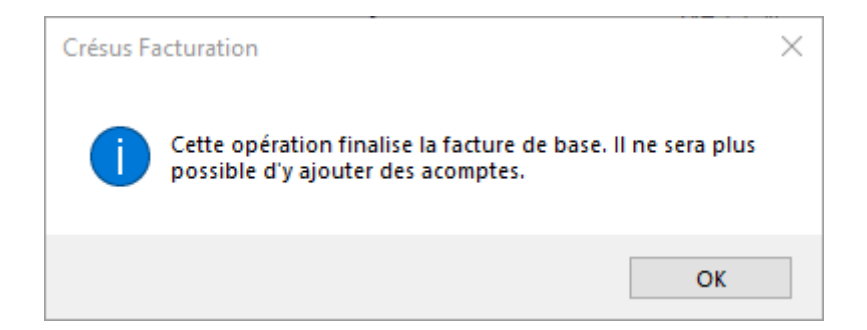

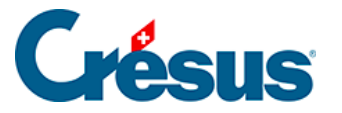

# 16.13.3 - La comptabilisation

Si vous utilisez Crésus Comptabilité, un mécanisme est mis en place pour la comptabilisation correcte des acomptes.

Pour une comptabilisation correcte de la TVA, il est impératif que dans votre plan comptable, le compte destiné à recevoir les acomptes (par exemple le compte 2030 Acomptes de tiers) ait le code « TVA » dans la colonne correspondante. Sinon, la comptabilisation de la TVA due sera inversée et passera au débit au lieu du crédit.

Etape 1

| 30.03.22                | 2030/Acomptes de tiers | 1002 | [1] Privat A., Facture d'acompte sur fiche N* 1000, (TVA) netto, MWST = 308.00                      | 4'000.00 | F |
|-------------------------|------------------------|------|----------------------------------------------------------------------------------------------------|----------|---|
| 30.03.22                | 2200/TVA due           | 1002 | <ol> <li>Privat A., Facture d'acompte sur fiche N° 1000, 7.7% MWST (TVA)</li> </ol>                 | 308.00   | F |
| 30.03.22 1100/Débiteurs |                        | 1002 | <ol> <li>Privat A., Facture d'acompte sur fiche N         <sup>*</sup> 1000 Total, (TVA)</li> </ol> | 4'308.00 | F |
| 30.03.22                | 2030/Acomptes de tiers | 1001 | <ol> <li>Privat A., Facture d'acompte sur fiche N° 1000, (TVA) netto, MWST = 231.00</li> </ol>      | 3'000.00 | F |
| 30.03.22                | 2200/TVA due           | 1001 | <ol> <li>Privat A., Facture d'acompte sur fiche N* 1000, 7.7% MWST (TVA)</li> </ol>                 | 231.00   | F |
| 30.03.22 1100/Débiteurs |                        | 1001 | <ol> <li>Privat A., Facture d'acompte sur fiche N° 1000 Total, (TVA)</li> </ol>                     | 3'231.00 | F |

La facture d'acompte est émise. Le montant facturé augmente le compte 1100 Débiteurs. La part de TVA (déjà due à ce stade) est placée dans le compte 2200 TVA due. Le montant HT n'est pas porté en produit (le travail n'est pas encore réalisé) mais dans un compte de passif 2030 Acomptes de tiers.

Etape 2

 International Conduction
 International Conduction
 International Conduction
 International Conduction
 International Conduction
 International Conduction
 International Conduction
 International Conduction
 International Conduction
 International Conduction
 International Conduction
 International Conduction
 International Conduction
 International Conduction
 International Conduction
 International Conduction
 International Conduction
 International Conduction
 International Conduction
 International Conduction
 International Conduction
 International Conduction
 International Conduction
 International Conduction
 International Conduction
 International Conduction
 International Conduction
 International Conduction
 International Conduction
 International Conduction
 International Conduction
 International Conduction
 International Conduction
 International Conduction
 International Conduction
 International Conduction
 International Conduction
 International Conduction
 International Conduction
 International Conduction
 International Conduction
 International Conduction
 International Conduction
 International Conduction
 International Conduction
 International Conduction
 International Conduction
 International Conduction
 Interna

L'encaissement de la facture d'acompte se fait tout à fait normalement par le compte 1010 Postfinance ou 1020 Banque. Le compte 1100 Débiteurs est diminué d'autant.

Etape 3

| 26.04.22 |                | 3200/Ventes de marchandises | 1000 | [1] Privat A., (TVA) netto, MWST = 770.00 | 10'000.00 | F |
|----------|----------------|-----------------------------|------|-------------------------------------------|-----------|---|
| 26.04.22 |                | 2200/TVA due                | 1000 | [1] Privat A., 7.7% MWST (TVA)            | 770.00    | F |
| 26.04.22 | 1100/Débiteurs |                             | 1000 | [1] PrivatA.                              | 10'770.00 | F |
|          |                |                             |      |                                           |           |   |

La facture finale est comptabilisée en totalité.

Etape 4

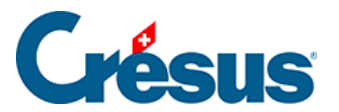

| 26.04.22 |                        | 1100/Débiteurs | 1000 | [1] Privat A., Affectation de l'acompte lié à la facture N° 1001 au compte de produit                                  | 3'231.00 | F |
|----------|------------------------|----------------|------|----------------------------------------------------------------------------------------------------|----------|---|
| 26.04.22 |                        | 1100/Débiteurs | 1000 | <ol> <li>Privat A., Affectation de l'acompte lié à la facture N° 1002 au compte de produit</li> </ol>                  | 4'308.00 | F |
| 26.04.22 | 2030/Acomptes de tiers |                | 1000 | [1] Privat A., Affectation de l'acompte lié à la facture N° 1001 au compte de produit, (TVA) netto, MWST = 23          | 3'000.00 | F |
| 26.04.22 | 2200/TVA due           |                | 1000 | <ol> <li>Privat A., Affectation de l'acompte lié à la facture N° 1001 au compte de produit, 7.7% MWST (TVA)</li> </ol> | 231.00   | F |
| 26.04.22 | 2030/Acomptes de tiers |                | 1000 | [1] Privat A., Affectation de l'acompte lié à la facture N° 1002 au compte de produit, (TVA) netto, MWST = 30          | 4'000.00 | F |
| 26.04.22 | 2200/TVA due           |                | 1000 | [1] Privat A., Affectation de l'acompte lié à la facture N° 1002 au compte de produit, 7.7% MWST (TVA)                 | 308.00   | F |

Les acomptes facturés sont extournés. La TVA, entièrement facturée dans la facture finale, est également extournée pour ne pas la payer deux fois (une fois sur la facture d'acompte et une fois avec la facture finale.

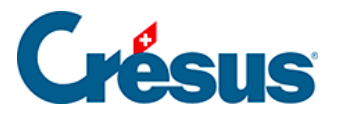

# 16.14 - Option - Facturation regroupée de bulletins de livraison

Cette option vous permet de regrouper automatiquement tous les bulletins de livraison sur une ou plusieurs factures particulières, client par client.

Tout d'abord, il vous faut décider si vous souhaitez que chaque article de chaque bulletin de livraison soit spécifié individuellement sur la facture, comme dans cet exemple :

| Date     | BLN° | Désignation         | Unité | Nombre | Prix HT | Total  |
|----------|------|---------------------|-------|--------|---------|--------|
| 02.04.23 | 1002 | Croissant au beurre | рсе   | 80     | 1.40    | 112.00 |
|          |      | Croissant complet   | рсе   | 50     | 1.80    | 90.00  |
|          |      | Petit pain au lait  | pce   | 30     | 1.10    | 33.00  |
|          |      | Petit pain chocolat | pce   | 20     | 2.10    | 42.00  |
| 05.04.23 | 1004 | Croissant au beurre | рсе   | 100    | 1.40    | 140.00 |
|          |      | Croissant complet   | pce   | 60     | 1.80    | 108.00 |
|          |      | Petit pain au lait  | pce   | 40     | 1.10    | 44.00  |
|          |      | Petit pain chocolat | pce   | 25     | 2.10    | 52.50  |
| 07.04.23 | 1006 | Croissant au beurre | pce   | 60     | 1.40    | 84.00  |
|          |      | Croissant complet   | pce   | 40     | 1.80    | 72.00  |
|          |      | Lait                |       | ······ |         | 00     |

Ou si vous souhaitez récapituler chaque bulletin de livraison en une seule ligne, comme dans cet exemple :

| Date       | <b>BLN°</b> | Désignation                                 | Unité | Nombre | Prix HT | Total |
|------------|-------------|---------------------------------------------|-------|--------|---------|-------|
| 01.04.23   | 1001        | Bulletin de livraison Nº 1001 du 01.04.2023 | рсе   | 1      | 56.20   | 56.20 |
| 05.04.23   | 1003        | Bulletin de livraison Nº 1003 du 05.04.2023 | рсе   | 1      | 56.20   | 56.20 |
| 07.04.23   | 1005        | Bulletin de livraison Nº 1005 du 07.04.2023 | рсе   | 1      | 56.20   | 56.20 |
| 08.04.23   | 1007        | Bulletin de livraison Nº 1007 du 08.04.2023 | рсе   | 1      | 56.20   | 56.20 |
| 10.04.23   | 1009        | Bulletin de livraison Nº 1009 du 10.04.2023 | рсе   | 1      | 56 20   | 56.20 |
| the second |             | ANAL AP                                     | and a |        | ~       | 00    |

NOTE : Dans ce second cas, étant donné qu'il n'y aura qu'une ligne par bulletin de livraison, il ne peut y avoir qu'un seul code TVA par bulletin. Vous ne pouvez donc pas mélanger des articles à taux normal et d'autres à taux réduit dans un même bulletin de livraison.

# Réglages

Rendez-vous dans les *Réglages généraux* 

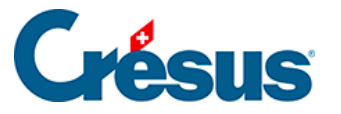

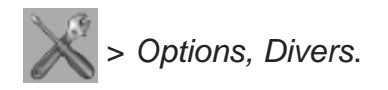

Cliquez sur le bouton Régler la facturation de Bulletins de livraison :

Régler la facturation de BL

Facturation détaillée

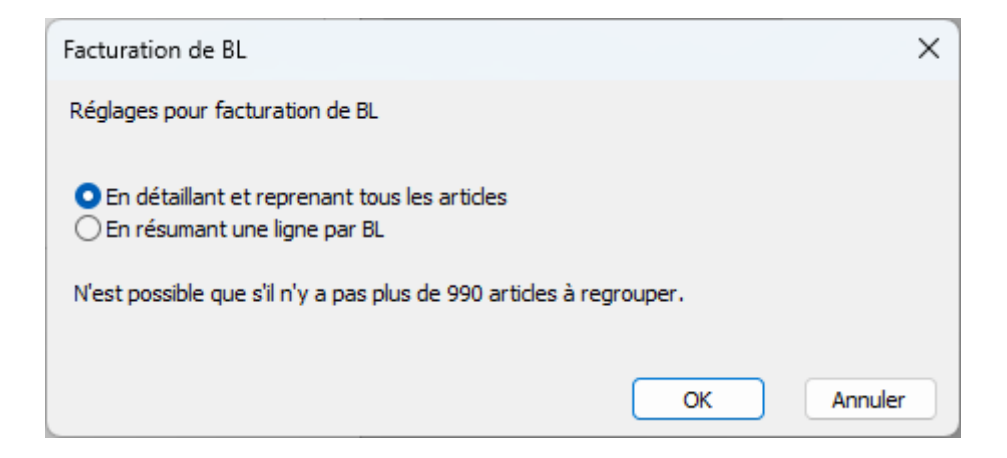

En sélectionnant ce réglage, chaque article de chaque bulletin de livraison sera indiqué sur la facture (comme dans le premier exemple ci-dessus).

Un bulletin de livraison par ligne

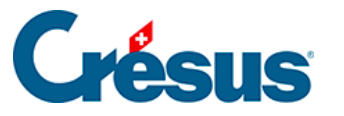

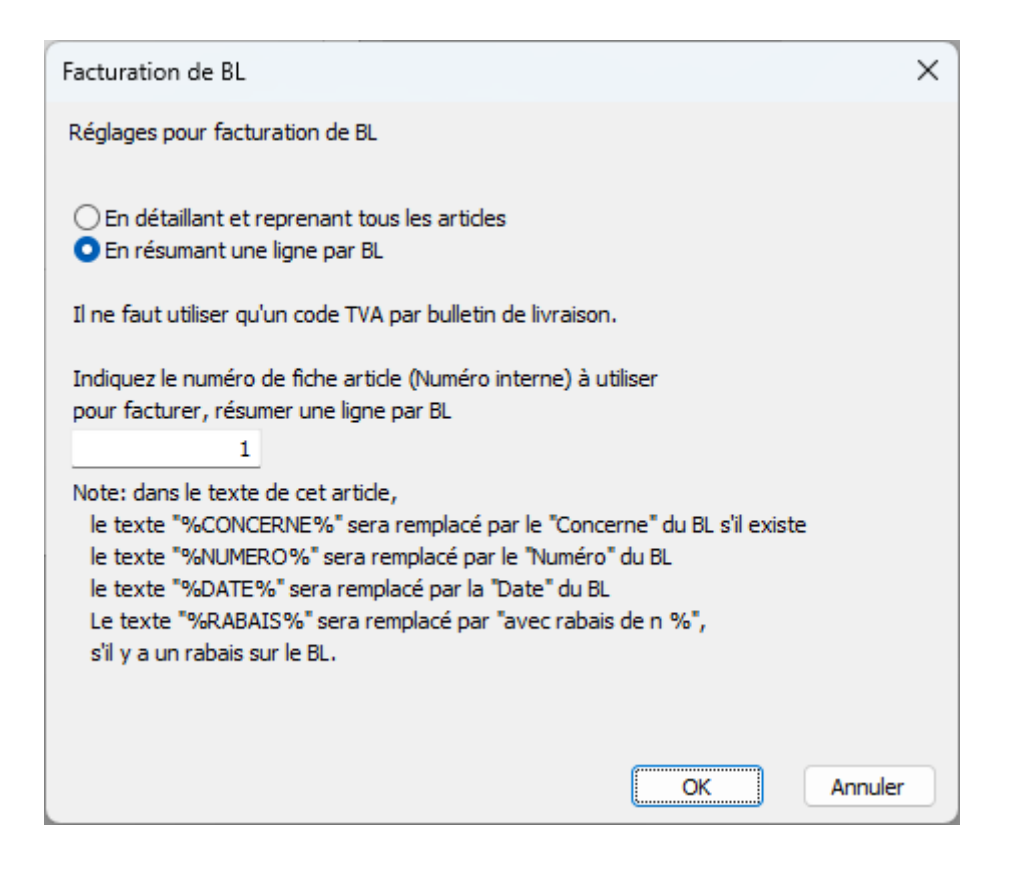

En sélectionnant ce réglage, le bulletin de livraison seul apparaîtra sur la facture, récapitulant tous les articles concernés en une seule ligne (comme dans le second exemple ci-dessus).

NOTE : Si vous choisissez ce second réglage, il vous faut au préalable avoir créé, dans la base *Articles*, un article spécifique dont la **désignation** sera utilisée à la ligne Bulletin de livraison de la facture finale. Pour désigner cet article, vous pouvez choisir d'utiliser un texte simple (par exemple « Bulletin de livraison »), mais vous pouvez aussi utiliser un texte plus complet, en utilisant par exemple des mots-clefs, comme suit :

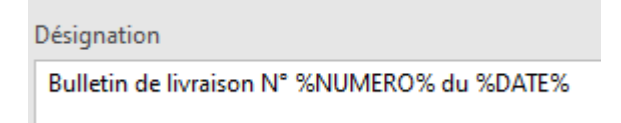

Comme d'habitude, un numéro aura automatiquement (ou manuellement) été attribué à cette **fiche article**, et c'est ce numéro qu'il vous faudra entrer dans le champ du dialogue ci-dessus (à la rubrique *Indiquez le numéro de fiche article...*).

## Facturer des bulletins de livraison

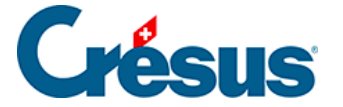

Dans les bases *Clients* et *Factures émises*, et dès lors que l'option est activée, un nouveau bouton *Facturer des bulletins de livraison* est disponible dans le volet latéral de droite :

Facturer des bulletins de livraison

En cliquant sur ce bouton, il vous sera demandé si vous souhaitez facturer des bulletins de livraison uniquement au client sélectionné (ou, dans la base *Factures émises*, au client de la facture sélectionnée) ou à *tous les clients*.

Cette procédure est irréversible. Il est donc recommandé de créer une copie de sauvegarde de votre fichier (menu *Fichier > Sauvegarder*) afin de pouvoir revenir à la situation initiale en cas de mauvaise manipulation.

Dans le dialogue suivant, indiquez jusqu'à quelle date les bulletins de livraisons imprimés doivent être repris sur la facture :

| Facturation de bulletins de livraison                                                                           | $\times$ |
|----------------------------------------------------------------------------------------------------|----------|
| Facturation de BL<br>Il faut que les BL soient imprimés avant la date donnée ci-dessous.                        |          |
| Pour l'ensemble des clients                                                                                     |          |
| Attention, le mode "HT" ou "TTC" doit être identique<br>pour tous les documents d'un même client.               |          |
| Tous les éléments facturés doivent être soumis à la même TVA, même code TVA.                                    |          |
| Tous les éléments facturés doivent être dans la même période de TVA.                                            |          |
| Créer les factures basées sur les BL imprimés jusqu'au (y compris).<br>24.04.2023 ■▼                            |          |
| Indiquer le "Concerne" éventuel.                                                                                |          |
| Le rabais éventuel est déjà celui attribué à chaque BL.<br>Il ne sera pas ajouté sur la facture récapitulative. |          |
| Indiquer la date des factures de BL.                                                                            |          |
| ≥ 24.04.2023                                                                                                    |          |
| Dates détaillées OK Annule                                                                                      | r        |

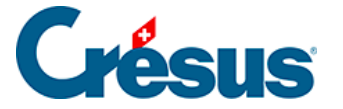

Vous pouvez également ajouter un texte dans la rubrique Concerne de la facture.

Cliquez sur OK.

NOTE : Si vous avez émis beaucoup de bulletins de livraison comportant de nombreux articles et que vous avez choisi, comme réglage initial, que chaque article de bulletin de livraison soit spécifié individuellement sur la facture, le nombre de lignes pourrait alors dépasser 990. Dans ce cas apparaîtra l'avertissement suivant :

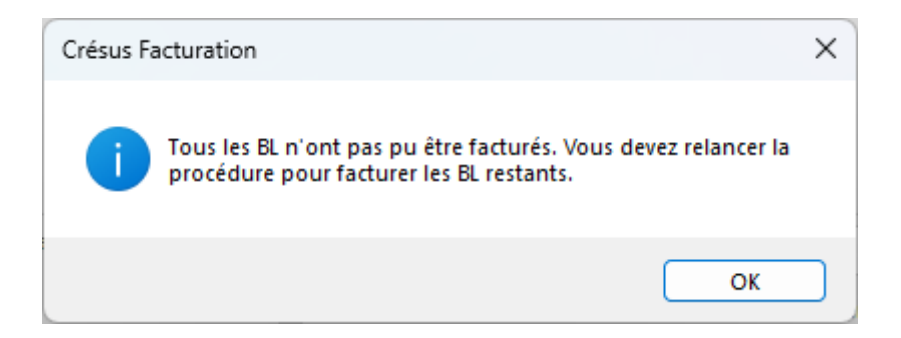

Vous devrez relancer la procédure de facturation jusqu'à ce que tous les bulletins de livraison aient été traités.

Enfin, lorsque la procédure sera terminée, les factures créées ainsi auront une coche indiquant qu'il s'agit d'une facture de bulletins de livraison :

| Bulletin de livraison | ✓ Facture de BL |   |
|-----------------------|-----------------|---|
| Facture               | Facture         | • |

Alors que les bulletins de livraison déjà facturés auront également une coche :

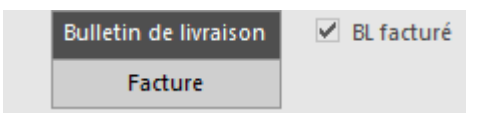

La suite de la gestion des factures s'effectue de manière standard.

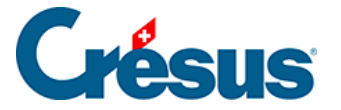

# 16.15 - Option - Catégories de prix

Cette option permet de définir des prix différenciés en fonction de catégories de clients.

Réglages à effectuer

Dans les réglages généraux, allez dans l'onglet Options, Divers

Puis cliquez sur le bouton

Régler les catégories de prix

Vous pouvez alors définir les différentes catégories de prix que vous allez utiliser (maximum 9). Chaque fois que vous saisissez une catégorie supplémentaire, une nouvelle cellule vide apparaît.

| Réglages par défaut                                                                                        | × |
|----------------------------------------------------------------------------------------------------|---|
| Indiquez les Catégories de prix à choisir pour la base des Clients :                                       |   |
| Vous pouvez utiliser jusqu'à 9 catégories.<br>Laissez vides les catégories du bas que vous n'utilisez pas. |   |
| Indiquez les 9 codes catégories possibles, pour les 9 groupes possibles :<br>Choix 1                       |   |
| Normal                                                                                                    |   |
| Grossiste                                                                                                  |   |
| Choix 3                                                                                                    |   |
| Proches                                                                                                    |   |
| Choix 4                                                                                                    |   |
|                                                                                                    |   |
| OK Annule                                                                                                  | r |

Il n'y a pas d'autre réglage à effectuer.

## Utilisation

Base des Clients

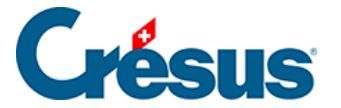

Dans l'onglet *Administration*, vous devez indiquer pour chaque client quelle catégorie de prix doit lui être assignée.

|   | Client                | Contacts                     | Livraison | Annexes | Soldes et Totaux | Administration      |
|---|-----------------------|------------------------------|-----------|---------|------------------|---------------------|
|   | 1001, DUPONT Jean     |                              |           |         |                  |                     |
| 7 | Facturation           | ⊙ нт<br>⊖ ттс                |           |         | Choix BVR/QR     | Par défaut (BANQUE) |
|   | Л                     | /A Export<br>Exonéré TVA     |           |         |                  |                     |
|   | Rabais personne       | el 0.00 👻 %                  |           |         |                  |                     |
| • | Catégorie de pr       | rix                          | -         |         |                  |                     |
|   | Texte délai de paieme | nt 1: Normal<br>2: Grossiste |           | •       |                  |                     |
|   | Délai de paieme       | nt 3: Proches                |           |         |                  |                     |

Si une fiche client n'a aucune catégorie définie, lorsque vous créez une facture, c'est automatiquement le prix de la première catégorie, ici « Normal » qui est appliqué par défaut.

#### Base des Articles

Dans la fiche de chaque article, vous disposez d'un champ pour saisir le prix de l'article applicable à chaque catégorie.

| 1: Normal | 2: Grossiste | 3: Proches |
|-----------|--------------|------------|
| 20.00     | 15.00        |            |

Si vous ne mettez aucun prix dans un champ, lors de la création de la facture pour un client appartenant à cette catégorie, le prix de l'article sera vide et vous devrez le saisir manuellement.

Attention de ne pas multiplier inutilement le nombre de catégories, car la saisie des prix peut rapidement devenir fastidieuse.

Le cas extrême est si vous avez beaucoup de catégories et que vous utilisez l'option Multimonnaie, vous arrivez très vite à un nombre énorme de prix à saisir pour chacun des articles de votre fichier, comme dans cet exemple :

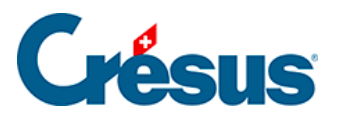

| Cours<br>de réf. |     | 1: Normal | 2: Grossiste | 3: Proches | 4: Restaurant 5: Partenai | re 6: Associatio 7: Com | mune 8: Etranger 9 | 9: Hôpitaux |
|------------------|-----|-----------|--------------|------------|---------------------------|-------------------------|--------------------|-------------|
| 1.0000           | CHF | 20.00     | 15.00        |            |                           |                         |                    |             |
| 1.0400           | EUR | 20.00     |              |            |                           |                         |                    |             |
| 0.9870           | USD | 25.00     |              |            |                           |                         |                    |             |
| 1.1400           | GBP | 15.00     |              |            |                           |                         |                    |             |
|                  |     |           |              |            |                           |                         |                    |             |
|                  |     |           |              |            |                           |                         |                    |             |

### Créer une facture

La création d'une facture se fait de manière tout à fait standard. Le prix de l'article sera automatiquement celui défini pour la catégorie à laquelle appartient le client (ou le prix de la première catégorie si le client n'a pas de catégorie définie).

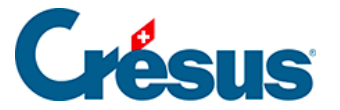

# 16.16 - Option - Rabais successifs

Cette option permet de faire jusqu'à 5 lignes de rabais successifs sur une facture, notamment dans le domaine de la construction.

## Réglages

Une fois l'option activée, les réglages se font par les réglages généraux (Alt+8 ou l'icône ), puis l'onglet Options, Divers. Cliquez sur le bouton ci-dessous

| Rabais successifs |                             |  |
|-------------------|-----------------------------|--|
| Régler les él     | éments de cette application |  |

puis le bouton

Réglages

La boîte de dialogue suivante vous permet de définir jusqu'à 5 rabais successifs.

| légiges des noms des rabais et le mode d'imp                       | ression | ×       |
|--------------------------------------------------------------------|---------|---------|
| Premier rabais                                                     |         |         |
| Rabais                                                             |         |         |
| Deuxième rabais                                                    |         |         |
| Retenue de garantie                                                |         |         |
| Troisième rabais                                                   |         |         |
| Escompte                                                           |         |         |
| Quatrième rabais                                                   |         |         |
| Prorata                                                            |         |         |
| Cinquième rabais                                                   |         |         |
| réduction forfaitaire                                              |         |         |
| Cinquième rabais en montant au lieu de %<br>Avec numéros de lignes |         |         |
|                                                                    | ОК      | Annuler |

Le cinquième rabais peut être à choix exprimé en pourcentage du montant précédent, ou en francs si vous cochez la case correspondante.

Vous avez également la possibilité de faire en sorte que les lignes soient numérotées consécutivement. Ceci facilite, pour les longs documents, la référence à un point particulier.

Vous devez créer une fiche article pour chaque rabais que vous utiliserez.

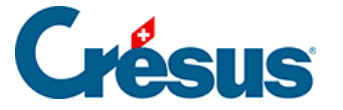

Lors de la première utilisation, lorsque vous souhaiterez générer les calculs de fin de document, le logiciel vous proposera de définir les articles à utiliser

Les articles utilisés par ces calculs ont le code RREP. Ce code ne doit jamais être modifié, car cet article ne pourrait plus être utilisé pour les calculs.

Si vous utilisez Crésus Comptabilité, chaque rabais peut être comptabilisé dans un compte différent. Cela permet notamment de séparer, lors de la comptabilisation, un rabais d'une retenue de garantie.

Lors de la mise en place de cette solution, les articles correspondant à des rabais recevront un code particulier RREP. Il ne faut jamais modifier ce code.

# Utilisation

Lorsque vous avez saisi tous les détails de votre document (offre ou facture), dans l'onglet Détails, vous pouvez cliquer sur le bouton

Vous indiquerez alors les différents taux de rabais à utiliser.

Dans le cas ci-dessus, dans les réglages, il a été décidé que le cinquième rabais serait exprimé en francs et non en pourcentage, en cochant la case correspondante.

Vous ne pouvez pas modifier ce réglage d'une facture à l'autre. Il sera appliqué pour toutes les factures.

Vous n'avez pas l'obligation d'utiliser toutes les lignes. Suivant votre domaine d'activité ou les travaux à effectuer, vous n'utiliserez peut-être que deux ou trois lignes. Les lignes qui sont à zéro ne seront pas calculées ni affichées.

Une fois les calculs faits, tout le détail jusqu'à la fin des calculs est bloqué et apparaît grisé. Ceci est voulu par sécurité, afin d'éviter de modifier des lignes ou des montants entrant dans les calculs.

Si vous souhaitez modifier des lignes, vous devrez d'abord supprimer ces calculs avec le bouton

Le détail de la facture est alors libéré. S'il reste des lignes mentionnant REP dans la colonne Code, vous pouvez les supprimer sans aucune conséquence.

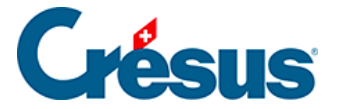

Une fois les calculs fait, vous avez la possibilité d'ajouter après la récapitulation des lignes d'articles, par exemple pour ajouter des conditions de paiement ou d'autres textes.

Vous pouvez aussi ajouter des articles avec un montant, mais ceux-ci ne seront pas inclus dans la récapitulation et donc aucun des rabais définis ne sera appliqué sur ces lignes.

Votre facture, ou offre, aura ainsi l'aspect suivant :

Cette fonctionnalité ne peut pas être activée si la facture comporte plusieurs taux de TVA, car il est impossible de définir quelle part de chaque ligne de rabais doit être attribuée à chaque taux.